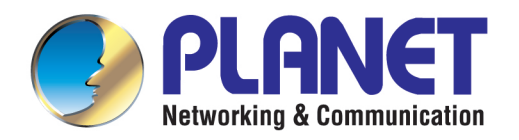

# User's Manual

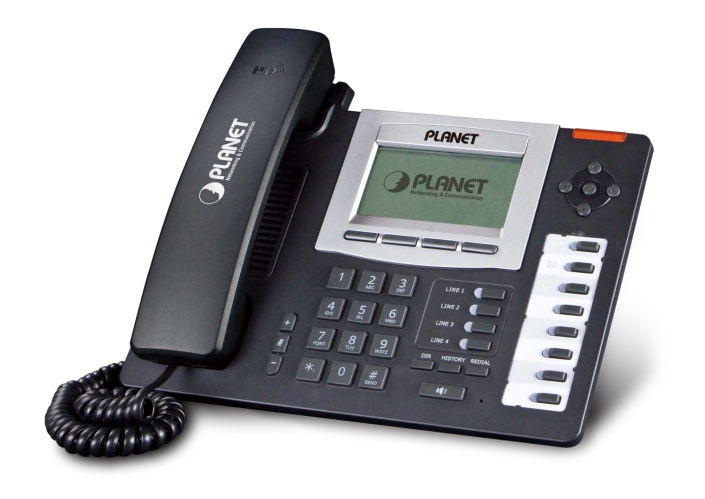

## Professional HD PoE IP Phone (6-Line)

▶ VIP-5060PT

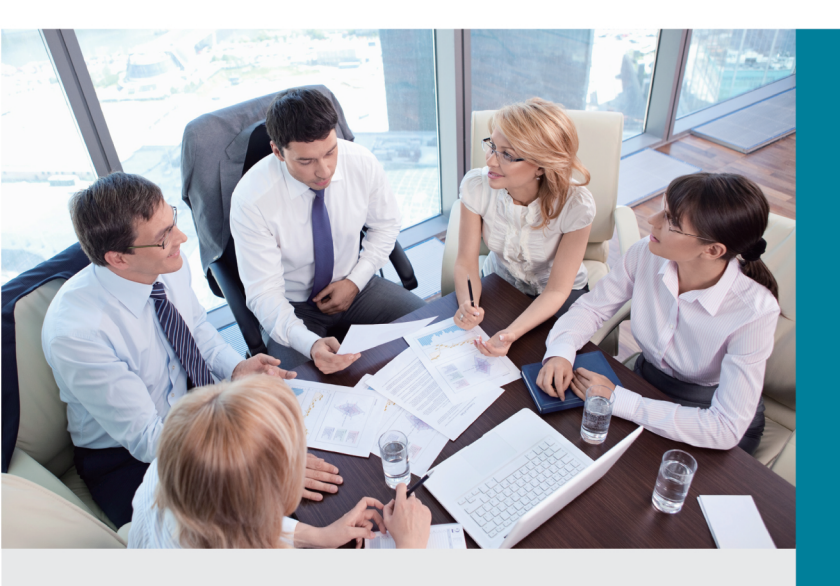

www.PLANET.com.tw

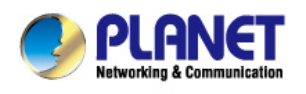

### Copyright

Copyright (C) 2013 PLANET Technology Corp. All rights reserved.

The products and programs described in this User's Manual are licensed products of PLANET Technology, This User's Manual contains proprietary information protected by copyright, and this User's Manual and all accompanying hardware, software, and documentation are copyrighted.

No part of this User's Manual may be copied, photocopied, reproduced, translated, or reduced to any electronic medium or machine-readable form by any means by electronic or mechanical including photocopying, recording, or information storage and retrieval systems, for any purpose other than the purchaser's personal use, and without the prior written permission of PLANET Technology.

### Disclaimer

PLANET Technology does not warrant that the hardware will work properly in all environments and applications, and makes no warranty and representation, either implied or expressed, with respect to the quality, performance, merchantability, or fitness for a particular purpose.

PLANET has made every effort to ensure that this User's Manual is accurate; PLANET disclaims liability for any inaccuracies or omissions that may have occurred.

Information in this User's Manual is subject to change without notice and does not represent a commitment on the part of PLANET. PLANET assumes no responsibility for any inaccuracies that may be contained in this User's Manual. PLANET makes no commitment to update or keep current the information in this User's Manual, and reserves the right to make improvements to this User's Manual and/or to the products described in this User's Manual, at any time without notice.

If User find information in this manual that is incorrect, misleading, or incomplete, we would appreciate User comments and suggestions.

### CE mark Warning

The is a class B device, In a domestic environment, this product may cause radio interference, in which case the user may be required to take adequate measures.

### Energy Saving Note of the Device

This power required device does not support Stand by mode operation. For energy saving, please remove the DC-plug or push the hardware Power Switch to OFF position to disconnect the device from the power circuit.

Without removing the DC-plug or switching off the device, the device will still consume power from the power circuit. In

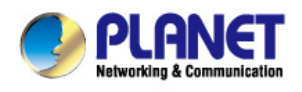

view of Saving the Energy and reducing the unnecessary power consumption, it is strongly suggested to switch off or remove the DC-plug from the device if this device is not intended to be active.

### WEEE Warning

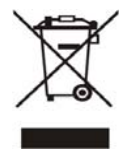

To avoid the potential effects on the environment and human health as a result of the presence of hazardous substances in electrical and electronic equipment, end users of electrical and electronic equipment should understand the meaning of the crossed-out wheeled bin symbol. Do not dispose of WEEE as unsorted municipal waste and have to collect such WEEE separately.

### Trademarks

The PLANET logo is a trademark of PLANET Technology. This documentation may refer to numerous hardware and software products by their trade names. In most, if not all cases, their respective companies claim these designations as trademarks or registered trademarks.

### Revision

User's Manual for PLANET Professional HD PoE IP Phone: Model: VIP-5060PT Rev: 1.0 (2013, Oct) Part No. EM-VIP-5060PT\_v1.0

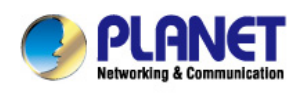

## **Table of Contents**

| 1 | INT  | RODUCTION                             | 7  |
|---|------|---------------------------------------|----|
|   | 1.1  | FEATURES                              | 10 |
|   | 1.2  | APPLICATION                           | 13 |
|   | 1.3  | PRODUCT SPECIFICATIONS                | 14 |
|   | 1.4  | PHYSICAL SPECIFICATIONS AND PACKAGING | 18 |
|   | 1.5  | Keypad                                | 19 |
|   | 1.6  | ICON INTRODUCTION                     | 22 |
|   | 1.7  | LED INTRODUCTION                      | 22 |
| 2 | ΙΝΙΤ | TAL CONNECTION AND LOGIN              | 24 |
| 3 | BAS  | SIC FUNCTIONS                         | 26 |
| Ŭ | DA   |                                       | 20 |
|   | 3.1  | MAKING A CALL                         | 26 |
|   | 3.1. | 1 Call Device                         | 26 |
|   | 3.1. | 2 Call Methods                        | 26 |
|   | 3.2  | ANSWERING A CALL                      | 26 |
|   | 3.3  | DND                                   | 27 |
|   | 3.4  | CALL FORWARD                          | 27 |
|   | 3.5  | CALL HOLD                             | 27 |
|   | 3.6  | CALL WAITING                          | 27 |
|   | 3.7  | MUTE                                  | 28 |
|   | 3.8  | CALL TRANSFER                         | 28 |
|   | 3.9  | 3-WAY CONFERENCE CALL                 | 28 |
|   | 3.10 | MULTIPLE-WAY CALL                     | 29 |
| 4 | AD۱  | ANCED FUNCTIONS                       | 30 |
|   | 4.1  | CALL PICKUP                           | 30 |
|   | 4.2  | JOINT CALL                            | 30 |
|   | 4.3  | REDIAL / UN-REDIAL                    | 30 |
|   | 4.4  | CLICK TO DIAL                         | 31 |
|   | 4.5  | CALL BACK                             | 31 |
|   | 4.6  | AUTO ANSWER                           | 31 |
|   | 4.7  | HOTLINE                               | 31 |
|   | 4.8  | APPLICATIONS                          | 31 |
|   | 4.8. | 1 SMS                                 | 31 |
|   | 4.8. | 2 Memo                                | 32 |
|   | 4.8. | 3 Ping                                | 32 |
|   | 4.8. | 4 Voice Mail                          | 32 |
|   | 4.9  | PROGRAMMABLE KEY CONFIGURATION        | 33 |
| 5 | OTH  | IER FUNCTIONS                         | 36 |
|   | 5.1  | AUTO HANDDOWN                         | 36 |

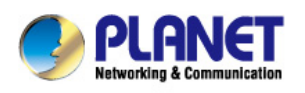

|        | 5.2                                                                                                    | BAN ANONYMOUS CALL                                                                                                    | . 36                                                                                                    |
|--------|----------------------------------------------------------------------------------------------------|----------------------------------------------------------------------------------------------------|----------------------------------------------------------------------------------------------------|
|        | 5.3                                                                                                    | DIAL PLAN                                                                                                    | . 36                                                                                                    |
|        | 5.4                                                                                                    | DIAL PEER                                                                                                    | . 36                                                                                                    |
|        | 5.5                                                                                                    | AUTO REDIAL                                                                                                    | . 37                                                                                                    |
|        | 5.6                                                                                                    | CALL COMPLETION                                                                                                    | . 37                                                                                                    |
|        | 5.7                                                                                                    | RING FROM HEADSET                                                                                                    | . 37                                                                                                    |
|        | 5.8                                                                                                    | Power Light                                                                                                    | . 37                                                                                                    |
|        | 5.9                                                                                                    | HIDE DTMF                                                                                                    | . 37                                                                                                    |
|        | 5.10                                                                                                    | BAN OUTGOING                                                                                                    | . 38                                                                                                    |
|        | 5.11                                                                                                    | PRE DIAL                                                                                                    | . 38                                                                                                    |
|        | 5.12                                                                                                    | PASSWORD DIAL                                                                                                    | . 38                                                                                                    |
|        | 5.13                                                                                                    | ACTION URL & ACTIVE URI                                                                                                    | . 38                                                                                                    |
|        | 5.14                                                                                                    | PUSH XML                                                                                                    | . 38                                                                                                    |
| 6      | BAS                                                                                                    | SIC SETTINGS                                                                                                    | 39                                                                                                    |
| Ŭ      | 2710                                                                                                    |                                                                                                    |                                                                                                    |
|        | 6.1                                                                                                    | Keyboard                                                                                                    | . 39                                                                                                    |
|        | 6.2                                                                                                    | SCREEN SETTINGS                                                                                                    | . 39                                                                                                    |
|        | 6.3                                                                                                    | RING SETTINGS                                                                                                    | . 39                                                                                                    |
|        | 6.4                                                                                                    | VOICE VOLUME                                                                                                    | . 39                                                                                                    |
|        | 6.5                                                                                                    | TIME & DATE                                                                                                    | . 39                                                                                                    |
|        | 6.6                                                                                                    | GREETING WORDS                                                                                                    | . 40                                                                                                    |
|        | 6.7                                                                                                    | LANGUAGE                                                                                                    | . 40                                                                                                    |
|        |                                                                                                    |                                                                                                    |                                                                                                    |
| 7      | AD۱                                                                                                    | /ANCED SETTINGS                                                                                                    | . 41                                                                                                    |
| 7      | <b>AD</b> \<br>7.1                                                                                                    | Accounts                                                                                                    | <b>. 41</b><br>. 41                                                                                                    |
| 7      | <b>AD</b><br>7.1<br>7.2                                                                                                    | /ANCED SETTINGS<br>Accounts<br>Network                                                                                                    | <b>.41</b><br>.41<br>.41                                                                                                    |
| 7      | <b>AD</b><br>7.1<br>7.2<br>7.3                                                                                                    | /ANCED SETTINGS<br>Accounts<br>Network<br>Security                                                                                                    | <b>.41</b><br>.41<br>.41                                                                                                    |
| 7      | <b>ADV</b><br>7.1<br>7.2<br>7.3<br>7.4                                                                                                    | /ANCED SETTINGS<br>Accounts<br>Network<br>Security<br>Maintenance                                                                                                    | .41<br>.41<br>.41<br>.41                                                                                                    |
| 7      | ADV<br>7.1<br>7.2<br>7.3<br>7.4<br>7.5                                                                                                    | /ANCED SETTINGS<br>ACCOUNTS<br>Network<br>Security<br>Maintenance<br>Factory Reset                                                                                                    | .41<br>.41<br>.41<br>.41<br>.41                                                                                                    |
| 7      | ADV<br>7.1<br>7.2<br>7.3<br>7.4<br>7.5                                                                                                    | /ANCED SETTINGS<br>Accounts<br>Network<br>Security<br>Maintenance<br>Factory Reset                                                                                                    | .41<br>.41<br>.41<br>.41<br>.41<br>.41                                                                                                    |
| 7<br>8 | ADV<br>7.1<br>7.2<br>7.3<br>7.4<br>7.5<br>WE                                                                                                    | /ANCED SETTINGS<br>ACCOUNTS<br>NETWORK<br>SECURITY<br>MAINTENANCE<br>FACTORY RESET<br>B CONFIGURATION                                                                                                    | .41<br>.41<br>.41<br>.41<br>.41<br>.41<br>.41                                                                                                    |
| 8      | ADV<br>7.1<br>7.2<br>7.3<br>7.4<br>7.5<br>WEI<br>8.1                                                                                            | /ANCED SETTINGS<br>Accounts<br>Network<br>Security<br>Maintenance<br>Factory Reset<br>B CONFIGURATION<br>INTRODUCTION OF CONFIGURATION                                                                                                    | .41<br>.41<br>.41<br>.41<br>.41<br>.41<br>.41<br>.41<br>.42                                                                                                    |
| 8      | ADV<br>7.1<br>7.2<br>7.3<br>7.4<br>7.5<br>WE<br>8.1<br>8.1<br>8.1.                                                                              | /ANCED SETTINGS<br>Accounts<br>Network<br>Security<br>MAINTENANCE<br>FACTORY RESET<br>B CONFIGURATION<br>INTRODUCTION OF CONFIGURATION                                                                                                    | .41<br>.41<br>.41<br>.41<br>.41<br>.41<br>.41<br>.42<br>.42                                                                                                    |
| 8      | ADV<br>7.1<br>7.2<br>7.3<br>7.4<br>7.5<br>WE<br>8.1<br>8.1.<br>8.1.<br>8.1.                                                                     | /ANCED SETTINGS         Accounts         Network         Security         MAINTENANCE         Factory Reset         B CONFIGURATION         INTRODUCTION OF CONFIGURATION         1       Ways to configure         2       Password Configuration                                                                                                    | .41<br>.41<br>.41<br>.41<br>.41<br>.41<br>.41<br>.42<br>.42<br>.42                                                                                                    |
| 8      | ADV<br>7.1<br>7.2<br>7.3<br>7.4<br>7.5<br>WE<br>8.1<br>8.1<br>8.1.3<br>8.2                                                                      | /ANCED SETTINGS         Accounts         NETWORK         Security         MAINTENANCE         FACTORY RESET         B CONFIGURATION         INTRODUCTION OF CONFIGURATION         1       Ways to configure         2       Password Configuration         SETTING VIA WEB BROWSER                                                                                                    | .41<br>.41<br>.41<br>.41<br>.41<br>.41<br>.41<br>.42<br>.42<br>.42<br>.42                                                                                                   |
| 8      | ADV<br>7.1<br>7.2<br>7.3<br>7.4<br>7.5<br>WEI<br>8.1<br>8.1.<br>8.1.<br>8.2<br>8.3                                                              | /ANCED SETTINGS         Accounts         Network         Security         Maintenance         Factory Reset         B CONFIGURATION         INTRODUCTION OF CONFIGURATION         1       Ways to configure         2       Password Configuration         Setting via web Browser         CONFIGURATION via WEB                                                                                                    | .41<br>.41<br>.41<br>.41<br>.41<br>.41<br>.41<br>.42<br>.42<br>.42<br>.42<br>.42                                                                                            |
| 8      | ADV<br>7.1<br>7.2<br>7.3<br>7.4<br>7.5<br>WE<br>8.1<br>8.1<br>8.1<br>8.2<br>8.3<br>8.3.                                                         | /ANCED SETTINGS         ACCOUNTS         NETWORK         SECURITY         MAINTENANCE         FACTORY RESET         B CONFIGURATION         INTRODUCTION OF CONFIGURATION         1       Ways to configure         2       Password Configuration         SETTING VIA WEB BROWSER         CONFIGURATION VIA WEB         1       BASIC                                                                                                    | .41<br>.41<br>.41<br>.41<br>.41<br>.41<br>.41<br>.42<br>.42<br>.42<br>.42<br>.42<br>.43<br>.43                                                                              |
| 8      | ADV<br>7.1<br>7.2<br>7.3<br>7.4<br>7.5<br>WEI<br>8.1<br>8.1<br>8.1<br>8.2<br>8.3<br>8.3<br>8.3.<br>8.3.                                         | /ANCED SETTINGS         ACCOUNTS         NETWORK         SECURITY         MAINTENANCE         FACTORY RESET         B CONFIGURATION         INTRODUCTION OF CONFIGURATION         1       Ways to configure         2       Password Configuration         SETTING VIA WEB BROWSER         CONFIGURATION VIA WEB         1       BASIC         2       NETWORK                                                                                                    | .41<br>.41<br>.41<br>.41<br>.41<br>.41<br>.42<br>.42<br>.42<br>.42<br>.42<br>.43<br>.43<br>.48                                                                              |
| 8      | ADV<br>7.1<br>7.2<br>7.3<br>7.4<br>7.5<br>WE<br>8.1<br>8.1.<br>8.2<br>8.3<br>8.3.<br>8.3.<br>8.3.<br>8.3.                                       | /ANCED SETTINGS         ACCOUNTS         NETWORK         SECURITY         MAINTENANCE         FACTORY RESET         B CONFIGURATION         INTRODUCTION OF CONFIGURATION         1       Ways to configure         2       Password Configuration         SETTING VIA WEB BROWSER         CONFIGURATION VIA WEB         1       BASIC         2       NETWORK         3       VOIP                                                                                 | .41<br>.41<br>.41<br>.41<br>.41<br>.41<br>.41<br>.42<br>.42<br>.42<br>.42<br>.42<br>.42<br>.43<br>.43<br>.43<br>.48                                                         |
| 8      | ADV<br>7.1<br>7.2<br>7.3<br>7.4<br>7.5<br>WEI<br>8.1<br>8.1<br>8.1<br>8.2<br>8.3<br>8.3<br>8.3<br>8.3.1<br>8.3.1<br>8.3.1                       | /ANCED SETTINGS         ACCOUNTS         NETWORK         SECURITY         MAINTENANCE         FACTORY RESET         B CONFIGURATION         INTRODUCTION OF CONFIGURATION         1       Ways to configure         2       Password Configuration         SETTING VIA WEB BROWSER         CONFIGURATION VIA WEB         1       BASIC         2       NETWORK         3       VOIP         4       PHONE                                                           | .41<br>.41<br>.41<br>.41<br>.41<br>.41<br>.41<br>.42<br>.42<br>.42<br>.42<br>.42<br>.43<br>.43<br>.43<br>.48<br>.56<br>.68                                                  |
| 8      | ADV<br>7.1<br>7.2<br>7.3<br>7.4<br>7.5<br>WE<br>8.1<br>8.1.<br>8.2<br>8.3<br>8.3.<br>8.3.<br>8.3.<br>8.3.<br>8.3.<br>8.3.                       | AACCOUNTS         NETWORK         SECURITY         MAINTENANCE         FACTORY RESET         B CONFIGURATION         INTRODUCTION OF CONFIGURATION         1       Ways to configure         2       Password Configuration         SETTING VIA WEB BROWSER         CONFIGURATION VIA WEB         1       BASIC         2       NETWORK         3       VOIP         4       PHONE         5       FUNCTION KEY                                                     | .41<br>.41<br>.41<br>.41<br>.41<br>.41<br>.42<br>.42<br>.42<br>.42<br>.42<br>.42<br>.42<br>.43<br>.43<br>.43<br>.43<br>.56<br>.68<br>.81                                    |
| 8      | ADV<br>7.1<br>7.2<br>7.3<br>7.4<br>7.5<br>WEI<br>8.1<br>8.1<br>8.1<br>8.2<br>8.3<br>8.3<br>8.3<br>8.3<br>8.3<br>8.3<br>8.3<br>8.3<br>8.3<br>8.3 | AACCOUNTS         ACCOUNTS         NETWORK         SECURITY         MAINTENANCE         FACTORY RESET         B CONFIGURATION         INTRODUCTION OF CONFIGURATION         1       Ways to configure         2       Password Configuration         SETTING VIA WEB BROWSER         CONFIGURATION VIA WEB         1       BASIC         2       NETWORK         3       VOIP         4       PHONE         5       FUNCTION KEY         6       Maintenance        | .41<br>.41<br>.41<br>.41<br>.41<br>.41<br>.42<br>.42<br>.42<br>.42<br>.42<br>.42<br>.43<br>.43<br>.43<br>.48<br>.56<br>.68<br>.81<br>.84                                    |
| 8      | ADV<br>7.1<br>7.2<br>7.3<br>7.4<br>7.5<br>WE<br>8.1<br>8.1.<br>8.2<br>8.3<br>8.3.<br>8.3.<br>8.3.<br>8.3.<br>8.3.<br>8.3.                       | ACCOUNTS         NETWORK         SECURITY         MAINTENANCE         FACTORY RESET         B CONFIGURATION         INTRODUCTION OF CONFIGURATION         1       Ways to configure         2       Password Configuration         SETTING VIA WEB BROWSER         CONFIGURATION vIA WEB         1       BASIC         2       NETWORK         3       VOIP         4       PHONE         5       FUNCTION KEY         6       Maintenance         7       SECURITY | .41<br>.41<br>.41<br>.41<br>.41<br>.41<br>.42<br>.42<br>.42<br>.42<br>.42<br>.42<br>.42<br>.42<br>.43<br>.43<br>.43<br>.43<br>.43<br>.43<br>.56<br>.68<br>.81<br>.84<br>.92 |

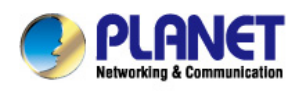

| 9 | APF | PENDIX                          | 97 |
|---|-----|---------------------------------|----|
|   | 9.1 | DIGIT-CHARACTER MAP TABLE       | 97 |
|   | 9.2 | FREQUENTLY ASKED QUESTIONS LIST | 97 |

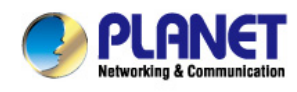

## **1** Introduction

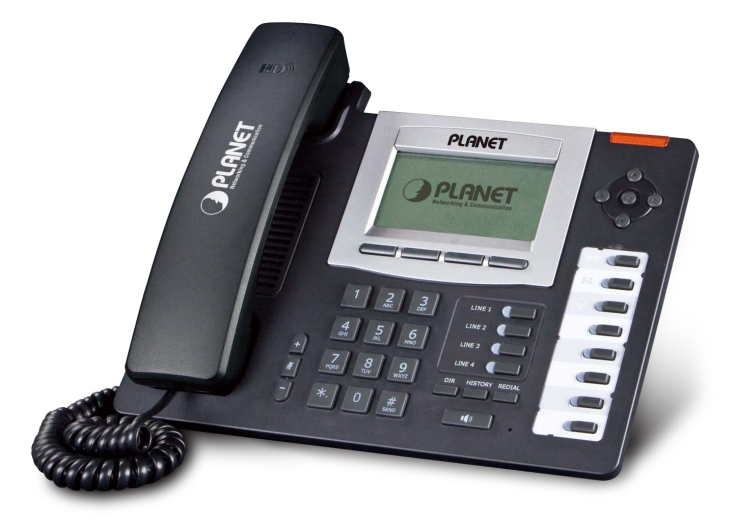

#### Cost-effective, High-performance PoE VoIP Phone

To build high-performance VoIP communications at a low cost, PLANET has launched a new member of its IP Phone family, the VIP-5060PT enterprise-class 6-Line PoE IP Phone. It complies with IEEE 802.3af PoE interface for flexible deployment. The VIP-5060PT makes it simple for the enterprise featuring voice and data system or expanding voice system to new locations. It helps the company to save money on long distance calls; for example, the remote workers can dial in through a Unified VoIP Communication System just like an extension call but no long distance call charge would occur. The VIP-5060PT also allows call to be transferred to anyone at any location within the voice system, which enables the enterprise to communicate more effectively and is helpful to streamline business processes.

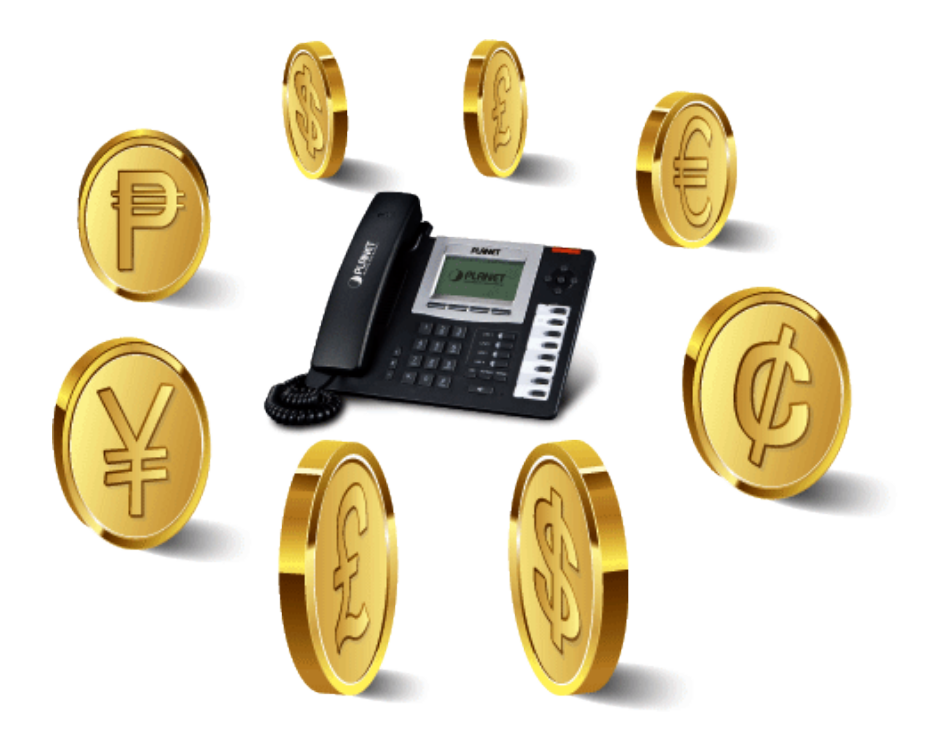

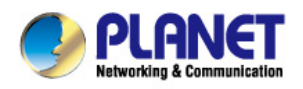

#### **High Quality HD VoIP Voice**

The VIP-5060PT delivers HD voice (High-Definition Voice) which is the next generation of voice quality for telephony audio, making the quality of voice better than that (toll quality) of the standard digital telephony and even close to that of a room conversation. HD voice is transmitted in the audio frequency range of 50 Hz to 7 kHz or higher over telephone lines, resulting in higher quality voice and clearer communication.

#### **Standard Compliance**

The VIP-5060PT supports Session Initiation Protocol 2.0 (RFC 3261) for easy integration with general voice over IP system. The VIP-5060PT is able to broadly interoperate with equipment provided by VoIP infrastructure providers, thus enabling them to provide their customers with better multi-media exchange services.

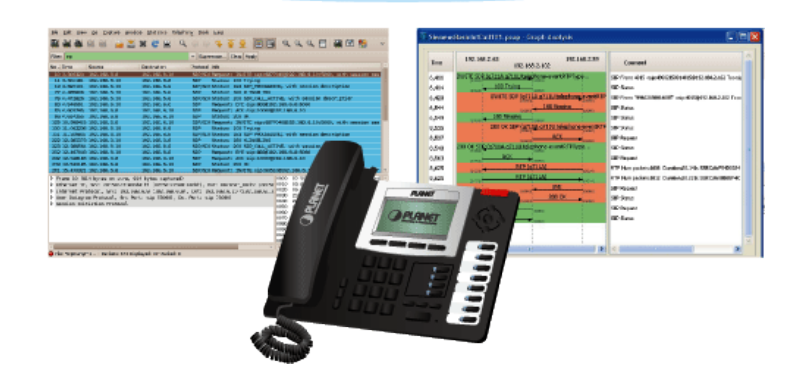

#### Compliant with standard SIP RFC 3261

#### Enhanced, Full-Featured Business IP Phone

The VIP-5060PT is a full-featured enhanced business IP Phone that addresses the communication needs of the enterprises. It provides 6 voice lines and dual 10/100/1000 Mbps Ethernet. Furthermore, the VIP-5060PT delivers user-friendly design containing a 128 x 64 LCD with white backlight, 4 Line keys and 4 soft keys. It supports 5 extension consoles with each consisting of 26 keys.

The VIP-5060PT supports all kinds of SIP based phone features including Call Waiting, Auto Answer, Music on Hold, Caller ID and Call Waiting ID, 3-way Conferencing, Call Hold, Call Forwarding, Black List, DTMF Relay, In-Band, Out-of-Band (RFC 2833) and SIP INFO, among others. Besides office use, the VIP-5060PT is also the ideal solution for VoIP service offered by Internet Telephony Service Provider (ITSP).

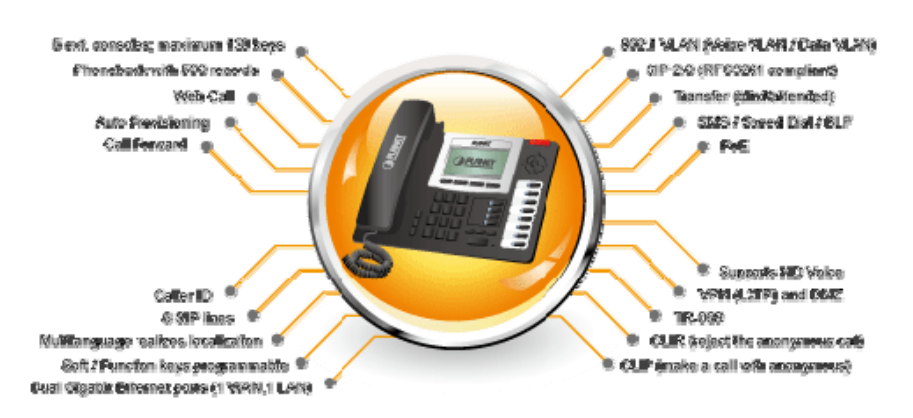

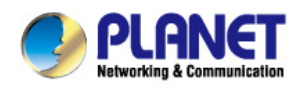

#### Secure, High-Quality VoIP Communication

The VIP-5060PT can effortlessly deliver secured toll voice quality by utilizing cutting-edge 802.1p QoS (Quality of Service), 802.1Q VLAN tagging, and IP TOS (Type of Service) technology. Using voice and data VLAN can easily separate the data and voice, thus maintaining the best quality.

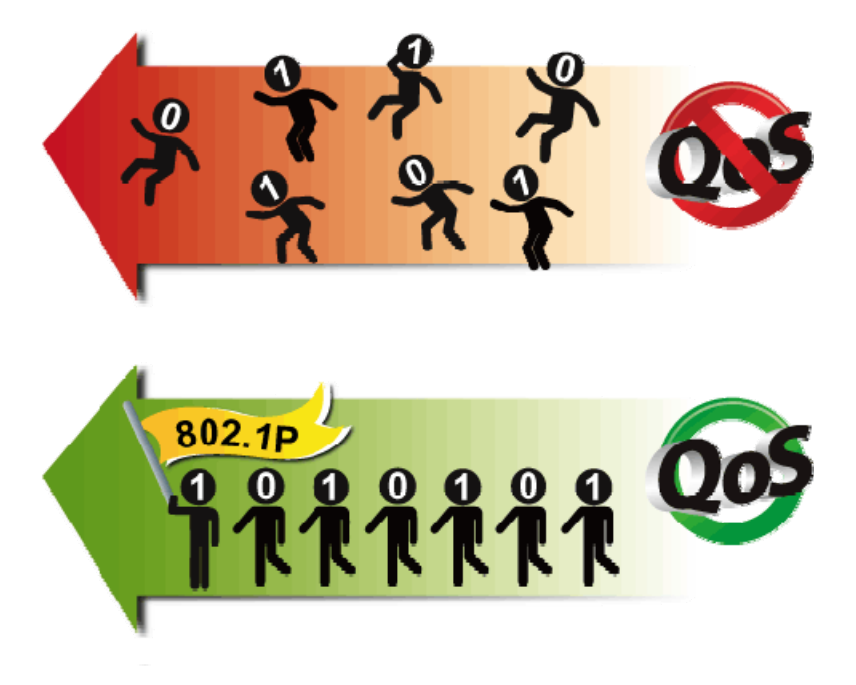

#### **Professional Application**

The VIP-5060PT supports Busy Lamp Field (BLF) function that, via the lights on the phone, enables users to easily identify the status of other phones which are connected to the same IP PBX, such as busy, idle, ringing, etc. The connected IP PBX must also support BLF feature. The BLF function is helpful for a receptionist on the front desk to route all incoming calls smoothly.

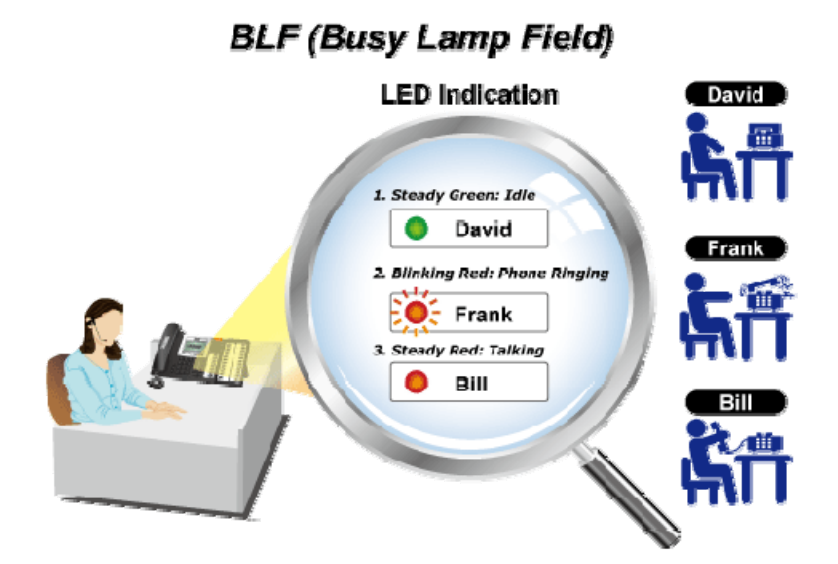

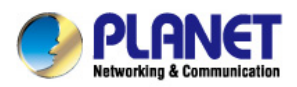

### 1.1 Features

#### 1.1 Features

#### Highlights

- Dual 10/100/1000 Gigabit Ethernet (WAN, LAN)
- Supports SIP 2.0 (RFC3261)
- Supports six SIP voice lines
- IEEE 802.3af Power over Ethernet compliance
- Supports multiple road calls waiting in line
- Supports HD voice
- Supports SRTP and Busy Lamp Field (BLF)
- Supports 5 extension consoles; max. 130 definable keys

#### Advanced Features

- SIP supports SIP domain, SIP authentication (none, basic, MD5), DNS name of server, Peer to Peer/ IP call
- Inband, SIP info, RFC2833 DTMF Relay
- 9 kinds of ring types and 3 user-defined music rings
- Large dot matrix LCD display and soft keys make user easier to use
- Soft keys and function keys programmable
- Multilanguage realizes localization
- Echo cancellation: Supports G.168, and hands-free can support 96ms
- Full duplex hands-free speaker phone
- Hands-free headset ringing choice
- Supports Voice Gain Setting, VAD, CNG
- Voice codec setting for each SIP line

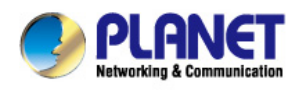

#### SIP Applications

- Call forward / Transfer (blind/attended)
- Call Holding / Waiting
- 3-way conference
- Paging and Intercom
- Call park / Call pickup / Join call
- Redial and click to dial
- Secondary dialing automatically
- Incoming calls /outgoing calls / missed calls (Each supports 100 records)
- SMS and Speed Dial
- Phonebook up to 500 records
- XML phonebook / browser

#### Call Control Features

- Flexible dial map / Hotline / Empty calling no.
- Reject service / Black list for reject authenticated call
- White list / Limit cal
- Do not disturb (DND)
- Caller ID / CLIR (reject the anonymous call) / CLIP (make a call with anonymous)
- Dial without register

#### Network Features

- Route and Bridge modes
- PPPoE / DHCP client on WAN
- 802.1 VLAN (voice VLAN / data VLAN)
- VPN (L2TP) and DMZ
- Main DNS and secondary DNS server
- DNS Relay, SNTP Client, Firewall, openVPN

#### Maintenance and Management

- Integrated web server provides web-based administration and configuration
- Telephone keypad configuration via display menu/navigation
- Automated provisioning and upgrade via HTTPS, HTTP, TFTP
- User Authentication for configuration pages

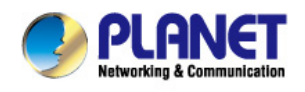

- Local and Remote Syslog (RFC 3164)
- SNTP Time Synchronization
- TR069

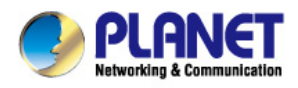

### **1.2 Application**

1.2 Application

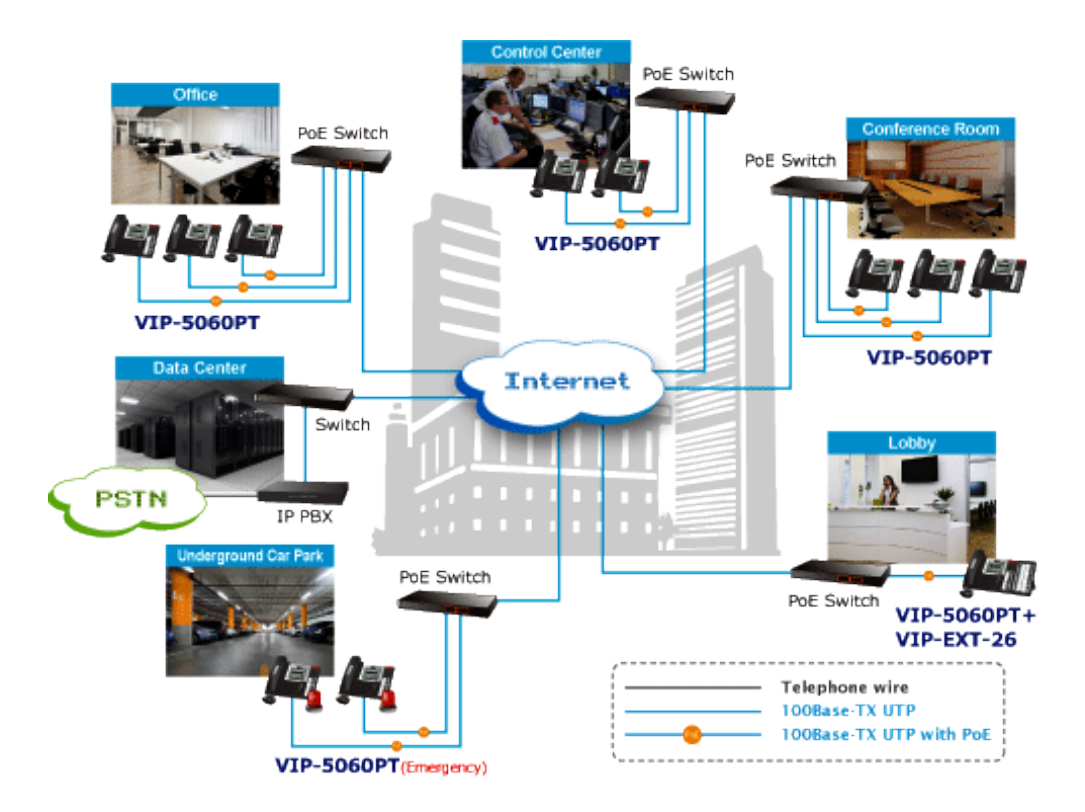

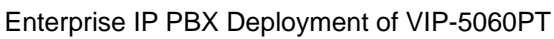

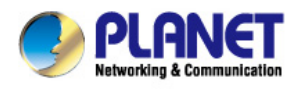

## **1.3 Product Specifications**

### 1.3 Product Specifications

| Product                | VIP-5060PT                                                                                                    |  |
|------------------------|----------------------------------------------------------------------------------------------------|--|
| Hardware               |                                                                                                    |  |
| Lines (Direct Numbers) | 6-Line enterprise-class IP phone                                                                                                    |  |
| Display                | 80 x 43mm/ 128 x 64 pixel LCD with blue backlight                                                                                                    |  |
|                        | 4 line keys                                                                                                    |  |
|                        | 8 DSS keys                                                                                                    |  |
| Feature Keys           | 4 Soft Keys                                                                                                    |  |
|                        | 12 dialing buttons (0~9, *, #)                                                                                                    |  |
|                        | 12 fixed function buttons                                                                                                    |  |
| WAN                    | 10/100/1000Base-T RJ-45 for WAN                                                                                                    |  |
| LAN                    | 10/100/1000Base-T RJ-45 for LAN                                                                                                    |  |
| Protocols and Standard |                                                                                                    |  |
| Data Networking        | MAC Address (IEEE 802.3)<br>IPv4 (RFC 791)<br>Address Resolution Protocol (ARP)<br>DNS: A record (RFC 1706), SRV record (RFC 2782)<br>Dynamic Host Configuration Protocol (DHCP) client (RFC 2131)<br>Internet Control Message Protocol (ICMP) (RFC 792)<br>TCP (RFC 793)<br>User Datagram Protocol UDP (RFC 768)<br>Real Time Protocol RTP (RFC 1889, 1890)<br>Real Time Control Protocol (RTCP) (RFC 1889)<br>Differentiated Services (DiffServ) (RFC 2475)<br>Type of service (ToS) (RFC 791, 1349)<br>VLAN tagging 802.1p Layer 2 quality of service (QoS)<br>Simple Network Time Protocol (SNTP) (RFC 2030)<br>Backward compatible with RFC 2543<br>Session Timer (RFC 4028) |  |
|                        | SDP (RFC 2327)                                                                                                    |  |
|                        | NAPTR for SIP URI Lookup (RFC 2915)                                                                                                    |  |

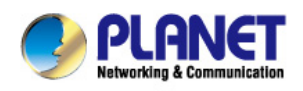

|                               | SIP version 2 (RFC 3261, 3262, 3263, 3264)                                 |  |
|-------------------------------|----------------------------------------------------------------------------|--|
|                               | SIP supported STUN (RFC 3489)                                              |  |
|                               | Message Waiting Indicator (RFC 3842)                                       |  |
|                               | Voice algorithms:                                                          |  |
|                               | - G.711 (A-law and µ-law)                                                  |  |
|                               | - G.7231 high/low                                                          |  |
|                               | - G.729a/b                                                                 |  |
| Voice Gateway                 | - G.722.1                                                                  |  |
|                               | - G.726                                                                    |  |
|                               | Dual-Tone Multi-Frequency (DTMF), In-Band and Out-of-Band (RFC 2833)       |  |
|                               | (SIP INFO)                                                                 |  |
|                               | Voice Activity Detection (VAD) with Silence Suppression                    |  |
|                               | Adaptive Jitter Buffer Management                                          |  |
|                               | Comfort Noise Generation                                                   |  |
|                               | Echo Cancellation Message                                                  |  |
| Provisioning, Administration, | Integrated web server provides web-based administration and configuration  |  |
| and Maintenance               | Telephone keynad configuration via display menu/navigation                 |  |
|                               |                                                                            |  |
|                               | Automated provisioning and upgrade via https, https, http://               |  |
|                               | Local and Remote System (REC 3164)                                         |  |
|                               | SNTP Time Synchronization                                                  |  |
|                               |                                                                            |  |
| Features                      |                                                                            |  |
| Advantageous Applications     | Supports SID 2.0 (DEC2264)                                                 |  |
|                               |                                                                            |  |
|                               | SIF supports o SIF lines.                                                  |  |
|                               | Supports multiple read call waiting in line                                |  |
|                               |                                                                            |  |
|                               | Supports SPTD and BLE                                                      |  |
|                               | Supports SKIF and BLF                                                      |  |
|                               | Sir supports Sir domain, Sir admentication (none, basic, MDS), DNS hame of |  |
|                               | DTME Polov: support inhand SID info DEC2922                                |  |
|                               | Q kinds of ring types and 3 usor defined music rings                       |  |
|                               | l arge det matrix I CD dieplay and soft keye make year essier to yea       |  |
|                               | Supports headest jack P I0                                                 |  |
|                               | A DSS Kov                                                                  |  |
|                               | 4 DOD Rey                                                                  |  |

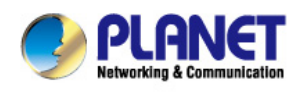

|                       | Support 5 ext. consoles with each consisting of 26 keys                   |  |
|-----------------------|---------------------------------------------------------------------------|--|
|                       | Soft keys programmable; function keys programmable                        |  |
|                       | Multilanguage realizes localization                                       |  |
|                       | Echo cancellation: Supports G.168, and Hands-free can support 96ms,       |  |
|                       | Hands-free Speaker Phone                                                  |  |
|                       | Supports Voice Gain Setting, VAD, CNG                                     |  |
|                       | Full duplex hands-free speaker phone                                      |  |
|                       | Hands-free headset ringing choice                                         |  |
|                       | Voice codec setting for each SIP line                                     |  |
| SIP Applications      | Call forward                                                              |  |
|                       | Transfer (blind/attended)                                                 |  |
|                       | Holding                                                                   |  |
|                       | Waiting                                                                   |  |
|                       | 3-way conference                                                          |  |
|                       | Paging and Intercom                                                       |  |
|                       | Call park                                                                 |  |
|                       | Call pickup                                                               |  |
|                       | Join call                                                                 |  |
|                       | Redial and click to dial                                                  |  |
|                       | Secondary dialing automatically                                           |  |
|                       | Incoming calls /outgoing calls / missed calls. Each supports 100 records. |  |
|                       | Support Phonebook 500 records                                             |  |
|                       | Support SMS and Speed Dial                                                |  |
|                       | Support XML phonebook/browser                                             |  |
| Call Control Features |                                                                           |  |
|                       | Hotline                                                                   |  |
|                       | Empty calling no                                                          |  |
|                       | Reject service                                                            |  |
|                       | Reject service                                                            |  |
|                       | White list                                                                |  |
|                       |                                                                           |  |
|                       | Do not disturb                                                            |  |
|                       | Caller ID                                                                 |  |
|                       | CLIR (reject the anonymous call)                                          |  |
|                       | CLIP (make a call with anonymous)                                         |  |
|                       | Dial without register                                                     |  |
|                       |                                                                           |  |

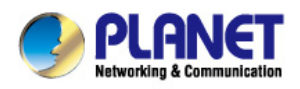

| Network Features                                                                                                  | WAN/LAN: 10/100M Ethernet ports, supports Bridge modes.                                                                                                    |  |
|----------------------------------------------------------------------------------------------------|----------------------------------------------------------------------------------------------------|--|
|                                                                                                    | Supports bridge working as hub                                                                                                    |  |
|                                                                                                    | Supports PPPoE for xDSL and PoE                                                                                                    |  |
|                                                                                                    | Supports 802.1 VLAN(voice VLAN/data VLAN)                                                                                                    |  |
|                                                                                                    | Supports DHCP client on WAN                                                                                                    |  |
|                                                                                                    | Supports main DNS and secondary DNS server.                                                                                                    |  |
|                                                                                                    | Supports DNS Relay, SNTP Client, Firewall, openVPN                                                                                                    |  |
|                                                                                                    | Supports VPN (L2TP) and DMZ                                                                                                    |  |
|                                                                                                    | Network tools in telnet server: including ping, trace route, telnet client                                                                                                    |  |
| Maintenance and Management                                                                                        | Web, telnet and keypad management                                                                                                    |  |
|                                                                                                    | Management with different account right                                                                                                    |  |
|                                                                                                    | Upgrade firmware through POST mode and HTTP, FTP or TFTP                                                                                                    |  |
|                                                                                                    | Supports DHCP option66 auto provisioning                                                                                                    |  |
|                                                                                                    | Telnet remote management/upload/ download setting file                                                                                                    |  |
|                                                                                                    | Safe mode provide reliability                                                                                                    |  |
|                                                                                                    | Supports Auto Provisioning to upgrade firmware or configuration file with                                                                                                    |  |
|                                                                                                    | HTTPS                                                                                                    |  |
|                                                                                                    | Supports TR-069(optional) and Syslog                                                                                                    |  |
| Environments                                                                                                    |                                                                                                    |  |
|                                                                                                    |                                                                                                    |  |
| Power Requirements                                                                                                | 5V DC, 1A                                                                                                    |  |
| Power Requirements                                                                                                | 5V DC, 1A<br>IEEE 802.3af                                                                                                    |  |
| Power Requirements Operating Temperature                                                                          | 5V DC, 1A<br>IEEE 802.3af<br>0 ~ 40 degrees C                                                                                                    |  |
| Power Requirements Operating Temperature Operating Humidity                                                       | 5V DC, 1A<br>IEEE 802.3af<br>0 ~ 40 degrees C<br>10 ~ 65% (non-condensing)                                                                                                    |  |
| Power Requirements Operating Temperature Operating Humidity Weight                                                | 5V DC, 1A<br>IEEE 802.3af<br>0 ~ 40 degrees C<br>10 ~ 65% (non-condensing)<br>990 g                                                                                                    |  |
| Power Requirements<br>Operating Temperature<br>Operating Humidity<br>Weight<br>Dimensions (W x D x H)             | 5V DC, 1A<br>IEEE 802.3af<br>0 ~ 40 degrees C<br>10 ~ 65% (non-condensing)<br>990 g<br>290 x 260 x 60 mm                                                                                                    |  |
| Power RequirementsOperating TemperatureOperating HumidityWeightDimensions (W x D x H)Emission                     | 5V DC, 1A<br>IEEE 802.3af<br>0 ~ 40 degrees C<br>10 ~ 65% (non-condensing)<br>990 g<br>290 x 260 x 60 mm<br>CE, FCC, RoHS                                                                                                    |  |
| Power Requirements<br>Operating Temperature<br>Operating Humidity<br>Weight<br>Dimensions (W x D x H)<br>Emission | 5V DC, 1A<br>IEEE 802.3af<br>0 ~ 40 degrees C<br>10 ~ 65% (non-condensing)<br>990 g<br>290 x 260 x 60 mm<br>CE, FCC, RoHS<br>Two 10/100/1000 BASE-T RJ-45 Ethernet ports                                                                                               |  |
| Power Requirements<br>Operating Temperature<br>Operating Humidity<br>Weight<br>Dimensions (W x D x H)<br>Emission | 5V DC, 1A<br>IEEE 802.3af<br>0 ~ 40 degrees C<br>10 ~ 65% (non-condensing)<br>990 g<br>290 x 260 x 60 mm<br>CE, FCC, RoHS<br>Two 10/100/1000 BASE-T RJ-45 Ethernet ports<br>Handset: RJ-9 connector                                                                    |  |
| Power Requirements<br>Operating Temperature<br>Operating Humidity<br>Weight<br>Dimensions (W x D x H)<br>Emission | 5V DC, 1A<br>IEEE 802.3af<br>0 ~ 40 degrees C<br>10 ~ 65% (non-condensing)<br>990 g<br>290 x 260 x 60 mm<br>CE, FCC, RoHS<br>Two 10/100/1000 BASE-T RJ-45 Ethernet ports<br>Handset: RJ-9 connector<br>Headset: RJ-9 connector                                         |  |
| Power Requirements<br>Operating Temperature<br>Operating Humidity<br>Weight<br>Dimensions (W x D x H)<br>Emission | 5V DC, 1A<br>IEEE 802.3af<br>0 ~ 40 degrees C<br>10 ~ 65% (non-condensing)<br>990 g<br>290 x 260 x 60 mm<br>CE, FCC, RoHS<br>Two 10/100/1000 BASE-T RJ-45 Ethernet ports<br>Handset: RJ-9 connector<br>Headset: RJ-9 connector<br>RJ-11 EXT connector                  |  |
| Power Requirements<br>Operating Temperature<br>Operating Humidity<br>Weight<br>Dimensions (W x D x H)<br>Emission | 5V DC, 1A<br>IEEE 802.3af<br>0 ~ 40 degrees C<br>10 ~ 65% (non-condensing)<br>990 g<br>290 x 260 x 60 mm<br>CE, FCC, RoHS<br>Two 10/100/1000 BASE-T RJ-45 Ethernet ports<br>Handset: RJ-9 connector<br>Headset: RJ-9 connector<br>RJ-11 EXT connector<br>DC power jack |  |

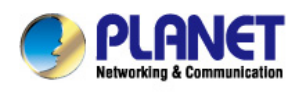

### **1.4 Physical specifications and packaging**

### **Physical Specifications**

#### Dimensions

| Dimensions | 290 (L) x 260 (W) x 60 (H) mm |
|------------|-------------------------------|
| Net Weight | 950g (without package)        |

#### **BASIC PACKAGING**

- SIP IP Phone unit
- Power Adapter
- Quick Installation Guide
- CD-ROM containing the on-line manual.
- RJ-45 cable x 1
- Stand x 1

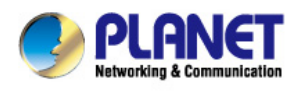

### 1.5 Keypad

#### Keypad, LED, and function key definitions

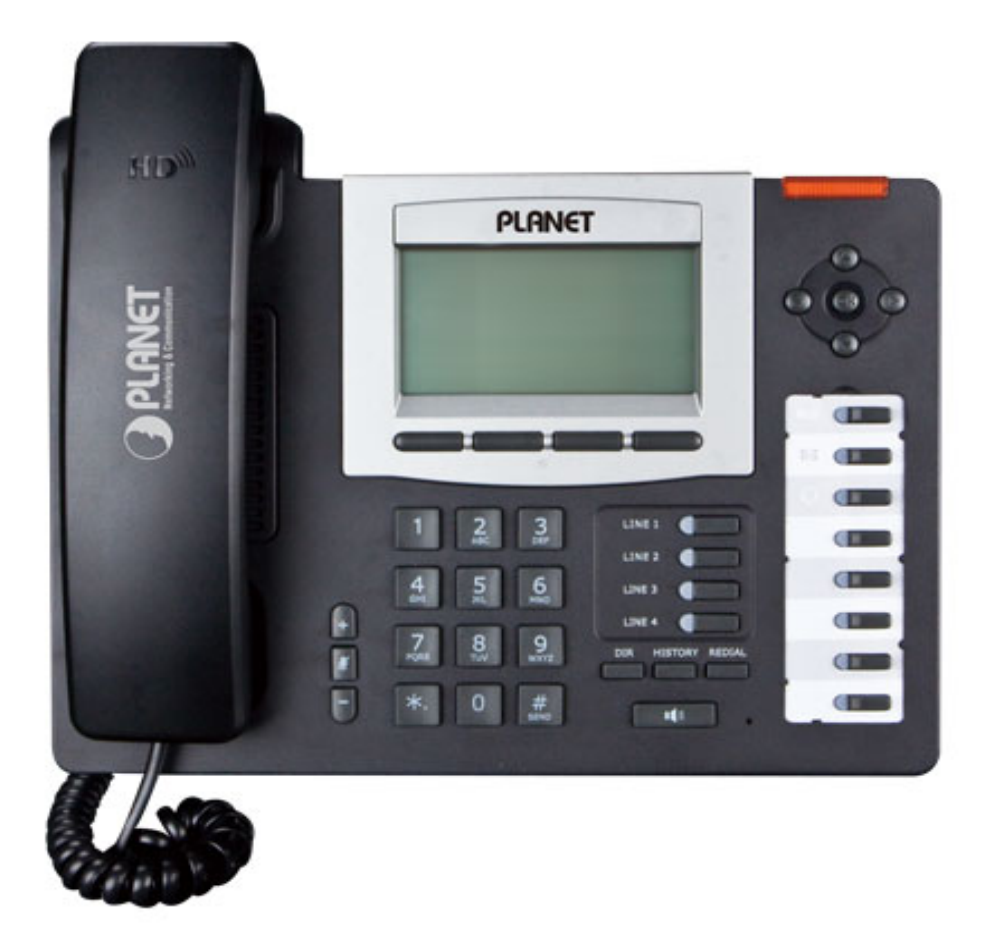

### Keypad Description

| Кеу     | Key Name   | Function Description                                                                                                    |
|---------|------------|----------------------------------------------------------------------------------------------------|
|         | Navigation | Assists you in selecting an item that you want to process<br>under the menu by pressing the Up, Down, Right or Left<br>button. Press the center button to save.                |
| HISTORY | Directory  | Access to phone book by checking the record list, adding<br>new records or revising the record. When checking the<br>phone book record, press this key again to return to idle |

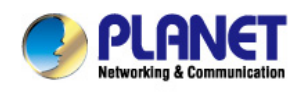

| Key Key Name                      |                    | Function Description                                                                                                    |  |
|-----------------------------------|--------------------|----------------------------------------------------------------------------------------------------|--|
|                                   |                    | mode.                                                                                                    |  |
| 🖉 Mute                            |                    | Press this key in calling mode and you can hear the other side, but the other side cannot hear you.                                                                              |  |
| + -                               | Volume -/+         | Turn down or turn up the volume by pressing the "-" key or the "+" key.                                                                                                    |  |
| Redial                            |                    | <ol> <li>In the hook off /hands-free mode, use the key to dial the<br/>last call number;</li> <li>In stand-by mode, it has a function to check the Outgoing<br/>Call.</li> </ol> |  |
|                                   | Hands-free         | Make the phone into hands-free mode.                                                                                                    |  |
|                                   | Indicator<br>light | Blinking light indicates there is an incoming call.                                                                                                    |  |
| Soft key 1/2/3/4                  |                    | Key combination includes functions such as<br>History/Directory/DND/Menu/Del/Redial/Send/<br>Quit/Answer/Divert/Reject/Hold/Transfer/Conf/Close and so<br>on.                    |  |
| HISTORY                           | History            | View the Missed Calls, Incoming Calls and Dialed Calls.                                                                                                    |  |
| 1 2 3<br>4 5 6<br>7 8 9<br>*. 0 # |                    | Inputting the phone number or DTMF.                                                                                                    |  |
| LINE 2 C                          | Line Keys          | Switch to different lines                                                                                                    |  |
|                                   | DSS keys           | You can configure them on the web page.                                                                                                    |  |

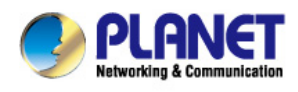

### Rear view and panel descriptions

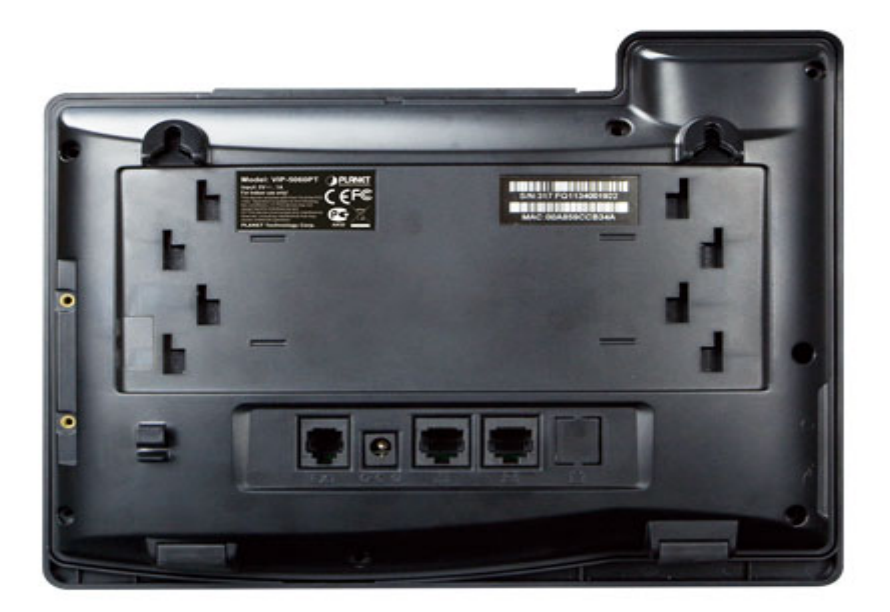

#### Keypad Description

| Port | Port name                     | Description                        |
|------|-------------------------------|------------------------------------|
| C    | Power switch                  | Input: 5V AC, 1A                   |
|      | WAN                           | 10/100/1000M Connect it to Network |
|      | LAN                           | 10/100M/1000 Connect it to PC      |
|      | External console<br>interface | Port type: RJ-11 direct connector  |
|      | Headset                       | Port type: RJ-9 connector          |
|      | Handset                       | Port type: RJ-9 connector          |

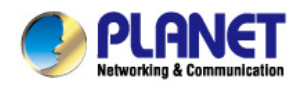

### **1.6 Icon introduction**

| Icon              | Description         |  |
|-------------------|---------------------|--|
|                   | Call out            |  |
| <b>(12</b> )      | Call in             |  |
|                   | Call hold           |  |
| <u>A</u> A        | Auto answer         |  |
| <u> </u>          | Call mute           |  |
| :                 | Contact             |  |
| DND               | DND(Do not Disturb) |  |
| In hand-free mode |                     |  |
|                   | In handset mode     |  |
| Ω                 | In headset mode     |  |
|                   | SMS                 |  |
|                   | Missed call         |  |
| C+                | Call forward        |  |

### **1.7 LED introduction**

| Table 1 | Programmable | Kev | LED | for | BL | F |
|---------|--------------|-----|-----|-----|----|---|
|         | riogrammabio | ,   |     |     |    |   |

| LED Status        | Description                   |  |  |
|-------------------|-------------------------------|--|--|
| Steady green      | The object is in idle status. |  |  |
| Slow blinking red | The object is ringing.        |  |  |
| Steady red        | The object is active.         |  |  |
| Fast blinking red | The object failed.            |  |  |
| Off               | No subscription               |  |  |

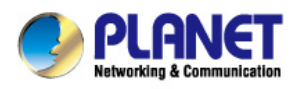

#### Table 2 Programmable key LED for Presence

| LED Status        | Description            |
|-------------------|------------------------|
| Steady green      | The object is online.  |
| Slow blinking red | The object is ringing. |
| Steady red        | The object is active.  |
| Fast blinking red | The object failed.     |
| Off               | No subscription        |

#### Table 3 Programmable key LED for line

| LED Status          | Description                               |
|---------------------|-------------------------------------------|
| Steady green        | The account is active.                    |
| Fast Blinking green | There is an incoming call to the account. |
| Slow Blinking green | The call is on hold.                      |
| Slow Blinking red   | Registration is unsuccessful.             |
| Off                 | The line is not applied or is idle.       |

#### Table 4 Programmable key LED for MWI

| LED Status     | Description                 |  |
|----------------|-----------------------------|--|
| Blinking green | There are new voice mails.  |  |
| Off            | There is no new voice mail. |  |

#### Table 5 Power Indication LED

| LED Status        | Description                |
|-------------------|----------------------------|
| Steady red        | Power on.                  |
| Fast Blinking red | There is an incoming call. |
| Off               | Power off.                 |

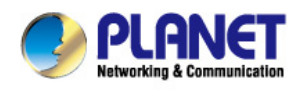

## **2 Initial Connection and Login**

#### Step 1. Handset Connection

Plug one end of the handset cord into the handset and the other end into the handset jack

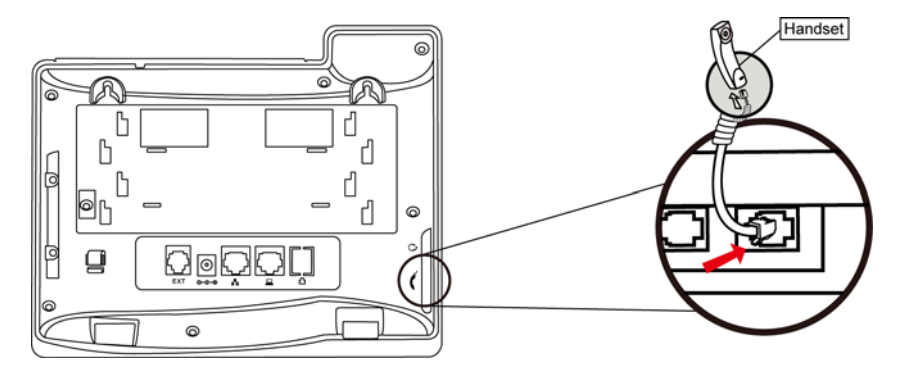

#### Step 2. Connecting Power System

The VIP-5060PT can be powered either by external AC/DC adapter or by connecting to an IEEE802.3af/at PSE device such as 802.3af Injector / Hub or 802.3af/at POE switch.

Once the VIP-5060PT is powered, the LCD screen will prompt for POST.

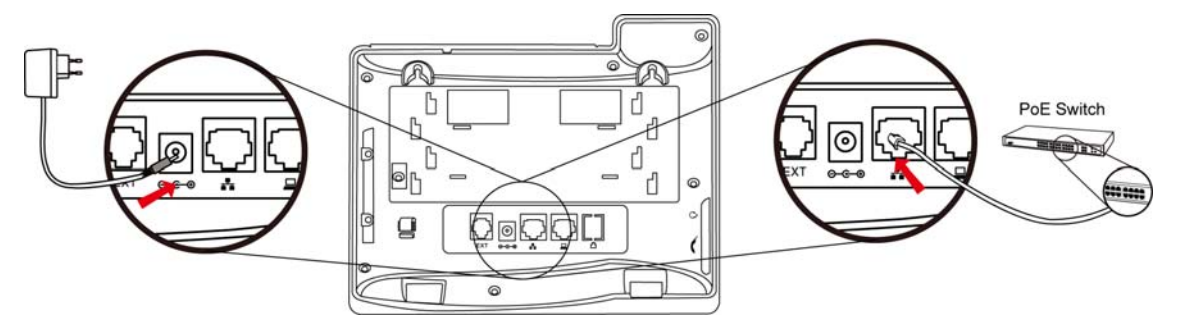

Note1: Use only the power adapter shipped with the unit to ensure correct functionality Note2: Only WAN supports POE.

#### Step 3. Connecting Network

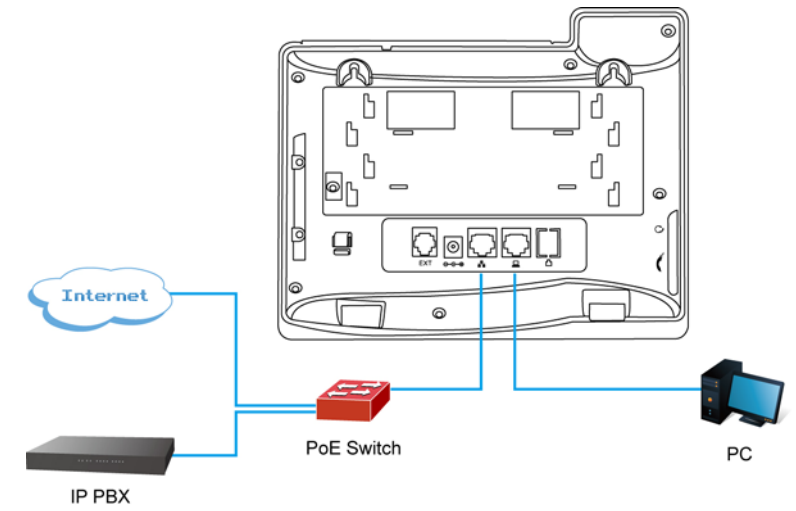

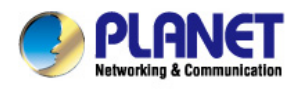

#### Step 4. Computer Network Setup

Set your computer's IP address to 192.168.0.x, where x is a number between 2 to 254 (except 1 where is being used for the phone by default). If you don't know how to do this, please ask your network administrator. Connect your PC to VIP-5060PT PC port.

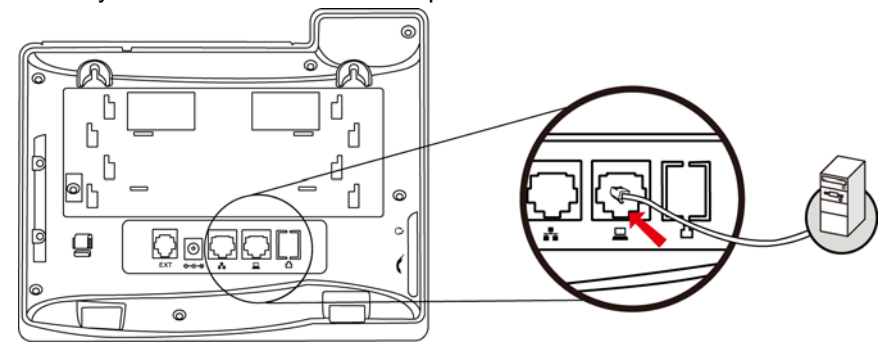

#### Step 5. Login Prompt

Use web browser (Internet Explorer 6.0 or above) to connect to 192.168.0.1 (type this address in the address bar of web browser).

You'll be prompted to input user name and password: **admin** and **123** 

| PLANET    |           |
|-----------|-----------|
| User:     | admin     |
| Password: | •••       |
| Language: | English 💌 |
|           | Logon     |

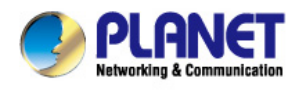

## **3** Basic Functions

### 3.1 Making a call

### 3.1.1 Call Device

User can make a phone call via the following devices:

- 1. Pick up the handset, C icon will be shown on the idle screen.
- 2. Press the Speaker button, 1 icon will be shown on the idle screen.
- 3. Press the Headset button if the headset is connected to the Headset Port in advance. The icon

will be shown on the idle screen.

User can also dial the number first, and then choose the method user will use to speak to the other party.

### 3.1.2 Call Methods

User can press an available line button if there is more than one account, then

- 1. Dial the number User wants to call.
- 2. Press History softkey. Use the navigation buttons to highlight User choice (press Left/Right button to choose Missed Calls, Incoming Calls and Outgoing Calls.
- 3. Press the R/SEND button to call the last number called.

4. Press the programmable keys which are set as speed dial button. Then press the Send button or Dial softkey to make the call if necessary.

### 3.2 Answering a call

### Answering an incoming call

- 1. If User is not on another phone, lift the handset to use, or press the Speaker button/ Answer softkey to answer using the speaker phone, or press the headset button to answer the headset.
- 2. If User is on another call, press the answer softkey.

During the conversation, User can alternate between Headset, Handset and Speaker phone by pressing the corresponding buttons or picking up the handset.

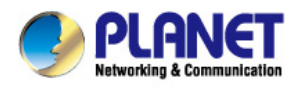

## **3.3 DND 3.** Then press the Save to save the changes.

Press DND softkey to activate DND Mode. Further incoming calls will be rejected and the display shows: DND icon. Press DND softkey twice to deactivate DND mode. User can find the incoming call record in the Call History. Press Mute button during the conversation, icon

### 3.4 Call Forward

This feature allows User to forward an incoming call to another phone number. The display shows  $\Box^{\bullet}$  icon.

The following call forwarding events can be configured:

Off: Call forwarding is deactivated by default.

Always: Incoming calls are immediately forwarded.

Busy: Incoming calls are immediately forwarded when the phone is busy.

**No Answer:** Incoming calls are forwarded when the phone is not answered after a specific period.

To configure Call Forward via Phone interface:

1. Press Menu  $\rightarrow$  Features  $\rightarrow$  Enter  $\rightarrow$  Call Forwarding  $\rightarrow$  Enter.

- 2. There are 4 options: Disabled, Always, Busy, and No Answer.
- 3. If User chooses one of them (except Disabled), enter the phone number User wants to forward to receiving party. Press Save to save the changes.

### 3.5 Call Hold

1. Press the Hold button or Hold softkey to put User active call on hold.

2. If there is only one call on hold, press the hold softkey to retrieve the call.

3. If there are more than one call on hold, press the line button, and the Up/Down button to highlight the call, and then press the Un-hold button to retrieve the call.

### 3.6 Call Waiting

#### Press Menu → Features → Enter → Call Waiting → Enter.

2. Use the navigation keys to activate or deactivate call waiting.

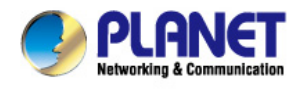

 ${f U}$  will be shown on the LCD. Then the called will not

hear User, but User can hear the called. Press it again to get the phone to normal conversation.

### 3.8 Call transfer

#### 1. Blind Transfer

During talking, press the key "Transf", and then dial the number that User wants to transfer to, and finish by pressing "#". Phone will transfer the current call to the third party. After finishing transfer, the call User talks to will be hanged up. User cannot select SIP line when phone transfers call.

#### 2. Attended Transfer

During talking, press the key "Transf", then input the number that User wants to transfer to and press Send. After that third party answers, then press Transfer to complete the transfer. (User needs to enable call waiting and call transfer first). If there are two calls, User can just talk to one, and keep hold to the other one. The one who is keeping hold cannot speak to User or hear from User. In other words, if user wants to invite the third party during the call, they can press Conf to make calls mode in conference mode. If user wants to stop conference, user can press Split. (User must enable call waiting and three way call first).

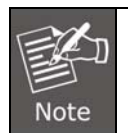

The server that user uses must support RFC3515 or it might not be used.

#### 3. Alert Transfer

During the talking, press Transf first, and then press Send after inputting the number that User wants to transfer. Users are waiting for connection, now, press Transf and the transfer will be done. (To use this feature, User needs to enable call waiting and call transfer first).

### 3.9 3-way conference call

- 1. Press the Conf softkey during an active call.
- 2. The first call is placed on hold. Then User will hear a dial tone. Dial the number to conference in, and then press Send key.
- 3. When the call is answered, press Conf and add the first call to the conference.

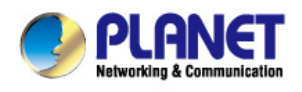

### 3.3 DND

Press DND softkey to activate DND Mode. Further incoming calls will be rejected and the display shows: **DHD** icon. Press DND softkey twice to deactivate DND mode. User can find the incoming call record in the Call History.

### 3.4 Call Forward

This feature allows User to forward an incoming call to another phone number. The display shows con.

The following call forwarding events can be configured:

Off: Call forwarding is deactivated by default.

Always: Incoming calls are immediately forwarded.

Busy: Incoming calls are immediately forwarded when the phone is busy.

**No Answer:** Incoming calls are forwarded when the phone is not answered after a specific period.

To configure Call Forward via Phone interface:

1. Press Menu  $\rightarrow$  Features  $\rightarrow$  Enter  $\rightarrow$  Call Forwarding  $\rightarrow$  Enter.

- 2. There are 4 options: Disabled, Always, Busy, and No Answer.
- 3. If User chooses one of them (except Disabled), enter the phone number User wants to forward to receiving party. Press Save to save the changes.

### 3.5 Call Hold

- 1. Press the Hold button or Hold softkey to put User active call on hold.
- 2. If there is only one call on hold, press the hold softkey to retrieve the call.

3. If there are more than one call on hold, press the line button, and the Up/Down button to highlight the call, and then press the Un-hold button to retrieve the call.

### 3.6 Call Waiting

#### 1. Press Menu $\rightarrow$ Features $\rightarrow$ Enter $\rightarrow$ Call Waiting $\rightarrow$ Enter.

- 2. Use the navigation keys to activate or deactivate call waiting.
- 3. Then press the Save to save the changes.

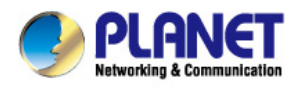

### 3.7 Mute

Press Mute button during the conversation, icon using will be shown on the LCD. Then the called will not hear User, but User can hear the called. Press it again to get the phone to normal conversation.

### 3.8 Call transfer

#### 1. Blind Transfer

During talking, press the key "Transf", and then dial the number that User wants to transfer to, and finish by pressing "#". Phone will transfer the current call to the third party. After finishing transfer, the call User talks to will be hanged up. User cannot select SIP line when phone transfers call.

#### 2. Attended Transfer

During talking, press the key "Transf", then input the number that User wants to transfer to and press Send. After that third party answers, then press Transfer to complete the transfer. (User needs to enable call waiting and call transfer first). If there are two calls, User can just talk to one, and keep hold to the other one. The one who is keeping hold cannot speak to User or hear from User. In other words, if user wants to invite the third party during the call, they can press Conf to make calls mode in conference mode. If user wants to stop conference, user can press Split. (User must enable call waiting and three way call first).

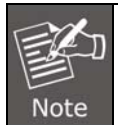

The server that user uses must support RFC3515 or it might not be used.

#### 3. Alert Transfer

During the talking, press Transf first, and then press Send after inputting the number that User wants to transfer. Users are waiting for connection, now, press Transf and the transfer will be done. (To use this feature, User needs to enable call waiting and call transfer first).

### 3.9 3-way conference call

- 1. Press the Conf softkey during an active call.
- 2. The first call is placed on hold. Then User will hear a dial tone. Dial the number to conference in, and then press Send key.
- 3. When the call is answered, press Conf and add the first call to the conference.

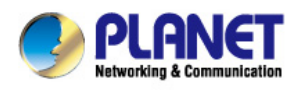

| Number | Destination | Port | Mode | Alias        | Suffix    | Del Length |
|--------|-------------|------|------|--------------|-----------|------------|
| *3*T   | 0.0.0       | 5060 | SIP  | rep:redial   | no suffix | 3          |
| *4*T   | 0.0.0       | 5060 | SIP  | rep:unredial | no suffix | 3          |

\*3\* is appointed prefix code. After making the above configuration, A can dial

\*3\* plus B's phone number to make the redial function.

\*4\* is appointed prefix code. After configuration, A can dial \*4\* to cancel redial function.

User can set prefix at random, in case it does not affect the current dialing rules.

### 4.4 Click to dial

When user A browses on an appointed Web page, user A can click to call user B via a link (this link to user B), then user A's phone will ring, after A hooks off, the phone will dial to B.

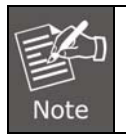

It needs an external software that supports click to dial.

### 4.5 Call back

This function allows User to dial out the last phone call User receives.

### 4.6 Auto answer

When there is an incoming call unanswered, the phone will answer the call automatically.

### 4.7 Hotline

User can set hotline number for every sip, and then enter the dialer interface and after Warm Line Time, the phone will call out the hotline number automatically.

### 4.8 Applications

### 4.8.1 SMS

1. Press Menu  $\rightarrow$  Applications  $\rightarrow$  Enter  $\rightarrow$  SMS  $\rightarrow$  Enter.

2. Use the navigation keys to highlight the options. User can read the message in the Inbox/Outbox.

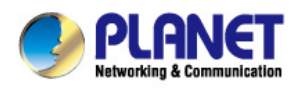

- 3. After viewing the new message, User can press Reply to reply the message, and use the 2aB softkey to change the Input Method. When entering the reply message, press OK, and then use the navigation keys to select the line from which User wants to send, then Send.
- 4. If User wants to write a message, User can press New and enter message. Use the 2aB softkey to change the Input Method. When User inputs the message User wants to send, press OK, then use the navigation keys to select the line from which User wants to send, then Send.
- 5. If User wants to delete the message, after viewing the message, press Del, then User has three options to choose from: Yes, All, No.

### 4.8.2 Memo

User can add some memos to record some important things to remind User.

#### Press Menu $\rightarrow$ Application $\rightarrow$ Memo $\rightarrow$ Enter $\rightarrow$ Add.

There are some options to configure: Mode, Date, Time, Text, Ring. When the configuration is completed, press Save.

### 4.8.3 Ping

- 1. Input the IP User wants, then User press "start". User can also press "delete" for modifying IP and change the input method when User inputs errors.
- 2. User waits till "OK" is shown on LCD, meaning Ping is successful, when User finishes entering the IP. Otherwise, Ping fails.

### 4.8.4 Voice Mail

#### 1. Press Menu → Application → Voice Mail → Enter.

- 2. Use the navigation keys to highlight the line for which User wants to set, press Edit, and use the navigation key to turn on the mode, and then input the number. Press 2aB softkey to choose the proper input method.
- 3. Press Save to save the change.
- 4. To view the new voicemail, press the Voicemail softkey directly. Press Dial, and then User may be prompted to enter the password. User can listen to new and old messages.

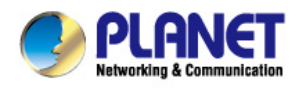

### 4.9 Programmable Key Configuration

The phone has 4 programmable keys which are able to set up many functions. The following list shows the functions User can set on the programmable keys and provides a description for each function. The default configuration for each key is N/A which means the key hasn't been set for any functions.

Set the type as Memory Key

Press Menu  $\rightarrow$  Settings  $\rightarrow$  Basic Settings  $\rightarrow$  Enter  $\rightarrow$  Keyboard  $\rightarrow$  DSS Key Settings

User have two options: Line Key Settings and Function Key Settings. Choose one User wants to make the assignment. Use the navigation key to choose the type as memory key. In the Dial field, User has some options, such as Normal, Speed Dial, Intercom, BLF, Presence, MWI and Call Park.

### Speed dial

User can configure the key as a simplified speed dial key. This key function allows User to easily access User most dialed numbers.

#### Intercom

User can configure the key for Intercom code and it is useful in an office environment as a quick access to connect to the operator or the secretary.

### **BLF (Busy Lamp Field)**

BLF is also called "Busy lamp field", and it is used to prompt the user to pay attention to the state of the object that has been subscribed, and used to cooperate with the server to pick up the phone call. User can configure the key for Busy Lamp Field (BLF) which allows User to monitor the status (idle, ringing, or busy) of other SIP accounts. User can dial out on a BLF configured key. Please refer to "LED Instructions" for more details about the LED status in different situations.

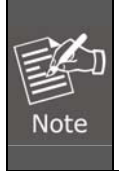

In the Web interface, User can also set the pickup number to activate the pickup function. For example, if User sets the BLF number as 212, and the pickup number is 189, then when there is an incoming call to 212, press the BLF key, it will call out the 189 automatically to pick up the incoming call on 212.

### Presence

Presence is called present, and compared to the BLF, it can also check whether object is online.

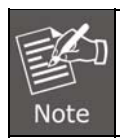

User can subscribe to the BLF and presence station of the same number at the same time.

### **MWI (Message-Waiting Indicator)**

When the key is configured as MWI, User is allowed to access voicemail quickly by pressing this key.

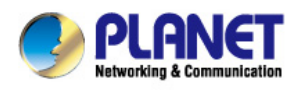

### **Call Park**

- 1. User needs to set a server number when User has set what represents Call park. If User has a call but busy to receive the call, User can press the key and hear a number. Then User can choose another phone and input this number, so User can directly recover call.
- 2. Set the type as Line

User can set these keys as line keys. When pressing it, it will enter dialer interface.

3. Set the type as Key Event

User can set these keys as Key Event, and the subtype has many options. Choose one and it will have corresponding function.

- None
- Auto Redial Off
- Auto Redial On
- Call Back
- Call Forward
- DND
- Flash
- Headset
- History
- Hold
- Hot Desking: Pressing the key, User can clear all sip information and register your sip information.
- Join
- Lock: Pressing the key, User can lock the keyboard.
- Memo
- MWI
- Phonebook
- Pickup
- Prefix
- Redial
- Release: Pressing the key, User can end the call.
- SMS
- Transfer
- Power Light
- Hot Desking
- 4. Set the type as DTMF

User can configure the key as DTMF. This key function allows User to easily dial or edit dial number.

5. Set the type as URL

User needs to match an XML Phonebook address. By pressing the button, User can directly access the corresponding remote phonebook.

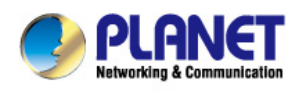

#### 6. Set the type as BLF List Key

It needs the cooperation with the Broadsoft server. The traditional BLF is that every number will need to be subscribed, so if the numbers that are subscribed are so many, it will cause obstruction. However, BLF List Key will put the numbers that are needed to be subscribed in a group. The phone uses the URL of the group to subscribe and analyze the specific information of each number such as number, name, state and so on according to the notifications from the server. Then set the idle Memory key as BLF List Key, later if the state of an object changes, the corresponding LED will change.

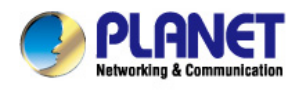

## **5** Other Functions

### 5.1 Auto Handdown

#### 1. Press Menu $\rightarrow$ Features $\rightarrow$ Enter $\rightarrow$ Auto Handdown $\rightarrow$ Enter.

- 2. Set the Mode Enable through the navigation key, then set Time, unit is minute, then press Save.
- 3. When the call ends, after the time that User has set, the phone will return to the idle mode.

### 5.2 Ban Anonymous Call

#### Press Menu → Features → Enter → Ban Anonymous Call → Enter.

- 2. Choose which sip User want to enable Ban Anonymous Call, and then press Enter, choose Enabled or disabled through navigation key.
- 3. If User chooses Enabled, the others can't call the phone by anonymous. If User chooses Disabled, the others can call the phone by anonymous.

### 5.3 Dial Plan

#### 1. Press Menu → Features → Enter → Dial Plan → Enter.

2. The following plans User can set: Press # to Send, Timeout to Send, Timeout, Fixed Length Number, Press # to Do BXFER, BXFER On-hook, AXFER On-hook. User can enable or disable each dial plan.

### 5.4 Dial Peer

#### 1. Press Menu → Features → Enter → Dial Peer → Enter.

- Press Add to enter the Edit interface, and then input some information. For example, Number: 1T, Dest.: 0.0.0.0, Port: 5060, Mode: SIP, Alisa: all:3333, Suffix: no suffix, Del Len: 0. Then press Save.
- Input 1+number (1234) in the dial interface, User can dial out 3333. User can refer to 8.3.3.4 DIAL PEER.
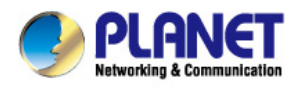

# 5.5 Auto Redial

- 1. Press Menu  $\rightarrow$  Features  $\rightarrow$  Enter  $\rightarrow$  Auto Redial  $\rightarrow$  Enter.
- 2. Choose Mode Enabled or Disabled through the navigation key. If User chooses Enable, User also needs to set Interval and Times, and then press Save.
- 3. After enabling auto redial to call out someone, if he is in busy, it will pop up a prompt box whether to auto redial. Press OK and the phone will call out to him according the Interval and Time that User has set.

# 5.6 Call completion

- 1. Press Menu → Features → Enter → Call Completion → Enter.
- 2. Enable the function through the navigation key, and then save.
- 3. Call out others. If he is in busy, it will pop up a prompt Call Completion Waiting number. Press OK, when he is in idle. It will pop up a prompt Call Completion Call number. Press OK and the phone will call out the number automatically.

# 5.7 Ring From Headset

- 1. Press Menu → Features → Enter → Ring From Headset → Enter.
- 2. Enable this function through the navigation key. The phone connects to the headset. When the phone has an incoming call, it will ring from the headset.

# 5.8 Power Light

### 1. Press Menu $\rightarrow$ Features $\rightarrow$ Enter $\rightarrow$ Power Light $\rightarrow$ Enter.

2. Enable this function through the navigation key.

## 5.9 Hide DTMF

- 1. Press Menu → Features → Enter→ Hide DTMF → Enter.
- 2. Through the navigation key, choose: Disabled, All, Delay, Last Show. When User set up a call with

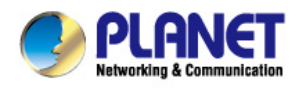

others and need to input the DTMF, the DTMF will show as User has set.

# 5.10 Ban Outgoing

1. Press Menu  $\rightarrow$  Features  $\rightarrow$  Ban Outgoing  $\rightarrow$  Enter.

2. Enable this function; User cannot call any number.

# 5.11 Pre Dial

- 1. Press Menu  $\rightarrow$  Features  $\rightarrow$  Pre Dial  $\rightarrow$  Enter.
- 2. Enable this function and User will realize Pre-Dial function.

### 5.12 Password Dial

- 1. Press Menu → Features → Enter → Password Dial → Enter.
- Enable this function and User can also set Prefix and Length. For example, User wants to call out 1234567 and User sets Password Dial Prefix 123 and Password Length 3, then enter the dial interface and input 1234567, and then the screen will show 123\*\*\*7.

# 5.13 Action URL & Active URI

- 1. Action URL: The action that the phone carries out. For example, opening DND can produce one URL, and then the phone can send the HTTP to get the URL to PC. The phone can report the action to the PC.
- Active URI: Enter the web page of the phone, PHONE → FEATURE, input Active URI Limit IP. User can input internet server (e.g. PC'IP), PC can send one URL to the phone. The phone will produce one action; for example, open DND, so PC can control the phone.

# 5.14 Push XML

Enter the web page of the phone  $\rightarrow$  PHONE  $\rightarrow$  FEATURE, input Push XML Server(e.g. PC'IP), then PC can push text, SMS, phonebook, advertisement, execute, etc. To phone to update the message or the phone makes an action.

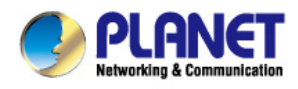

# 6 Basic settings

# 6.1 Keyboard

- 1. Press Menu  $\rightarrow$  Settings  $\rightarrow$  Enter  $\rightarrow$  Basic Settings  $\rightarrow$  Enter  $\rightarrow$  Keyboard  $\rightarrow$  Enter.
- 2. There are four items: DSS Key settings, Programmable Keys, Desktop Long Pressed, SoftKey, and User can set up respectively on them. Press the key Enter to the interface, then use the navigation keys to choose the function for the key according to User's requirements.
- 3. Press the key OK to save.

### 6.2 Screen Settings

1. Press Menu → Settings → Enter → Basic Settings → Enter → Screen Settings → Enter.

2. User can set Contrast, Contrast Calibration and Backlight by pressing Enter and use the navigation keys to set, and then press the key Save.

## 6.3 Ring Settings

1. Press Menu → Settings → Enter → Basic Settings → Enter → Ring Settings → Enter.

2. User can set Ring Volume and Ring Type by pressing Enter and use the navigation keys to set, and then press the key Save. In the Ring Type, the default system rings have nine and the custom ringtones have three that can be set through the web page.

## 6.4 Voice Volume

1. Press Menu → Settings → Enter → Basic Setting → Enter → Voice Volume → Enter.

2. Use the navigation keys to turn down or turn up the voice volume, and then press the key Save.

### 6.5 Time & Date

Press Menu 
 → Settings 
 → Enter 
 → Basic Settings 
 → Enter 
 → Time & Date 
 → Enter.

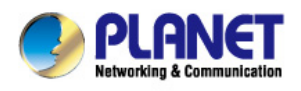

2. User has two options to choose from: Auto and Manual. Use the navigation keys to choose, and then press Save.

## 6.6 Greeting Words

- 1. Press Menu ->Settings → Enter → Basic Settings → Enter → Greeting Words → Enter.
- 2. User can enter the message and press Save. It will display on the phone screen when the phone starts up.

## 6.7 Language

- 1. Press Menu → Settings → Enter → Basic Settings → Enter → Language → Enter.
- 2. The VIP-5060PT supports three languages. User can use the navigation keys to choose. The default two languages are English and Chinese.

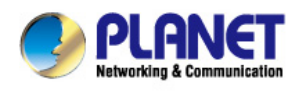

# 7 Advanced Settings

# 7.1 Accounts

Press Menu  $\rightarrow$  Enter  $\rightarrow$  Advanced settings, and then input the password to enter. The default password is **123**. User can set it through the web page. Then choose Account and then press Enter. User can do some sip settings.

# 7.2 Network

Press Menu  $\rightarrow$  Enter  $\rightarrow$  Advanced settings, and then input the password to enter. Then choose Network and press Enter. User can do network settings by refering to 2.2.1 Network settings.

# 7.3 Security

Press Menu  $\rightarrow$  Enter  $\rightarrow$  Advanced settings, and then input the password to enter. Then choose Security to configure Menu Password, Key lock Password, Key lock Status and whether to ban Outgoing.

# 7.4 Maintenance

Press Menu  $\rightarrow$  Enter  $\rightarrow$  Advanced settings, and then input the password to enter the interface. Then choose Maintenance and press Enter. User can configure Auto Provision, Backup, and Upgrade.

# 7.5 Factory Reset

Press Menu  $\rightarrow$  Enter  $\rightarrow$  Advanced settings, and then input the password to enter the interface. Then choose Factory Reset and press Enter. User can choose Yes or No.

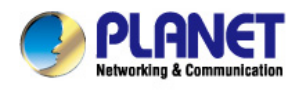

# 8 Web Configuration

# 8.1 Introduction of configuration

# 8.1.1 Ways to configure

The VIP-5060PT has three different ways for different users.

- Use phone keypad.
- Use web browser (recommended way).
- Use telnet with CLI command.

# 8.1.2 Password Configuration

There are two levels to access to phone: root level and general level. User with root level can browse and set all configuration parameters, while user with general level can set all configuration parameters except SIP (1-2) that some parameters cannot be changed, such as server address and port. User will have a different access level with different user name and password.

- Default user with root level:
  - User Name: admin
  - Password: **123**

The default password of phone screen menu is 123.

# 8.2 Setting via web browser

When this phone and PC are connected to network, enter the IP address of the WAN or LAN port in this phone as the URL e.g. http://192.168.0.X/

If User does not know the IP address, User can look it up on the phone's display by pressing Status button. The login page is shown below:

| PLANET    |                    |
|-----------|--------------------|
| User:     |                    |
| Password: |                    |
| Language: | English 💌<br>Logon |

After User configures the IP phone, User needs to click Save button in config under Maintenance on the

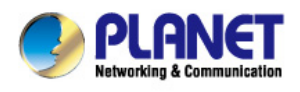

left side of the screen to save User configuration. Otherwise, the phone will lose User modification after power is off and on.

# 8.3 Configuration via WEB

# 8.3.1 BASIC

### 8.3.1.1 STATUS

| PLANET<br>Networking & Communication |                 |                 |             |               |
|--------------------------------------|-----------------|-----------------|-------------|---------------|
| VIP-5060PT                           | STATUS          | WIZARD CALL LOG | LANGUAGE    |               |
|                                      |                 |                 |             |               |
| > BASIC                              | Network         |                 |             |               |
| > NETWORK                            | WAN             |                 |             |               |
| and the second second second         | Connection Mode | Static IP       |             |               |
| N NOTE                               | MAC Address     |                 | IP Gateway  | 192.168.1.254 |
| , IOIL                               | IP Address      | 192,168.1.50    | Bridge Mode | Enabled       |
| > PHONE                              | Accounts        |                 |             |               |
|                                      | SIP Line 1      | @:5060          | Unapplied   | 1             |
| FUNCTION KEY                         | SIP Line 2      | @:5060          | Unapplied   | ł             |
|                                      | SIP Line 3      | @:5060          | Unapplied   | ł             |
| > MAINTENANCE                        | SIP Line 4      | @:5060          | Unapplied   |               |
| 100000000000                         | SIP Line 5      | @:5060          | Unapplied   | 1             |
| > SECURITY                           | SIP Line 6      | @:5060          | Unapplied   | 1             |
|                                      |                 |                 |             |               |

### **Status**

| Field name | Explanation                                                    |  |  |  |
|------------|----------------------------------------------------------------|--|--|--|
| Network    | Shows the configuration information on WAN port, including the |  |  |  |
|            | connect mode of WAN port (Static, DHCP, PPPoE), MAC            |  |  |  |
|            | address, the IP address of WAN port                            |  |  |  |
| Accounts   | Shows the phone numbers provided by the SIP LINE 1-6 servers   |  |  |  |
|            | The last line shows the version number and issued date.        |  |  |  |

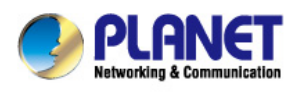

### 8.3.1.2 WIZARD

| PLANET<br>Hetworking & Communication<br>VIP-5060PT | STATUS           | WIZARD | CALL LOG | LANGUAGE |
|----------------------------------------------------|------------------|--------|----------|----------|
|                                                    |                  |        |          |          |
| > BASIC                                            | WAN Connection M | ode    |          |          |
| > NETWORK                                          | Static IP        | ۲      |          |          |
|                                                    | DHCP             | 0      |          |          |
| > VOIP                                             | PPPoE            | 0      |          |          |
|                                                    |                  |        |          | Next     |
| > PHONE                                            |                  |        |          |          |

#### Wizard

Please select the proper network mode according to the network condition. The VIP-5060PT provides three different network settings:

- **Static:** If User ISP server provides User with the static IP address, please select this mode, and then finish Static Mode setting. If User doesn't know about parameters of Static Mode setting, please refer to User ISP.
- **DHCP:** In this mode, User will get the information from the DHCP server automatically; need not have to input this information artificially.
- **PPPoE:** In this mode, User must input User ADSL account and password. User can also refer to 2.2.1 Network setting to speedily set User network.

Choose Static IP mode and click **[NEXT]** to config the network and SIP (default SIP1)

simply. Click **[BACK]** to return to the last page.

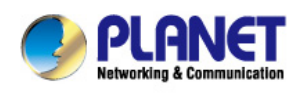

| PLANET                               |                                                                                                    |         |  |
|--------------------------------------|----------------------------------------------------------------------------------------------------|---------|--|
| Networking & Communication           | STATUS WIZARD CALL LOG LANGUAGE                                                                                                    |         |  |
|                                      | A CONTRACTOR CONTRACTOR CONT |         |  |
|                                      |                                                                                                    |         |  |
| > BASIC                              | Static ID Settings                                                                                                    |         |  |
| > NETWORK                            | IP Address 192.168.1.50                                                                                                    |         |  |
|                                      | Subnet Mask 255.255.0                                                                                                    |         |  |
| > VOIP                               | IP Gateway 192.168.1.254 DNS Domain                                                                                                    |         |  |
| > PHONE                              | Primary DNS 192.168.1.254                                                                                                    |         |  |
| FUNCTION KEY                         | Secondary DNS 202.96.128.68                                                                                                    | Next    |  |
|                                      | Input the IP address distributed to Liser                                                                                                    |         |  |
| Subnet Mask                          | Input the subpet mask distributed to User                                                                                                    |         |  |
| IP Gateway                           | Input the Gateway address distributed to User                                                                                                    |         |  |
|                                      | Set DNS domain postfix. When the domain which User input                                                                                                    | ut      |  |
| DNS Domain                           | cannot be parsed, phone will automatically add this domain                                                                                                    | n to    |  |
|                                      | the end of the domain which User input before and parse it                                                                                                    |         |  |
|                                      | again.                                                                                                    |         |  |
| Primary DNS                          | Input User primary DNS server address.                                                                                                    |         |  |
| Secondary DNS                        | Input User standby DNS server address.                                                                                                    |         |  |
| PLANET<br>Retworking & Communication |                                                                                                    |         |  |
| VIP-5060PT                           | STATUS WIZARD CALL LOG LANGUAGE                                                                                                    |         |  |
|                                      |                                                                                                    |         |  |
|                                      |                                                                                                    |         |  |
| > BASIC                              | Quick SIP Settings                                                                                                    |         |  |
| > NETWORK                            | Display Name 501                                                                                                    |         |  |
| . YOT                                | Server Address 192.168.1.98                                                                                                    |         |  |
| V VOIP                               | Authentication User 808                                                                                                    |         |  |
| > PHONE                              | Authentication Password                                                                                                    |         |  |
| FUNCTION KEY                         | SIP User 808<br>Enable Registration 🗹                                                                                                    |         |  |
|                                      | Back                                                                                                    | Next    |  |
| Display Name                         | Set the display name.                                                                                                    |         |  |
| Server Address                       | Input User SIP server address.                                                                                                    |         |  |
| Server Port                          | Set User SIP server port.                                                                                                    |         |  |
| Authentication User                  | Input User SIP register account name.                                                                                                    |         |  |
| Authentication                       | Input User SIP register password.                                                                                                    |         |  |
| Password                             | ······································                                                                                                    |         |  |
| SIP User                             | Input the phone number assigned by User VOIP service pro                                                                                                    | ovider. |  |
| E stabilita Distributiva d'a s       | Start to register or not by selecting it or not.                                                                                                    |         |  |

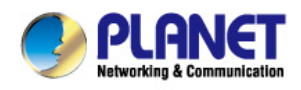

| ST   | ATUS           | WIZARD      | CALL LOG | LANGUAGE |        |
|------|----------------|-------------|----------|----------|--------|
|      |                |             |          |          |        |
|      |                |             |          |          |        |
| WAN  |                |             |          |          |        |
| Con  | nection Mode   | Static IP   |          |          |        |
| Stat | tic IP Address | 192.168.1.  | 179      |          |        |
| IP G | ateway         | 192.168.1.  | 1        |          |        |
| SIP  |                |             |          |          |        |
| Sen  | ver Address    | 192.168.1.9 | 98       |          |        |
| Acco | ount           | 804         |          |          |        |
| Pho  | ne Number      | 804         |          |          |        |
| Reg  | istration      | Enabled     |          |          |        |
|      |                | Back        | )        |          | Finish |

Display detailed information about User manual config.

Choose DHCP mode and click Next to config SIP (default SIP1) simply. Click Back to return to the last page, like static IP mode.

Choose PPPoE mode and click Next to config the PPPoE account/password and SIP (default SIP1) simply. Click Back to return to the last page, like static IP mode.

| STATUS                                                                                  | WIZARD                  | CALL LOG               | LANGUAGE         |  |
|-----------------------------------------------------------------------------------------|-------------------------|------------------------|------------------|--|
|                                                                                         |                         |                        |                  |  |
|                                                                                         |                         |                        |                  |  |
| DDDoE Settings                                                                          |                         |                        |                  |  |
| PPPUE Settings                                                                          |                         |                        |                  |  |
| Service Name                                                                            | ANY                     |                        |                  |  |
| User                                                                                    | user123                 |                        |                  |  |
| Password                                                                                | ••••••                  |                        |                  |  |
|                                                                                         | Back                    |                        |                  |  |
| Service Name                                                                            | It will be provided by  | / ISP.                 |                  |  |
| User                                                                                    | Input User ADSL ac      | count.                 |                  |  |
| Password                                                                                | Input User ADSL pa      | ssword.                |                  |  |
| Click <b>(Finish)</b> button after User setting is done. IP Phone will save the setting |                         |                        |                  |  |
| Note automatically a                                                                    | and reboot. After reboo | ot, User can dial with | the SIP account. |  |

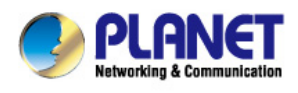

### 8.3.1.3 CALL LOG

User can check all the outgoing calls on this page shown below:

| VIP-5060PT | STATUS           | WIZARD | CALL LOG | LANGUAGE |              |
|------------|------------------|--------|----------|----------|--------------|
| > BASIC    | Call Information |        |          |          |              |
| > NETWORK  | Start Time       |        | Duration |          | Dialed Calls |
| > VOIP     |                  |        |          |          |              |

| Call Log     |                                                           |
|--------------|-----------------------------------------------------------|
| Field name   | Explanation                                               |
| Start Time   | Display the start time of the outgoing record.            |
| Duration     | Display the conversation time of the outgoing record.     |
| Dialed Calls | Display the account/protocol/line of the outgoing record. |

### 8.3.1.4 LANGUAGE

| PLANET<br>Networking & Communication<br>VIP-5060PT | STATUS WIZARD      | CALL LOG   | LANGUAGE            |
|----------------------------------------------------|--------------------|------------|---------------------|
| > BASIC                                            |                    |            |                     |
| > NETWORK                                          | Language Selection | English 💌  |                     |
| > VOIP                                             | Greeting Words     |            |                     |
| > PHONE                                            | Greeting Words     | VIP-5060PT | (0-12 character(s)) |
| + FUNCTION KEY                                     |                    |            | Apply               |

| LANGUAGE       |                                                                   |
|----------------|-------------------------------------------------------------------|
| Field name     | Explanation                                                       |
| Language       | Set the language of phone. English is default.                    |
| Greating Words | The greeting words will display on LCD when phone is idle. It can |
| Greeting words | support 12 chars.; the default chars are VOIP PHONE.              |

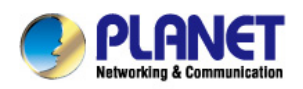

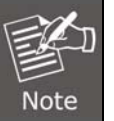

The maximum length of the greeting message is 12 English characters and 5 Chinese characters.

# 8.3.2 NETWORK

### 8.3.2.1 WAN

| VIP-5060PT                                | WAN                | QoS&VLAN | SERVICE PORT      | TIME&DATE |         |
|-------------------------------------------|--------------------|----------|-------------------|-----------|---------|
|                                           | WAN Status         |          |                   |           |         |
|                                           | Active IP Addres:  | 5        | 192.168.1.50      |           |         |
| > BASIC                                   | Current Subnet M   | Mask     | 255.255.255.0     |           |         |
|                                           | Current IP Gatev   | vay      | 192.168.1.254     |           |         |
| NETWORK                                   | MAC Address        |          | 00:a8:59:ce:ff:d0 | )         |         |
| -                                         | MAC Timestamp      |          | 20130806          |           |         |
| > VOIP                                    | WAN Settings       |          |                   |           |         |
| > PHONE                                   | Static IP 💿        |          | DHCP O            |           | PPPoe O |
| <ol> <li>Separate and separate</li> </ol> | IP Address         |          | 192.168.1.50      |           |         |
| FUNCTION KEY                              | Subnet Mask        |          | 255.255.255.0     |           |         |
|                                           | IP Gateway         |          | 192.168.1.254     |           |         |
| > MAINTENANCE                             | DNS Domain         |          |                   |           |         |
|                                           | Primary DNS        |          | 192.168.1.254     |           |         |
| > SECURITY                                | Secondary DNS      |          | 202.96.128.68     |           |         |
|                                           |                    |          |                   | Apply     |         |
|                                           | 002 1V Cattings    |          |                   |           |         |
|                                           | 802.1X Settings    |          | [                 | (corp.)   |         |
|                                           | 802.1x Mode        |          | Disable           | ×         |         |
|                                           | Identity           |          | admin             |           |         |
|                                           | Password           |          | • • • • •         |           |         |
|                                           | CA Certificate     |          |                   | Browse    | Upload  |
|                                           | Device Certificate | 9        |                   | Browse    | Upload  |
|                                           |                    |          |                   |           |         |
| WAN Status                                |                    |          |                   |           |         |
| WA                                        | N Status           |          |                   |           |         |
|                                           | Active IP Address  |          | 192.168           | 3.1.50    |         |
|                                           | Current Subnet Mas | k        | 255.255           | 5.255.0   |         |
|                                           | Current IP Gateway |          | 192.168           | 3.1.254   |         |
|                                           | MAC Address        |          |                   |           |         |
|                                           | MAC Timestamp      |          | 201308            | 06        |         |

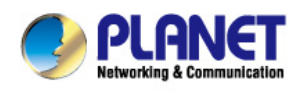

| Active IP Address   | The current IP address of the phone.  |         |
|---------------------|---------------------------------------|---------|
| Current Subnet Mask | The current Network mask address.     |         |
| MAC Address         | The current MAC address of the phone. |         |
| Current IP Gateway  | The current Gateway IP address.       |         |
| MAC Timestamp       | Shows the time of getting MAC address |         |
| WAN Settings        |                                       |         |
| Static IP 💿         | рнср 🔘                                | PPPoe O |
| IP Address          | 192.168.1.50                          |         |
| Subnet Mask         | 255.255.255.0                         |         |
| IP Gateway          | 192.168.1.254                         |         |
| DNS Domain          |                                       |         |
| Primary DNS         | 202.96.134.133                        |         |
| Secondary DNS       | 202.96.128.68                         |         |

Please select the proper network mode according to the network condition. The VIP-5060PT provides three different network settings:

- Static: If User ISP server provides User with the static IP address. Please select this mode, and then finish Static Mode setting. If User doesn't know about parameters of Static Mode setting, please refer to User ISP.
- **DHCP:** In this mode, User will get the information from the DHCP server automatically; need not have to input this information artificially.
- **PPPoE:** In this mode, User must input User ADSL account and password. User can also refer to 2.2.1 Network setting to speedily set User network.

| Obtain DNS server<br>automatically              | Select it to use DHCP mode to get DNS address. If User does<br>not select it, User will use static DNS server. The default is<br>selecting it. |  |
|-------------------------------------------------|----------------------------------------------------------------------------------------------------|--|
| IP Address                                      | 192.168.1.179                                                                                                    |  |
| Subnet Mask                                     | 255.255.255.0                                                                                                    |  |
| IP Gateway                                      | 192.168.1.1                                                                                                    |  |
| DNS Domain                                      |                                                                                                    |  |
| Primary DNS                                     | 202.96.134.133                                                                                                    |  |
| Secondary DNS                                   | 202.96.128.68                                                                                                    |  |
| If User uses static mode, User needs to set it. |                                                                                                    |  |
| IP Address                                      | Input the IP address distributed to User.                                                                                                    |  |
| Subnet Mask                                     | Input the Network mask distributed to User.                                                                                                    |  |
| IP Gateway                                      | Input the Gateway address distributed to User.                                                                                                 |  |
|                                                 | Set DNS domain postfix. When the domain which User input                                                                                       |  |

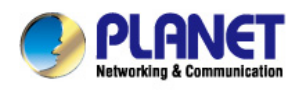

| DNS Domain                                                    | cannot be parsed, phone will automatically add this domain to |         |  |  |
|---------------------------------------------------------------|---------------------------------------------------------------|---------|--|--|
|                                                               | the end of the domain which User input before and parse it    |         |  |  |
|                                                               | again.                                                        |         |  |  |
| Primary DNS                                                   | Input User primary DNS server address.                        |         |  |  |
| Secondary DNS                                                 | Input User standby DNS server address.                        |         |  |  |
| Static IP 🔘                                                   | DHCP O                                                        | PPPoE 💿 |  |  |
| Service Name                                                  | ANY                                                           | ]       |  |  |
| User                                                          | user123                                                       |         |  |  |
| Password                                                      | • • • • • • • •                                               |         |  |  |
|                                                               |                                                               |         |  |  |
| If User uses PPPoE mode, User need to make the above setting. |                                                               |         |  |  |
| Service Name                                                  | It will be provided by ISP.                                   |         |  |  |
|                                                               |                                                               |         |  |  |

|          | it will be provided by 101. |
|----------|-----------------------------|
| User     | Input User ADSL account.    |
| Password | Input User ADSL password.   |

- Click "Apply" button after setting is done. IP Phone will save the setting automatically and new setting will take effect.
   If there are a life and here a life and here a life and h
- 2) If User modifies the IP address, the web will not response by the old IP address. User needs to input new IP address in the address column to logon in the phone.

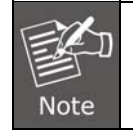

VIP-5060PT LAN is fixed to **bridge mode**, so it doesn't have programming page.

### 8.3.2.2 QoS&VLAN

The VOIP phone supports 802.1Q/P protocol and DiffServ configuration. VLAN functionality can use different VLAN IDs by setting signal/voice VLAN and data VLAN. The VLAN application of this phone is very flexible.

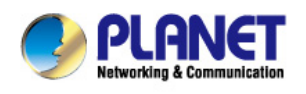

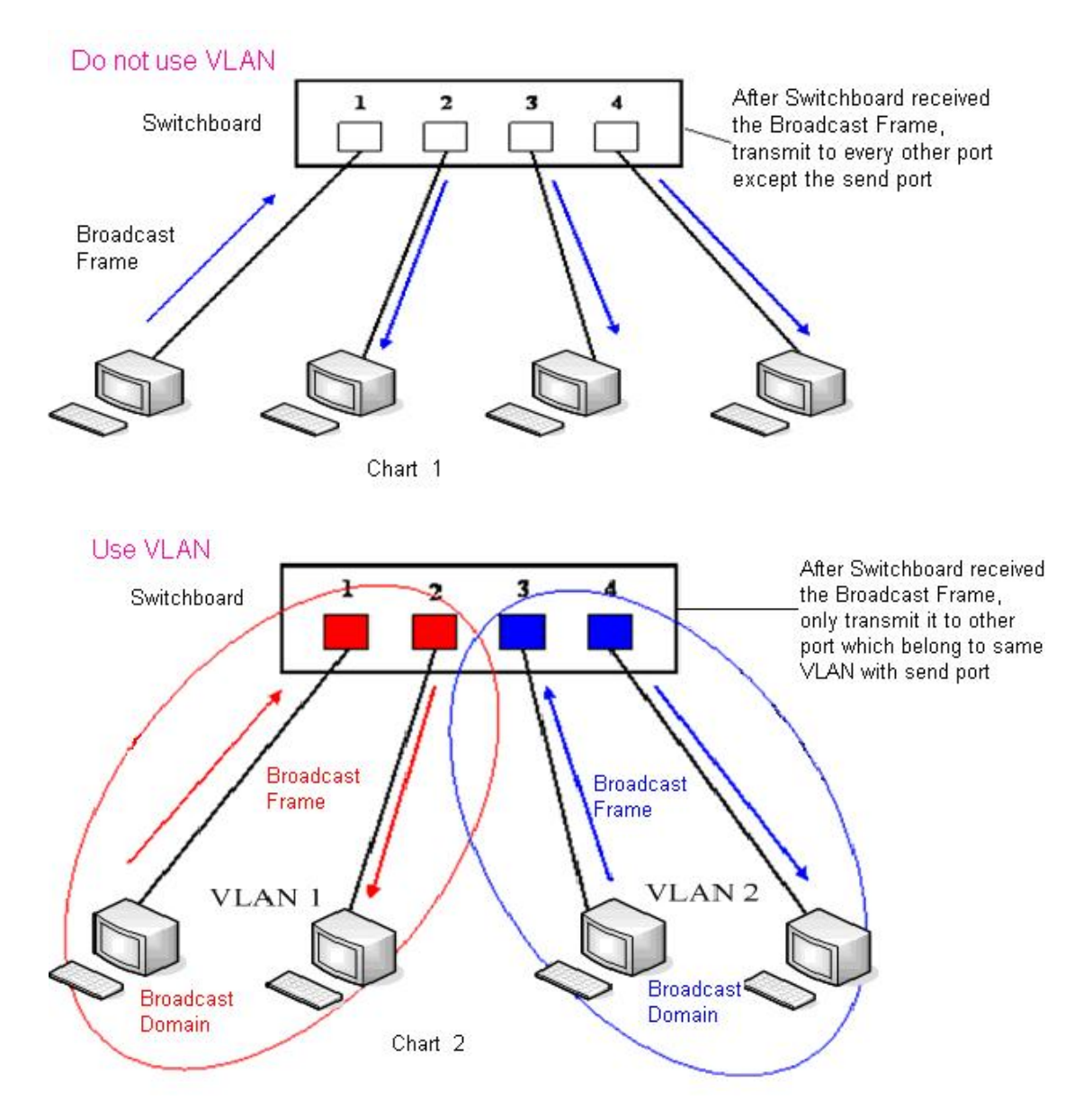

In chart 1, there is a layer 2 that switches go without setting VLAN. Any broadcast frame will be transmitted to the other ports except the send port. For example, a broadcast information is sent out from port 1 then transmitted to ports 2, 3 and 4.

In chart 2, red and blue indicate two different VLANs in the switch, and port 1 and port 2 belong to red VLAN, port 3 and port 4 belong to blue VLAN. If a broadcast frame is sent out from port 1, switch will transmit it to port 2, the other port in the red VLAN and not transmit it to port3 and port 4 in blue VLAN. By this means, VLAN divides the broadcast domain via restricting the range of broadcast frame transition.

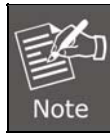

Chart 2 uses red and blue to identify the different VLANs, but in practice, VLAN uses different VLAN IDs to identify.

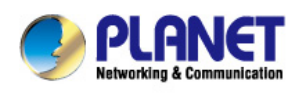

| PLANET<br>Networking & Communication |                                 |                 |                         |              |
|--------------------------------------|---------------------------------|-----------------|-------------------------|--------------|
| VIP-5060PT                           | WAN QoS&VL                      | AN SERVICE PORT | TIME&DATE               |              |
|                                      |                                 |                 | 944 - A                 |              |
| > BASIC                              | Link Layer Discovery Protocol   | (LLDP) Settings |                         |              |
| * NETWORK                            | Enable LLDP 🚯                   |                 | Packet Interval(1~3600) | 60 second(s) |
|                                      | Enable Learning Function        |                 |                         |              |
| > VOIP                               | Quality of Service (QoS) Settin | ngs             |                         |              |
|                                      | Enable DSCP                     |                 | SIP DSCP                | 0 (0~63)     |
|                                      | Audio RTP DSCP                  | 0 (0~63)        |                         |              |
| FUNCTION KEY                         | WAN Port VLAN Settings          |                 |                         |              |
| > MAINTENANCE                        | Enable WAN Port VLAN            |                 | WAN Port VLAN ID        | 0 (0~4095)   |
| a phainteinninge                     | SIP 802.1P Priority             | 0 (0~7)         | Audio 802.1P Priority   | 0 (0~7)      |
| › SECURITY                           | LAN Port VLAN Settings          |                 |                         |              |
|                                      | LAN Port VLAN Mode              | Follow WAN 💌    | LAN Port VLAN ID        | 0 (0~4095)   |

### QoS Configuration

| Link Layer Discovery Protocol (LLDP) Settings |                                                                      |  |
|-----------------------------------------------|----------------------------------------------------------------------|--|
| Enable LLDP                                   | Enable LLDP by selecting it.                                         |  |
|                                               | After enabling LLDP Learn, telephone can automatically learn         |  |
|                                               | the data of DSCP, 802.1p, VLAN ID from the switch. If the data is    |  |
| Enable Learning                               | different from the data of the LLDP server, telephone will change    |  |
| Function                                      | its own value as the value of the switch (Synchronous with VLAN      |  |
|                                               | in switch).                                                          |  |
| Package                                       | The time interval of sending LLDP Packet                             |  |
| Interval(1-3600)                              |                                                                      |  |
| Quality of Service (Qos)                      | Settings                                                             |  |
| Enable DSCP                                   | Enable DSCP by selecting it.                                         |  |
| SIP DSCP                                      | Specify the value of the SIP DSCP.                                   |  |
| Audio RTP DSCP                                | Specify the value of the Audio RTP DSCP.                             |  |
| WAN Port VLAN Settings                        |                                                                      |  |
| Enable WAN Port VLAN                          | Enable WAN Port VLAN by selecting it.                                |  |
|                                               | Specify the value of the WAN Port VLAN ID, the range of the          |  |
|                                               | value is 0-4095.                                                     |  |
| SID 802 1p Driority                           | Specify the value of the sip 8021.p priority, the range of the value |  |
| SIP 602. IP Phoney                            | is 0-7.                                                              |  |
| Audio 802 1n Driority                         | Specify the value of the audio 802.1p priority, the range of the     |  |
| Audio 602. IP Filonity                        | value is 0-7.                                                        |  |
| LAN Port VLAN Settings                        |                                                                      |  |
|                                               | Follow WAN: Follow the WAN ID.                                       |  |
| LAN Port VLAN Mode                            | Disable: Disable Port VALN.                                          |  |
|                                               | Enable: Enable Port VLAN and specify the Port VLAN ID                |  |

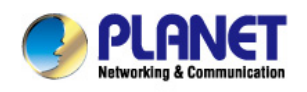

|                  | different from WAN ID.                                           |
|------------------|------------------------------------------------------------------|
| LAN Port VLAN ID | Specify the value of the Port VLAN ID different from WAN ID, the |
|                  | range of the value is 0-4095.                                    |

### 8.3.2.3 SERVICE PORT

User can set the port of telnet/HTTP/RTP on this page.

| PLANEI<br>Networking & Communication                           |                                                                                                    |                                                                                                    |                                                                                                    |                                                                                                    |
|----------------------------------------------------------------|----------------------------------------------------------------------------------------------------|----------------------------------------------------------------------------------------------------|----------------------------------------------------------------------------------------------------|----------------------------------------------------------------------------------------------------|
| VIP-5060PT                                                     | WAN                                                                                                    | QoS&VLAN                                                                                                    | SERVICE PORT                                                                                                    | TIME&DATE                                                                                                    |
|                                                                |                                                                                                    |                                                                                                    |                                                                                                    | 0                                                                                                    |
|                                                                |                                                                                                    |                                                                                                    |                                                                                                    |                                                                                                    |
| BASIC                                                          |                                                                                                    |                                                                                                    |                                                                                                    |                                                                                                    |
| r bhoic                                                        | Service Port Setting                                                                                                    | js 😯                                                                                                    |                                                                                                    |                                                                                                    |
| > NETWORK                                                      | Web Server Typ                                                                                                    | ре                                                                                                    | HTTP                                                                                                    |                                                                                                    |
|                                                                | HTTP Port                                                                                                    |                                                                                                    | 80                                                                                                    |                                                                                                    |
| > VOIP                                                         | HTTPS Port                                                                                                    |                                                                                                    | 443                                                                                                    |                                                                                                    |
|                                                                | RTP Port Range                                                                                                    | Start                                                                                                    | 10000                                                                                                    |                                                                                                    |
| > PHONE                                                        | RTP Port Quant                                                                                                    | ICΥ                                                                                                    | 200                                                                                                    |                                                                                                    |
| FUNCTION KEY                                                   |                                                                                                    |                                                                                                    |                                                                                                    | Apply                                                                                                    |
| SERVICE PORT                                                   |                                                                                                    |                                                                                                    |                                                                                                    |                                                                                                    |
| Field name                                                     | Explanation                                                                                                    |                                                                                                    |                                                                                                    |                                                                                                    |
| Service Port Settings                                          |                                                                                                    |                                                                                                    |                                                                                                    |                                                                                                    |
| Web Server Type                                                | Specify Web Server T                                                                                                    | ype.                                                                                                    |                                                                                                    |                                                                                                    |
|                                                                | Set web browser port, the default is 80 port, if User want to                                                                                                    |                                                                                                    |                                                                                                    |                                                                                                    |
|                                                                | Oct web blowser port                                                                                                    | , the default is t                                                                                                    | so port, il Oser v                                                                                                    | Varit to                                                                                                    |
|                                                                | enhance system safe                                                                                                    | ty, User would b                                                                                                    | be better change                                                                                                    | e it into                                                                                                    |
| HTTP Port                                                      | enhance system safe<br>non-80 standard port;                                                                                                    | ty, User would b                                                                                                    | be better change                                                                                                    | e it into                                                                                                    |
| HTTP Port                                                      | enhance system safe<br>non-80 standard port;<br>Example: The IP addr                                                                                                    | ty, User would b                                                                                                    | be better change<br>1.70, and the pe                                                                                                    | e it into<br>ort value is                                                                                                    |
| HTTP Port                                                      | enhance system safe<br>non-80 standard port;<br>Example: The IP addr<br>8090, the accessing a                                                                                                    | ty, User would b<br>ress is 192.168.<br>address is http:/                                                                                                    | 1.70, and the po<br>192.168.1.70:8                                                                                                    | e it into<br>ort value is<br>090.                                                                                                    |
| HTTP Port                                                      | enhance system safe<br>non-80 standard port;<br>Example: The IP addr<br>8090, the accessing a<br>Before using the https                                                                                                    | ty, User would b<br>ress is 192.168.<br>address is http:/                                                                                                    | be better change<br>1.70, and the po<br>/192.168.1.70:8<br>wnload https au                                                                                                    | e it into<br>ort value is<br>090.<br>thentication                                                                                        |
| HTTP Port                                                      | enhance system safe<br>non-80 standard port;<br>Example: The IP addr<br>8090, the accessing a<br>Before using the https<br>certification into the p                                                                                                    | ty, User would b<br>ress is 192.168.<br>address is http://<br>s, User must do<br>hone, then                                                                                                    | 1.70, and the po<br>/192.168.1.70:8<br>wnload https au                                                                                                    | e it into<br>ort value is<br>090.<br>thentication                                                                                        |
| HTTP Port                                                      | enhance system safe<br>non-80 standard port;<br>Example: The IP addr<br>8090, the accessing a<br>Before using the https<br>certification into the p<br>Set web browser port                                                                                                    | ty, User would the<br>ress is 192.168.<br>address is http://<br>a, User must do<br>hone, then<br>, the default is 4                                                                                                    | 1.70, and the po<br>1.70, and the po<br>192.168.1.70:8<br>wnload https au                                                                                                    | e it into<br>ort value is<br>090.<br>thentication<br>r want to                                                                           |
| HTTP Port                                                      | enhance system safe<br>non-80 standard port;<br>Example: The IP addr<br>8090, the accessing a<br>Before using the https<br>certification into the p<br>Set web browser port<br>enhance system safe<br>non-443 standard por                                                                                                    | ty, User would to<br>ress is 192.168.<br>address is http:/<br>a, User must do<br>hone, then<br>, the default is 4<br>ty, User would to<br>t. User can acc                                                                                                    | be better change<br>1.70, and the po<br>(192.168.1.70:8)<br>wnload https au<br>143 ports; if Use<br>be better change<br>ess to the web i                                                                                                    | e it into<br>ort value is<br>090.<br>thentication<br>r want to<br>e it into<br>n https after                                             |
| HTTP Port                                                      | enhance system safe<br>non-80 standard port;<br>Example: The IP addr<br>8090, the accessing a<br>Before using the https<br>certification into the p<br>Set web browser port<br>enhance system safe<br>non-443 standard por<br>rebooting the phone.                                                                                                    | ty, User would b<br>ress is 192.168.<br>address is http:/<br>, User must do<br>hone, then<br>, the default is 4<br>ty, User would b<br>t. User can acc                                                                                                    | be better change<br>1.70, and the po<br>/192.168.1.70:8<br>wnload https au<br>443 ports; if Use<br>be better change<br>ess to the web i                                                                                                    | e it into<br>ort value is<br>090.<br>thentication<br>r want to<br>e it into<br>n https after                                             |
| HTTP Port                                                      | enhance system safe<br>non-80 standard port;<br>Example: The IP addr<br>8090, the accessing a<br>Before using the https<br>certification into the p<br>Set web browser port<br>enhance system safe<br>non-443 standard por<br>rebooting the phone.<br>Set Telnet Port, the de                                                                                       | ty, User would the ty, User would the ty, User would the ty, User must do thone, then the default is 4 ty, User would the t. User can acc                                                                                                    | 20 port, if User v<br>20 better change<br>21.70, and the port<br>21.70, and the port<br>21.70, and and and and and and and and and and | e it into<br>ort value is<br>090.<br>thentication<br>r want to<br>e it into<br>n https after                                             |
| HTTP Port                                                      | enhance system safe<br>non-80 standard port;<br>Example: The IP addr<br>8090, the accessing a<br>Before using the https<br>certification into the p<br>Set web browser port<br>enhance system safe<br>non-443 standard por<br>rebooting the phone.<br>Set Telnet Port, the de<br>others.                                                                            | ty, User would the ty, User would the ty, User would the ty, User must do thone, then the default is a ty, User would the the ty, User would the theorem the ty and the ty the ty the ty ty ty ty ty ty ty ty ty ty ty ty ty                                                                                                    | be better change<br>1.70, and the po<br>(192.168.1.70:8<br>wnload https au<br>143 ports; if Use<br>be better change<br>ess to the web i                                                                                                    | e it into<br>ort value is<br>090.<br>thentication<br>or want to<br>e it into<br>n https after                                            |
| HTTP Port<br>HTTPS Port<br>Telnet Port                         | enhance system safe<br>non-80 standard port;<br>Example: The IP addr<br>8090, the accessing a<br>Before using the https<br>certification into the pl<br>Set web browser port<br>enhance system safe<br>non-443 standard por<br>rebooting the phone.<br>Set Telnet Port, the de<br>others.<br>Example: The IP addr                                                   | ess is 192.168.<br>ddress is http:/<br>ddress is http:/<br>ddress is http:/<br>ddress is http:/<br>ddress is http:/<br>ddress is 192.168.                                                                                                    | be better change<br>1.70, and the po<br>/192.168.1.70:8<br>wnload https au<br>443 ports; if Use<br>be better change<br>ess to the web i<br>er can change th<br>1.70. The telnet                                                                                                    | e it into<br>ort value is<br>090.<br>thentication<br>r want to<br>e it into<br>n https after<br>ne value into                            |
| HTTP Port<br>HTTPS Port<br>Telnet Port                         | enhance system safer<br>non-80 standard port;<br>Example: The IP addr<br>8090, the accessing a<br>Before using the https<br>certification into the p<br>Set web browser port<br>enhance system safer<br>non-443 standard por<br>rebooting the phone.<br>Set Telnet Port, the de<br>others.<br>Example: The IP addr<br>is 8023; the accessing                        | ess is 192.168.<br>ddress is http://<br>ddress is http://<br>, User must do<br>hone, then<br>, the default is 4<br>t, User would k<br>t. User can acc<br>efault is 23. Use<br>ress is 192.168.<br>g address is tell                                                                                                    | 1.70, and the po<br>(192.168.1.70:8<br>wnload https au<br>(43 ports; if Use<br>be better change<br>ess to the web i<br>er can change th<br>1.70. The telnet<br>net 192.168.1.70                                                                                                    | e it into<br>ort value is<br>090.<br>thentication<br>r want to<br>e it into<br>n https after<br>ne value into<br>t port value<br>0 8023. |
| HTTP Port<br>HTTPS Port<br>Telnet Port<br>RTP Port Range Start | enhance system safe<br>non-80 standard port;<br>Example: The IP addr<br>8090, the accessing a<br>Before using the https<br>certification into the p<br>Set web browser port<br>enhance system safe<br>non-443 standard por<br>rebooting the phone.<br>Set Telnet Port, the de<br>others.<br>Example: The IP addr<br>is 8023; the accessing<br>Set the RTP Start Por | ty, User would the set of the default is the set of the set of the | be better change<br>1.70, and the po<br>(192.168.1.70:8<br>wnload https au<br>143 ports; if Use<br>be better change<br>ess to the web i<br>er can change th<br>1.70. The telnet<br>net 192.168.1.70<br>allocation.                                                                                                    | e it into<br>ort value is<br>090.<br>thentication<br>r want to<br>e it into<br>n https after<br>ne value into<br>t port value<br>0 8023. |

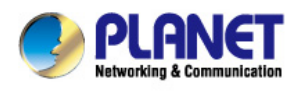

| Note | 1)<br>2)<br>3) | User needs to save the configuration and reboot the phone after setting this page.<br>Please reboot the system if User modifies the HTTP or telnet port number (the new<br>number should be greater than 1024).<br>If User sets 0 for the HTTP port, it will disable HTTP service. |
|------|----------------|----------------------------------------------------------------------------------------------------|
| Noce | 3)             | If User sets 0 for the HTTP port, it will disable HTTP service.                                                                                                    |

### 8.3.2.4 TIME&DATE

Setting time zone and SNTP (Simple Network Time Protocol) server according to User location, User can also manually adjust date and time in this web page.

| VIP-5060PT   | WAN QoS&               | VLAN SERVICE PORT       | TIME&DATE      |                   |
|--------------|------------------------|-------------------------|----------------|-------------------|
|              |                        |                         |                |                   |
|              | Simple Network Time P  | rotocol (SNTP) Settings |                |                   |
|              | Enable SNTP            |                         |                |                   |
|              | Enable DHCP Time       |                         |                |                   |
| ) BASIC      | Primary Server         | 209.81.9.7              |                |                   |
|              | Secondary Server       |                         |                |                   |
| NETWORK      | Timezone               | (GMT+08:00)Beijing,0    | Chongqing,Hong | Kong,Urumqi 🛛 🛛 🔽 |
|              | Resync Period          | 60 second(s)            |                |                   |
| › VOIP       | 12-Hour Clock          |                         |                |                   |
|              | Date Format            | 1 Jan,Mon 🛛 👻           |                |                   |
| ) PHONE      |                        |                         |                |                   |
|              | Daylight Saving Time S | ettings                 |                |                   |
| FUNCTION KET | Enable                 |                         |                |                   |
|              | Offset                 | 60 minutes(s)           |                |                   |
| MAINTENANCE  | Month                  | March 💌                 |                | October 💌         |
|              | Week                   | 5 💌                     |                | 5 💌               |
| SECURITY     | Day                    | Sunday 🛛 🚩              |                | Sunday 🛛 💌        |
|              | Hour                   | 2                       |                | 2                 |
| > LOGOUT     | Minute                 | 0                       |                | 0                 |
|              |                        |                         | Apply          |                   |
|              | Manual Time Settings   |                         |                |                   |
|              | Year                   |                         |                |                   |
|              | Month                  |                         |                |                   |
|              | Day                    |                         |                |                   |
|              | Hour                   |                         |                |                   |
|              | Minute                 |                         |                |                   |
|              |                        |                         | Apply          |                   |

| TIME&DATE                                    |                                            |  |
|----------------------------------------------|--------------------------------------------|--|
| Field name                                   | Explanation                                |  |
| Simple Network Time Protocol (SNTP) Settings |                                            |  |
| Enable SNTP                                  | Enable SNTP by selecting it.               |  |
| Enable DHCP Time                             | Enable DHCP Time by selecting it, then the |  |

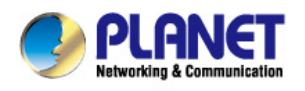

|                               | phone will automatically synchronize the standard time.  |
|-------------------------------|----------------------------------------------------------|
| Primary Server                | Set SNTP Primary Server IP address.                      |
| Secondary Server              | Set SNTP Secondary Server IP address.                    |
| Time Zone                     | Select the Time zone according to User location.         |
| Resync Period                 | Set the time out, the default is 60 seconds.             |
| 12 -Hour Clock                | Switch the time mechanism between 12 hours and 24 hours. |
|                               | Default is 24 hours mode.                                |
| Date format                   | Specify the date format.                                 |
| Daylight Saving Time Settings |                                                          |
| Enable                        | Enable daylight saving time.                             |
| Offset(minutes)               | Setup the variety length.                                |
| Month                         | Setup start and end month.                               |
| Week                          | Setup start and end week.                                |
| Day                           | Setup start and end day.                                 |
| Hour                          | Setup start and end hours.                               |
| Minute                        | Setup start and end minutes.                             |
| Manual Time Settings          |                                                          |

#### **Manual Time Settings**

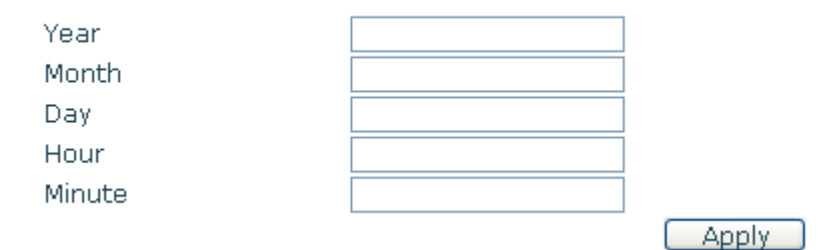

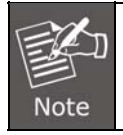

First of all, User needs to disable the SNTP service, and the date hour minute each of which is required to complete and submit to make manual.

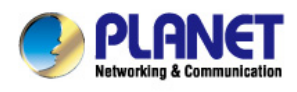

# 8.3.3 VOIP

### 8.3.3.1 SIP

Set User SIP server in the following interface.

| PLANET<br>Networking & Communication |                          |                   |                          |      |
|--------------------------------------|--------------------------|-------------------|--------------------------|------|
| VIP-5060PT                           | SIP STUN                 | DIAL PEER         |                          |      |
|                                      |                          |                   |                          |      |
| BASIC                                | SIP Line SIP 1           | <b>v</b>          |                          |      |
| NETWORK                              | Basic Settings >>        |                   |                          |      |
|                                      | Status                   | Unapplied         | Domain Realm             |      |
| VOIP                                 | Server Address           | 192.168.1.198     | Proxy Server Address     |      |
|                                      | Server Port              | 5060              | Proxy Server Port        |      |
| PHONE                                | Authentication User      | 803               | Proxy User               |      |
|                                      | Authentication Password  | • • • • • • • • • | Proxy Password           |      |
| FUNCTION KEY                         | SIP User                 | 803               | Backup Proxy Server      |      |
|                                      | Display Name             | 803               | Backup Proxy Server Port | 5060 |
| MAINTENANCE                          | Enable Registration      | 2                 | Server Name              |      |
| SECURITY                             | Codecs Settings >>       |                   |                          |      |
| SECONT                               | Advanced SIP Settings >> |                   |                          |      |
| LOGOUT                               |                          |                   | Apply                    |      |
|                                      |                          |                   |                          |      |
|                                      | SIP Global Settings >>   |                   |                          |      |
| decs Settings >>                     |                          |                   |                          |      |
| Disabled Coders                      |                          |                   | Enabled Codecs           |      |

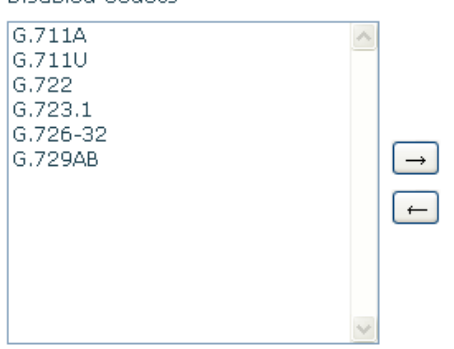

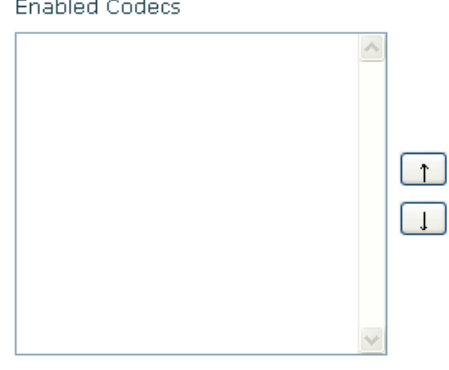

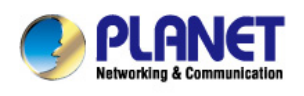

Status

#### Professional HD PoE IP Phone VIP-5060PT

| Advanced SIP Settings >>  |                            |                          |                  |
|---------------------------|----------------------------|--------------------------|------------------|
| Forward Type              | Disabled 💌                 | Enable Hotline           |                  |
| Forward Number            |                            | Hotline Number           |                  |
| No Ans. Fwd Wait Time     | 60 (0~120)second(s         | )Warm Line Wait Time     | 0 (0~9)second(s) |
| Transfer Timeout          | 0 second(s)                | BLF Server               |                  |
| SIP Encryption            |                            | Enable Auto Answer       |                  |
| SIP Encryption Key        |                            | Auto Answer Timeout      | 60 second(s)     |
| RTP Encryption            |                            | Enable Session Timer     |                  |
| RTP Encryption Key        |                            | Session Timeout          | 0 second(s)      |
| Subscribe For MWI         |                            | Conference Type          | Local 💌          |
| MWI Number                |                            | Conference Number        |                  |
| Subscribe Period          | 3600 second(s)             | Registration Expires     | 3600 second(s)   |
| Enable Service Code       |                            |                          |                  |
| DND On Code               |                            | DND Off Code             |                  |
| Always CFwd On Code       |                            | Always CFwd Off Code     |                  |
| Busy CFwd On Code         |                            | Busy CFwd Off Code       |                  |
| No Ans. CFwd On Code      |                            | No Ans. CFwd Off Code    |                  |
| Ban Anonymous On Code     |                            | Ban Anonymous Off Code   |                  |
| Keep Alive Type           | SIP Option 💌               | Keep Alive Interval      | 60 second(s)     |
| User Agent                |                            | Server Type              | COMMON 💌         |
| DTMF Type                 | AUTO 💌                     | RFC Protocol Edition     | RFC3261 💌        |
| DTMF SIP INFO Mode        | Send 10/11 💌               | Local Port               | 5060             |
| Ring Type                 | Default 💌                  | Anonymous Call Edition   | None 💌           |
| Enable Rport              |                            | Keep Authentication      |                  |
| Enable PRACK              |                            | Ans. With a Single Codec |                  |
| Enable Long Contact       |                            | Auto TCP                 |                  |
| Convert URI               |                            | Enable Strict Proxy      |                  |
| Dial Without Registered   |                            | Enable GRUU              |                  |
| Ban Anonymous Call        |                            | Enable Displayname Quote |                  |
| Enable DNS SRV            |                            | Enable user=phone        |                  |
| Enable Missed Call Log    |                            | Click To Talk            |                  |
| BLF List Number           |                            | Transport Protocol       | UDP 💙            |
| Enable BLF List           |                            | Use VPN                  |                  |
| Respond 182 when Call     |                            | Enable DND               |                  |
| waterig                   |                            |                          |                  |
| SIP Global Settings >>    |                            |                          |                  |
| Strict Branch             |                            | Ena                      | able Group       |
| Registration Failure R    | etry Time 32               | second(s)                |                  |
| SIP Config                |                            |                          |                  |
| Field name                | Explanation                |                          |                  |
| SIP Line                  |                            |                          |                  |
| Choose line to set info a | bout SIP, there are 4 line | es to choose. User can   | switch by [Load] |
| e                         |                            |                          | Survey Ender     |

button.
Basic Settings

Shows if the phone has been registered the SIP server or not;

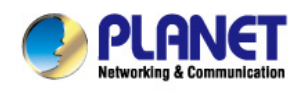

|                         | or so, show Unapplied.                                                                              |
|-------------------------|----------------------------------------------------------------------------------------------------|
| Server Address          | Input User SIP server address.                                                                      |
| Server Port             | Set User SIP server port.                                                                           |
| Authentication User     | Input User SIP register account name.                                                               |
| Authentication Password | Input User SIP register password.                                                                   |
| SIP User                | Input the phone number assigned by User VoIP service                                                |
|                         | provider. Phone will not register if there is no phone number                                       |
|                         | configured.                                                                                         |
| Display Name            | Set the display name.                                                                               |
|                         | Set proxy server IP address (Usually, Register SIP Server                                           |
|                         | configuration is the same as Proxy SIP Server. But if User VoIP                                     |
| Proxy Server Address    | service provider gives different configurations between                                             |
|                         | Register SIP Server and Proxy SIP Server, User need make                                            |
|                         | different settings).                                                                                |
| Proxy Server Port       | Set User Proxy SIP server port.                                                                     |
| Proxy User              | Input User Proxy SIP server account.                                                                |
| Proxy Password          | Input User Proxy SIP server password.                                                               |
|                         | Set the sip domain if needed, otherwise this VoIP phone will                                        |
| Domain Realm            | use the Register server address as sip domain automatically.                                        |
|                         | (Usually it is same with registered server and proxy server IP                                      |
|                         | address).                                                                                           |
| Backup Server Address   | Input the Backup Server Address, if the primary server is                                           |
|                         | unavailable, then the phone will enable the Backup Server                                           |
|                         | Address.                                                                                            |
| Backup Server Port      | Specify the Backup Server Port.                                                                     |
| Enable Registration     | Start to register or not by selecting it or not.                                                    |
| Codecs Settings         |                                                                                                    |
| Disable Codecs/Enable   | Use the navigation keys to highlight the desired one in the                                         |
| Codecs                  | Enable/Disable Codecs list, and press the desired to move to                                        |
|                         | the other list.                                                                                     |
| Advanced SIP Setting    |                                                                                                    |
|                         | Select call forward mode, the default is Off.                                                       |
|                         | Off: Close down calling forward.                                                                    |
|                         | Busy: If the phone is busy, incoming calls will be forwarded to                                     |
|                         | the appointed phone.                                                                                |
|                         | No answer: If there is no answer, incoming calls will be                                            |
| Forward Type            | forwarded to the appointed phone after a specific.                                                  |
|                         | Always: Incoming calls will be forwarded to the appoint phone                                       |
|                         | immediately.                                                                                        |
|                         |                                                                                                    |
|                         | The phone will prompt the incoming while doing forward.                                             |
| Forward Number          | The phone will prompt the incoming while doing forward.<br>Specify the number User want to forward. |

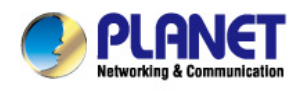

| Time                   | Type is No answer, incoming calls will be forwarded after the no  |  |  |
|------------------------|-------------------------------------------------------------------|--|--|
|                        | answer forward wait time.                                         |  |  |
| Enable Hot Line        | Specify Hot Line by selecting it.                                 |  |  |
|                        | Specify Hot Line Number, the phone dial the hot line number       |  |  |
| Hot Line Number        | automatically at hands-free mode or handset mode after warm       |  |  |
|                        | line time.                                                        |  |  |
| Warm Line Wait Time    | Specify the Warm Line Time.                                       |  |  |
|                        | For the phone supports the transfer of certain special features   |  |  |
| Transfer Timeout       | server, set interval time between sending "bye" and hanging up    |  |  |
|                        | after the phone transfers a call.                                 |  |  |
|                        | The registered server will be gotten subscription package from    |  |  |
|                        | ordinary application of BLF phone, please enter the BLF           |  |  |
| BLF Server             | server, when the sever dose not support subscription package.     |  |  |
|                        | then the registered server and subscription server will be        |  |  |
|                        | separate                                                          |  |  |
| SIP Encryption         | Enable/Disable SIP Encryption.                                    |  |  |
| SIP Encryption Key     | Set the key for sip encryption.                                   |  |  |
| RTP Encryption         | Enable/Disable RTP encryption.                                    |  |  |
| RTP Encryption Key     | Set the key for RTP encryption.                                   |  |  |
| Enable Auto Answer     | Enable Auto Answer by selecting it.                               |  |  |
| Auto Answer Timeout    | Specify Auto Answer Time, the phone auto answers the              |  |  |
|                        | incoming call after Auto Answer Time.                             |  |  |
| Enable Session Timer   | Set Enable/Disable Session Timer, whether support                 |  |  |
|                        | RFC4028.It will refresh the SIP sessions.                         |  |  |
| Session Timeout        | Set the session timeout.                                          |  |  |
| Subscribe for M\\//    | Enable the Subscribe for MWI by selecting it, the phone will      |  |  |
|                        | send subscribe message for MWI to the SIP Server.                 |  |  |
|                        | Specify the MWI Number; Please contact User system                |  |  |
| MWI Number             | administrator for the connecting code. Different systems have     |  |  |
|                        | different codes.                                                  |  |  |
| Subscribe Period(s)    | Overtime of resending subscribe packet. Suggest using the         |  |  |
|                        | default configuration.                                            |  |  |
| Conference Type        | Specify the Conference Type, if User select the local, User       |  |  |
|                        | needn't input the conference number.                              |  |  |
| Conference Number      | Specify the network conference number, please contact User        |  |  |
|                        | system administrator for the network conference number.           |  |  |
|                        | Set expire time of SIP server register, default is 60 seconds. If |  |  |
|                        | the register time of the server requested is longer or shorter    |  |  |
| Registration Expire(s) | than the expired time set, the phone will change automatically    |  |  |
|                        | the time into the time recommended by the server, and register    |  |  |
|                        | again.                                                            |  |  |
| Enable Service Code    | If User want to realize the following function by the server,     |  |  |

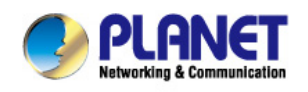

|                      | please enter the On Code and Off Code option, then when            |
|----------------------|--------------------------------------------------------------------|
|                      | User choose to enable/disable following function on User IP        |
|                      | phone, it will send message to the server, and the server will     |
|                      | turn on/off the function immediately.                              |
|                      | Set the DND On Code, When User press the DND hot key, the          |
|                      | phone will send a message to the server, and the server will       |
| DND On Code          | turn on the DND function. Then any calls to the extension will     |
|                      | be rejected by the server automatically. And the incoming call     |
|                      | record will not be displayed in the Call History.                  |
|                      | Set the DND Off Code, When User press the DND hot key, the         |
| DND Off Code         | phone will send a message to the server, and the server will       |
|                      | turn off the DND function.                                         |
|                      | Set the Always CFwd On Code, when User choose to enable            |
|                      | the always forward function on User phone, it will send            |
|                      | message to the server, and the server will turn on the function    |
| Always CFwd On Code  | immediately. When there are calls to the extension, the server     |
|                      | will always forward it to the set number automatically. And the    |
|                      | IP phone will not show the record in the call history anymore.     |
|                      | Set the Always CFwd Off Code, when User choose to disable          |
|                      | the always forward function on User phone, it will send            |
| Always CFwd Off Code | message to the server, and the server will turn off the function   |
|                      | immediately.                                                       |
|                      | Set the Busy CFwd On Code, when User choose to enable the          |
|                      | busy forward function v on User phone, it will send message to     |
|                      | the server, and the server will turn on the function immediately.  |
| Busy CFwd On Code    | When there are calls to the extension, the server will forward it  |
|                      | to the set number automatically based the forward type. And        |
|                      | the IP phone will not show the record in the call history          |
|                      | anymore.                                                           |
|                      | Set the Busy CFwd Off Code, when User choose to disable the        |
| Busy CFwd Off Code   | busy forward function on User phone, it will send message to       |
|                      | the server, and the server will turn off the function immediately. |
|                      | Set the No Answer CFwd On Code, when User choose to                |
|                      | enable the on answer forward function on User phone, it will       |
| N A 05 10            | send message to the server, and the server will turn on the        |
| No Answer CFwd On    | function immediately. When there are calls to the extension, the   |
| Code                 | server will forward it to the set number automatically based the   |
|                      | forward type. And the IP phone will not show the record in the     |
|                      | call history anymore.                                              |
|                      | Set the No Answer CFwd Off Code, when User choose to               |
| No Answer CFwd Off   | disable the busy forward function on User phone, it will send      |
| Code                 | message to the server, and the server will turn off the function   |
|                      | ······································                             |

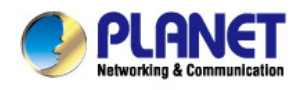

| Anonymous On Code                                                                                                    | Set the Anonymous On Code, When User choose to enable<br>the anonymous call function on User IP phone, it will send<br>information to the server, and the server will enable the<br>anonymous call function for User IP phone automatically.                                                                                                    |
|----------------------------------------------------------------------------------------------------|----------------------------------------------------------------------------------------------------|
| Anonymous Off Code                                                                                                    | Set the Anonymous Off Code, When User chooses to disable<br>the anonymous call function on User IP phone, it will send<br>information to the server, and the server will disable the<br>anonymous call function for User IP phone automatically.                                                                                                    |
| Keep Alive Type                                                                                                    | Specify the keep alive type, if the type is option, the<br>phone will send option sip message to server every NAT Keep<br>Alive Period(s), then the server responses with 200 to keep<br>alive. If the type is UDP, the phone will send UDP message to<br>server to keep alive every NAT Keep Alive Period(s).                                                                                                    |
| Keep Alive Interval                                                                                                    | Set examining interval of the server, default is 60 seconds.                                                                                                    |
| User Agent                                                                                                    | Set the user agent if have, the default is VoIP Phone 1.0.                                                                                                    |
| DTMF Type                                                                                                    | <ul> <li>Select DTMF sending mode, there are three modes:</li> <li>DTMF_RELAY</li> <li>DTMF_RFC2833</li> <li>DTMF_SIP_INFO</li> <li>Different VoIP Service providers may provide different modes.</li> </ul>                                                                                                    |
| Local Port                                                                                                    | Set sip port of each line.                                                                                                    |
| Ring Type                                                                                                    | Set ring type of each line.                                                                                                    |
|                                                                                                    |                                                                                                    |
| Enable Via Rport                                                                                                    | Enable/Disable system to support RFC3581. Via rport is special way to realize SIP NAT.                                                                                                    |
| Enable Via Rport<br>Enable PRACK                                                                                                    | Enable/Disable system to support RFC3581. Via rport is<br>special way to realize SIP NAT.<br>Enable or disable SIP PRACK function, suggest use the default<br>config.                                                                                                    |
| Enable Via Rport Enable PRACK Enable Long Contact                                                                                                    | Enable/Disable system to support RFC3581. Via rport is<br>special way to realize SIP NAT.<br>Enable or disable SIP PRACK function, suggest use the default<br>config.<br>Set more parameters in contact field; connection with SEM<br>server.                                                                                                    |
| Enable Via Rport<br>Enable PRACK<br>Enable Long Contact<br>Convert URI                                                                                                    | Enable/Disable system to support RFC3581. Via rport is<br>special way to realize SIP NAT.<br>Enable or disable SIP PRACK function, suggest use the default<br>config.<br>Set more parameters in contact field; connection with SEM<br>server.<br>Convert # to %23 when send the URI.                                                                                                    |
| Enable Via Rport<br>Enable PRACK<br>Enable Long Contact<br>Convert URI<br>Dial Without Registered                                                                                | Enable/Disable system to support RFC3581. Via rport is<br>special way to realize SIP NAT.<br>Enable or disable SIP PRACK function, suggest use the default<br>config.<br>Set more parameters in contact field; connection with SEM<br>server.<br>Convert # to %23 when send the URI.<br>Set call out by proxy without registration.                                                                                                    |
| Enable Via Rport<br>Enable PRACK<br>Enable Long Contact<br>Convert URI<br>Dial Without Registered<br>Ban Anonymous Call                                                          | Enable/Disable system to support RFC3581. Via rport is<br>special way to realize SIP NAT.<br>Enable or disable SIP PRACK function, suggest use the default<br>config.<br>Set more parameters in contact field; connection with SEM<br>server.<br>Convert # to %23 when send the URI.<br>Set call out by proxy without registration.<br>Set to ban Anonymous Call.                                                                                                    |
| Enable Via Rport<br>Enable PRACK<br>Enable Long Contact<br>Convert URI<br>Dial Without Registered<br>Ban Anonymous Call<br>Enable DNS SRV                                        | Enable/Disable system to support RFC3581. Via rport is<br>special way to realize SIP NAT.<br>Enable or disable SIP PRACK function, suggest use the default<br>config.<br>Set more parameters in contact field; connection with SEM<br>server.<br>Convert # to %23 when send the URI.<br>Set call out by proxy without registration.<br>Set to ban Anonymous Call.<br>Support DNS looking up with _sip.udp mode.                                                                                                    |
| Enable Via Rport<br>Enable PRACK<br>Enable Long Contact<br>Convert URI<br>Dial Without Registered<br>Ban Anonymous Call<br>Enable DNS SRV<br>Server Type                         | Enable/Disable system to support RFC3581. Via rport is<br>special way to realize SIP NAT.<br>Enable or disable SIP PRACK function, suggest use the default<br>config.<br>Set more parameters in contact field; connection with SEM<br>server.<br>Convert # to %23 when send the URI.<br>Set call out by proxy without registration.<br>Set to ban Anonymous Call.<br>Support DNS looking up with _sip.udp mode.<br>Select the special type of server which is encrypted, or has<br>some unique requirements or call flows.                                                                                                    |
| Enable Via Rport<br>Enable PRACK<br>Enable Long Contact<br>Convert URI<br>Dial Without Registered<br>Ban Anonymous Call<br>Enable DNS SRV<br>Server Type<br>RFC Protocol Edition | Enable/Disable system to support RFC3581. Via rport is<br>special way to realize SIP NAT.<br>Enable or disable SIP PRACK function, suggest use the default<br>config.<br>Set more parameters in contact field; connection with SEM<br>server.<br>Convert # to %23 when send the URI.<br>Set call out by proxy without registration.<br>Set to ban Anonymous Call.<br>Support DNS looking up with _sip.udp mode.<br>Select the special type of server which is encrypted, or has<br>some unique requirements or call flows.<br>Select SIP protocol version to adapt for the SIP server which<br>uses the same version as User select. For example, if the<br>server is CISCO5300, User need to change to RFC2543; else<br>phone may not cancel call normally. System uses RFC3261 as<br>default.                                         |
| Enable Via Rport<br>Enable PRACK<br>Enable Long Contact<br>Convert URI<br>Dial Without Registered<br>Ban Anonymous Call<br>Enable DNS SRV<br>Server Type<br>RFC Protocol Edition | Enable/Disable system to support RFC3581. Via rport is<br>special way to realize SIP NAT.<br>Enable or disable SIP PRACK function, suggest use the default<br>config.<br>Set more parameters in contact field; connection with SEM<br>server.<br>Convert # to %23 when send the URI.<br>Set call out by proxy without registration.<br>Set to ban Anonymous Call.<br>Support DNS looking up with _sip.udp mode.<br>Select the special type of server which is encrypted, or has<br>some unique requirements or call flows.<br>Select SIP protocol version to adapt for the SIP server which<br>uses the same version as User select. For example, if the<br>server is CISCO5300, User need to change to RFC2543; else<br>phone may not cancel call normally. System uses RFC3261 as<br>default.<br>Set transport protocols, TCP or UDP. |

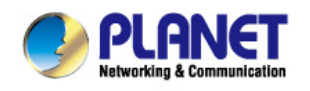

|                            | Enable/Disable Keep Authentication System will take the last       |  |  |
|----------------------------|--------------------------------------------------------------------|--|--|
|                            | authentication field which is passed the authentication by         |  |  |
| Keep Authentication        | server to the request packet. It will decrease the server's        |  |  |
|                            | repeat authorization work, if it is enable.                        |  |  |
| Anower Mith A Cingle       | Enable/Disable the function when call is incoming, phone           |  |  |
| Answer with A Single       | replies SIP message with just one codec which phone                |  |  |
| Codec                      | supports.                                                          |  |  |
|                            | Set to use automatically TCP protocol to guarantee usability of    |  |  |
| AutoTCF                    | transport as message is above 1300 byte                            |  |  |
|                            | Support the special SIP server-when phone receives the             |  |  |
| Enable Strict Proxy        | packets sent from server, phone will use the source IP             |  |  |
|                            | address, not the address in via field.                             |  |  |
| Enable GRUU                | Set to support GRUU                                                |  |  |
| Enable Display name        | Set to make quotation mark to display name as the phone            |  |  |
| Quote                      | sends out signal, in order to be compatible with server.           |  |  |
| Enable user – phone        | Enable user = phone by selecting it, it is contained in the invite |  |  |
|                            | sip message, in order to be compatible with server.                |  |  |
|                            | Enable the missed call log by it, the phone will save the missed   |  |  |
|                            | call log into the call history record and display the missed calls |  |  |
| Enable Missed Call Log     | on the idle screen, or won't save the missed call log into the     |  |  |
|                            | call history record and display the missed calls on the idle       |  |  |
|                            | screen.                                                            |  |  |
| Click to talk              | Set click to Talk (need practical software support).               |  |  |
|                            | Enable BLF List by selecting it, BLF list is a function which can  |  |  |
| Enable RI E List           | monitor the group status, it is not one to one monitoring, but the |  |  |
|                            | information feedback from the server to decide which BLF list      |  |  |
|                            | will monitor.                                                      |  |  |
| BLF List Number            | Specify the BLF List Number.                                       |  |  |
| SIP Global Settings        |                                                                    |  |  |
|                            | Enable the Strict Branch, the value of the branch must be in the   |  |  |
|                            | beginning of z9hG4k in via field of the invite sip message         |  |  |
| Strict Branch              | received, or the phone won't response to the invite sip            |  |  |
|                            | message.                                                           |  |  |
|                            | Notice: the deployment will become effective in all sip lines.     |  |  |
|                            | Enable Group by selecting it, then the phone enable the sip        |  |  |
| Enable Group               | group backup function.                                             |  |  |
|                            | Notice: the deployment will become effective in all sip lines.     |  |  |
|                            | Specify the registration failure retry time, if the phone register |  |  |
| Registration Failure Retry | failed, the phone will register again after registration failure   |  |  |
| Time                       | retry time.                                                        |  |  |
|                            | Notice: the deployment will become effective in all sip lines.     |  |  |

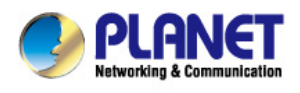

### 8.3.3.2 STUN

In this web page, Users can config SIP STUN.

STUN: By STUN server, the phone in private network could know the type of mapping IP and port of SIP. The phone might register itself to SIP server with global IP and port to realize the device both calling and being called in private network.

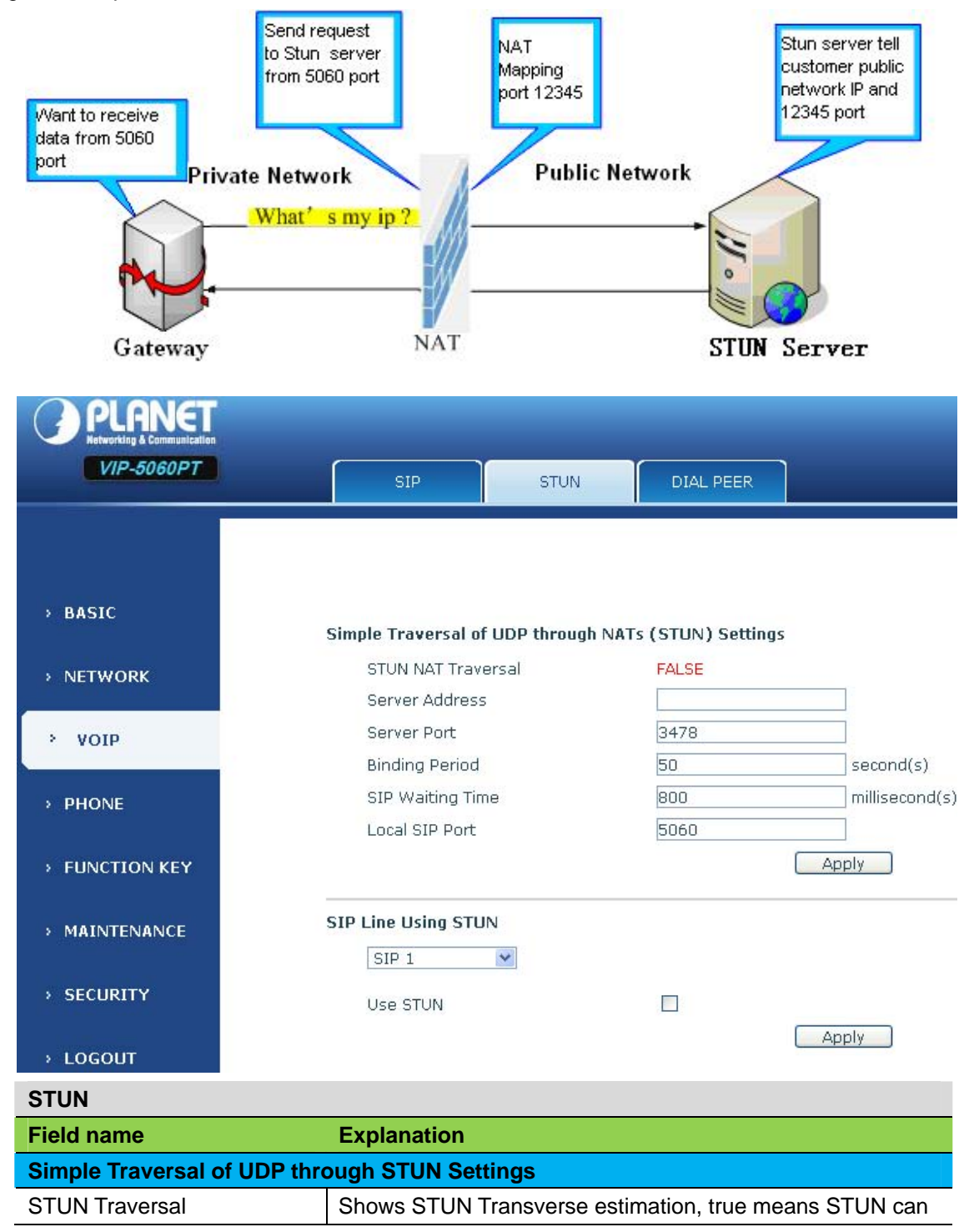

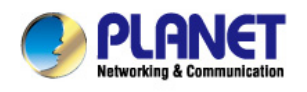

| Set User SIP STUN Server IP address.                                                                                                    |
|----------------------------------------------------------------------------------------------------|
| Set User SIP STUN Server Port.                                                                                                    |
| Set STUN blinding period(s). If NAT server finds that a NAT mapping is idle after time out, it will release the mapping and the system need send a STUN packet to keep the mapping effective and alive. |
| Specify the sip wait stun time; User can input the time depended on User network condition.                                                                                                    |
| Configure the local SIP port, default port is 5060 (the port with immediate effect, after revision, SIP calls will use the modified port.                                                               |
|                                                                                                    |
| N                                                                                                    |
| ▼                                                                                                    |
| Apply                                                                                                    |
|                                                                                                    |

Choose line to set info about SIP, There are 2 lines to choose. User can switch by [Load]

button.

| Use STUN | Enable/Disable SIP STUN. |
|----------|--------------------------|
|          |                          |
|          |                          |

SIP STUN is used to realize SIP penetration to NAT. If User phone configures STUN Server IP and Port (default is 3478), and enable SIP Stun, User can use the ordinary SIP Server to realize penetration into NAT.

#### 8.3.3.3 DIAL PEER

Note

This functionality offers User more flexible dial rule; User can refer to the following content to know how to use this dial rule. When User wants to dial an IP address, the entry of IP addresses is very cumbersome, but by this functionality, User can set number 156 to replace 192.168.1.119 here.

| Dial Peer Table |               |      |      |          |           |                |
|-----------------|---------------|------|------|----------|-----------|----------------|
| Number          | Destination   | Port | Mode | Alias    | Suffix    | Deleted Length |
| 156             | 192.168.1.119 | 5060 | SIP  | no alias | no suffix | 0              |

When User want to dial a long distance call to Beijing, User need dial an area code 010 before local phone number, but User can also dial number 1 instead of 010 after we make a setting according to this dial rule. For example, User want to dial 01062213123, but User need dial only 162213123 to realize User long distance call after User make this setting.

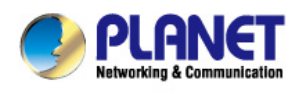

**Dial Peer Table** 

| Number | Destination | Port | Mode | Alias    | Suffix    | Deleted Length |
|--------|-------------|------|------|----------|-----------|----------------|
| IT     | 0.0.0.0     | 5060 | SIP  | no alias | no suffix | 0              |

To save the memory and avoid abundant input of user, add the follow functions:

| Dial Peer Table |                |               |      |      |          |           |                |  |
|-----------------|----------------|---------------|------|------|----------|-----------|----------------|--|
|                 | Number         | Destination   | Port | Mode | Alias    | Suffix    | Deleted Length |  |
|                 | IT             | 0.0.0.0       | 5060 | SIP  | no alias | no suffix | 0              |  |
|                 | 13xxxxxxxxx    | 0.0.0.0       | 5060 | SIP  | add:0    | no suffix | 0              |  |
|                 | 13[5-9]xxxxxxx | 0.0.0.0       | 5060 | SIP  | add:0    | no suffix | 0              |  |
|                 | 156            | 192.168.1.119 | 5060 | SIP  | no alias | no suffix | 0              |  |

1.\* Match any single digit that is dialed.

If user makes the above configuration, after user dials 11 digit numbers started with 13, the phone will send out 0 plus the dialed numbers automatically.

2. [] Specifies a range that will match digit. It may be a range, a list of ranges separated by commas, or a list of digits.

If user makes the above configuration, after user dials 11 digit numbers started with from 135 to 139, the phone will send out 0 plus the dialed numbers automatically.

Use this phone User can realize dialing out via different lines without switch in web interface.

| VIP-5060PT    | SIP STUN DIAL PEER                                                  |  |  |  |  |  |
|---------------|---------------------------------------------------------------------|--|--|--|--|--|
|               |                                                                     |  |  |  |  |  |
| > BASIC       | Dial Peer Table                                                     |  |  |  |  |  |
| > NETWORK     | Number Destination Port Mode Alias Suffix Deleted Length            |  |  |  |  |  |
| > VOIP        | Add Dial Peer                                                       |  |  |  |  |  |
| TOIL          | Phone Number                                                        |  |  |  |  |  |
| > PHONE       | Destination(Optional)                                               |  |  |  |  |  |
|               | Port(Optional)                                                      |  |  |  |  |  |
| FUNCTION KEY  |                                                                     |  |  |  |  |  |
|               | Suffix(Optional)                                                    |  |  |  |  |  |
| PHAINTENNINGE | Deleted Length(Optional)                                            |  |  |  |  |  |
| > SECURITY    | Apply                                                               |  |  |  |  |  |
|               | Dial Peer Option                                                    |  |  |  |  |  |
|               | Delete Modify                                                       |  |  |  |  |  |
| DIAL PEER     |                                                                     |  |  |  |  |  |
| Field name    | Explanation                                                         |  |  |  |  |  |
|               | There are two types of matching conditions: one is full matching,   |  |  |  |  |  |
|               | the other is prefix matching. In the Full matching, User need input |  |  |  |  |  |
| Phone number  | User desired phone number in this blank, and then User need         |  |  |  |  |  |
| i none number | "I's the share a shere to see " a selling to be the                 |  |  |  |  |  |
|               | dial the phone number to realize calling to what the phone          |  |  |  |  |  |
|               | number is mapped. In the prefix matching. User need input User      |  |  |  |  |  |

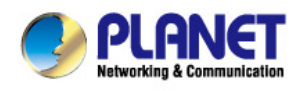

|             | desired prefix number and T; then dial the prefix and a phone             |  |
|-------------|---------------------------------------------------------------------------|--|
|             | number to realize calling to what User prefix number is mapped.           |  |
|             | The prefix number supports at most 30 digits.                             |  |
|             | Set Destination address. This is optional config item. If User want       |  |
| Destination | to set peer to peer call, please input destination IP address or          |  |
| Destination | domain name. If User want to use this dial rule on SIP2 line, User        |  |
|             | need input 255.255.255.255 or 0.0.0.2 in it.SIP3 into 0.0.0.3             |  |
| Port        | Set the Signal port, the default is 5060 for SIP.                         |  |
| Alico       | Set alias. This is optional config item. If User don't set Alias, it will |  |
| Allas       | show no alias.                                                            |  |

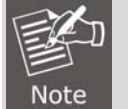

There are four types of aliases.

- 1) Add: xxx, it means that User need dial xxx in front of phone number, which will reduce dialing number length.
- 1) All: xxx, it means that xxx will replace some phone number.
- 2) Del: It means that phone will delete the number with length appointed.
- 3) Rep: It means that phone will replace the number with length and number appointed.
- 4) User can refer to the following examples of different alias application to know more how to use different aliases and this dial rule.

| Call Mode      | Select different signal protocol, SIP                                    |
|----------------|--------------------------------------------------------------------------|
| Cuffix         | Set suffix, this is optional config item. It will show no suffix if User |
| Sullix         | don't set it.                                                            |
|                | Set delete length. This is optional config item. For example: if the     |
| Doloto Longth  | delete length is 3, the phone will delete the first 3 digits then send   |
| Delete Lerigti | out the rest digits. User can refer to examples of different alias       |
|                | application to know how to set delete length.                            |

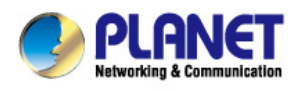

### Examples of different alias applications

| Set by web                                                                                                    | Explanation                                                                                                    | Example                                                                     |
|----------------------------------------------------------------------------------------------------|----------------------------------------------------------------------------------------------------|-----------------------------------------------------------------------------|
| Add Dial Peer Phone Number Postination(Optional) 255.255.255.255 Port(Optional) Alias(Optional) Call Mode Suffx(Optional) Deleted Length(Optional) 1 Apply  | User need set phone number,<br>Destination, Alias and Delete<br>Length.<br>Phone number is XXXT;<br>Destination is 255.255.255.255<br>(0.0.0.2) and Alias is del.<br>This means any phone No. that<br>starts with User set phone<br>number will be sent via SIP2<br>line after the first several digits<br>of User dialed phone number<br>are deleted according to delete<br>length. | If User dials "93333",<br>the SIP2 server will<br>receive "3333".           |
| Phone Number     2       Destination(Optional)                                                                                                    | This setting will realize speed<br>dial function, after User dialing<br>the numeric key "2", the<br>number after all will be sent<br>out.                                                                                                    | When User dial "2",<br>the SIP1 server will<br>receive 33334444.            |
| Phone Number     8T       Destination(Optional)                                                                                                    | The phone will automatically<br>send out alias number adding<br>User dialed number, if User<br>dialed number starts with User<br>set phone number.                                                                                                    | When User dial<br>"8309", the SIP1<br>server will receive<br>"07558309".    |
| Phone Number 010T<br>Destination(Optional)<br>Port(Optional)<br>Alias(Optional) rep:0086<br>Call Mode SIP<br>Suffix(Optional)<br>Deleted Length(Optional) 3 | User need set Phone Number,<br>Alias and Delete Length.<br>Phone number is XXXT and<br>Alias is rep: xxx<br>If User dialed phone number<br>starts with User set phone<br>number, the first digits same as<br>User set phone number will be<br>replaced by the alias number<br>specified and New phone<br>number will be send out.                                                    | When User dial<br>"0106228", the SIP1<br>server will receive<br>"86106228". |

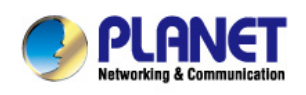

| Phone Number<br>Destination(Optional)<br>Port(Optional)<br>Alias(Optional)<br>Call Mode<br>Suffix(Optional)<br>Deleted Length(Optional) |
|----------------------------------------------------------------------------------------------------|
|----------------------------------------------------------------------------------------------------|

## 8.3.4 PHONE

### 8.3.4.1 AUDIO

On this page, User can configure voice codec, input/output volume and so on.

| PLANET<br>Networking & Communication |                        |               |                          |                    |
|--------------------------------------|------------------------|---------------|--------------------------|--------------------|
| VIP-5060PT                           | AUDIO                  | JRE DIAL PLAN | CONTACT REMOTE CONTA     | CT WEB DIAL MCAST  |
|                                      |                        |               |                          |                    |
|                                      |                        |               |                          |                    |
| > BASIC                              | Audio Settings         |               |                          |                    |
| > NETWORK                            | First Codec            | G.711A 💌      | Second Codec             | G.711U 💌           |
|                                      | Third Codec            | G.722 💌       | Fourth Codec             | G.729AB 💌          |
| > VOIP                               | Fifth Codec            | AMR 💌         | Sixth Codec              | G.722 💌            |
| 2                                    | Seventh Codec          | ILBC 💌        | Eighth Codec             | AMR-WB 💌           |
| > PHONE                              | Ninth Codec            | G.726-32 💌    | Onhook Time              | 200 millisecond(s) |
|                                      | Handset Volume         | 5 (1~9)       | Default Ring Type        | Туре 4 💌           |
| > FUNCTION KEY                       | Speakerphone Volume    | 5 (1~9)       | Headset Ring Volume      | 5 (1~9)            |
|                                      | Headset Volume         | 7 (1~9)       | Speakerphone Ring Volume | 1 (1~9)            |
| > MAINTENANCE                        | ILBC Payload Type      | 97 (96~127)   | ILBC Payload Length      | 20ms 💌             |
|                                      | AMR Payload Type       | 108 (96~127)  | AMR-WB Payload Type      | 109 (96~127)       |
| > SECURITY                           | G.729AB Payload Length | 20ms 💌        | DTMF Payload Type        | 101 (96~127)       |
|                                      | G.723.1 Bit Rate       | 6.3kb/s 💌     | Enable VAD               |                    |
| > LOGOUT                             | Enable MWI Tone        |               |                          |                    |
|                                      |                        |               | Apply                    |                    |

| <b>AUDIO Configuration</b> |                                                             |
|----------------------------|-------------------------------------------------------------|
| Field name                 | Explanation                                                 |
| First Codes                | The first preferential DSP codec: G.711A/u, G.722,          |
|                            | G.723.1,726-32 G.729AB,None.                                |
| Second Codeo               | The second preferential DSP codec: G.711A/u, G.722,         |
| Second Codec               | G.723.1,726-32 G.729AB,None.                                |
| Third Codoc                | The third preferential DSP codec: G.711A/u, G.722,          |
|                            | G.723.1,726-32 G.729AB,None.                                |
| Fourth Codeo               | The forth preferential DSP codec: G.711A/u, G.722, G.723.1, |
| Fourth Codec               | 726-32 G.729AB, None.                                       |
| Fifth Codoo                | The fifth preferential DSP codec: G.711A/u, G.722, G.723.1, |
| Film Codec                 | 726-32 G.729AB, None.                                       |
| Sixth codeo                | The sixth preferential DSP codec: G.711A/u, G.722, G.723.1, |
| Sixin couec                | 726-32 G.729AB, None.                                       |

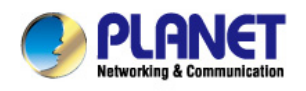

| Handset Input Volume  | Specify Input (MIC) Volume grade.                              |  |  |
|-----------------------|----------------------------------------------------------------|--|--|
| G729AB Payload        | Set C720 Dayload Longth                                        |  |  |
| Length                | Set G129 Fayloau Length.                                       |  |  |
| Onbook Time           | Specify the least reflection time of Hand down, the default is |  |  |
|                       | 200ms.                                                         |  |  |
| Default Ring Type     | Select Ring Type.                                              |  |  |
| Handset Output Volume | Specify Output (receiver) Volume grade.                        |  |  |
| Speakerphone volume   | Specify Speakerphone Volume grade.                             |  |  |
| Ring Volume           | Specify Ring Volume grade.                                     |  |  |
| G722 Timestamps       | 160/20ms or 320/20ms is available.                             |  |  |
| G723.1 Bit Rate       | 5.3 kb/s or 6.3 kb/s is available.                             |  |  |
| Tone Standard         | Select Tone Standard.                                          |  |  |
|                       | Select it or not to enable or disable VAD. If enable VAD, G729 |  |  |
|                       | Payload length could not be set over 20ms.                     |  |  |
| DTMF Payload Type     | Set DTMF Payload Type.                                         |  |  |

### 8.3.4.2 FEATURE

In this web page, User can configure Hotline, Call Transfer, Call Waiting, 3 Ways Call, Black List, white list Limit List and so on.

| PLANET<br>Networking & Communication |                                            |                     |                  |                                     |                   |                                                                                                    |                               |       |
|--------------------------------------|--------------------------------------------|---------------------|------------------|-------------------------------------|-------------------|----------------------------------------------------------------------------------------------------|-------------------------------|-------|
| VIP-5060PT                           | AUDIO                                      | FEATURE             | DIAL PLAN        | CONTACT                             | REMOTE C          | ONTACT                                                                                                    | WEB DIAL                      | MCAST |
|                                      | Feature Settings                           |                     |                  |                                     |                   | in the second second second second second second second second second second second second second second second |                               |       |
| > BASIC                              | DND (Do Not Distur<br>Enable Call Transfe  | rb) Disable<br>er 🔽 | ed 💙             | Ban Outgoing<br>Enable Call Wai     | ting              |                                                                                                    |                               |       |
| > NETWORK                            | Semi-Attended Tra<br>Enable Auto Hando     | nsfer 🗹<br>down 🗹   |                  | Enable 3-way C<br>Accept Any Call   | onference         |                                                                                                    |                               |       |
| > VOIP                               | Enable Auto Redial<br>Auto Redial Interva  | me <u>3</u>         | (1~180)second(s) | Enable Call Con<br>Enable Pre-Dial  | ode               |                                                                                                    |                               |       |
| > PHONE                              | Auto Redial Times<br>Auto Headset          | 10                  | (1~100)          | Hide DTMF                           | set               | Disabled                                                                                                    | ~                             |       |
| > FUNCTION KEY                       | Enable Intercom<br>Enable Intercom To      | one 🗹               |                  | Enable Intercon<br>Enable Intercon  | n Mute<br>n Barge |                                                                                                    |                               |       |
| > MAINTENANCE                        | P2P IP Prefix<br>Turn Off Power Ligl       | ht 🗹                |                  | DND Return Coo<br>Busy Return Co    | de<br>de          | 480(Temp<br>486(Busy                                                                                            | oorarily Not Availab<br>Here) | le) 💌 |
| > SECURITY                           | Emergency Call Nu<br>Enable Password D     | mber 110<br>Dial 🗌  |                  | Reject Return C<br>Active URI Limit | ode<br>IP         | 603(Decli                                                                                                    | ne)                           | ~     |
| › LOGOUT                             | Password Dial Pref<br>Password Length      | ix 0                | (0~31)           | Push XML Serve<br>Enable Call Wai   | er<br>ting Tone   |                                                                                                    |                               |       |
|                                      | Enable Call History<br>Enable Default Line |                     |                  | Enable Multi Lin<br>Enable Auto Sw  | e<br>itch Line    | <ul><li></li><li></li></ul>                                                                                     |                               |       |
|                                      | Allow IP Call<br>Play Talking DTMF 1       | Tone 🗹              |                  | Play Dialing DTN                    | 1F Tone           |                                                                                                    |                               |       |

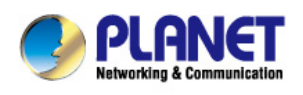

| Action URL Settings      |  |
|--------------------------|--|
| Setup Completed          |  |
| Registration Success     |  |
| Registration Disabled    |  |
| Registration Failed      |  |
| Off Hook                 |  |
| On Hook                  |  |
| Incoming Call            |  |
| Outgoing Call            |  |
| Call Established         |  |
| Call Terminated          |  |
| DND Enabled              |  |
| DND Disabled             |  |
| Always Forward Enabled   |  |
| Always Forward Disabled  |  |
| Busy Forward Enabled     |  |
| Busy Forward Disabled    |  |
| No Ans. Forward Enabled  |  |
| No Ans. Forward Disabled |  |
| Transfer Call            |  |
| Blind Transfer Call      |  |
| Attended Transfer Call   |  |
| Hold                     |  |
| Basuma                   |  |
| Resume                   |  |
| Mute                     |  |
| Unmute                   |  |
| Missed Call              |  |
| IP Changed               |  |
| Idle To Busy             |  |
| Busy To Idle             |  |

#### Block Out Settings

|     | Block Out |        |
|-----|-----------|--------|
| Add | *         | Delete |

| FEATURE        |                                                                            |
|----------------|----------------------------------------------------------------------------|
| Field name     | Explanation                                                                |
| Do Not Dicturb | Select DND, the phone will reject any incoming call, the callers will be   |
| DO NOT DISTUID | reminded by busy, but any outgoing call from the phone will work well.     |
| Pop Outgoing   | If User select Ban Outgoing to enable it, and User cannot dial out any     |
| Ban Outgoing   | number.                                                                    |
| Enable Call    | Enable Call Transfer by selecting it                                       |
| Transfer       |                                                                            |
| Semi-Attended  | Enable Semi Attended Transfer by selecting it                              |
| Transfer       | Enable Semi-Allended Transfer by Selecting It.                             |
| Enable Auto    | Enable Auto Redial by selecting it, then the phone reminds whether redial, |
| Redial         | when the caller is busy or rejects.                                        |

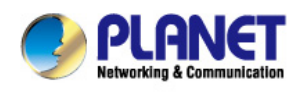

| Auto Redial<br>interval     | Specify the Auto Redial interval.                                                                                                    |
|-----------------------------|----------------------------------------------------------------------------------------------------|
| Auto Redial<br>Times        | Specify the Auto Redial interval.                                                                                                    |
| Auto Headset                | Open this function, if there is a headphones in VIP-5060PT, User can press<br>" answer" key or line key to answer a call with the headset                                                                                  |
| Enable Call<br>Completion   | Enable Call Completion by selecting it.                                                                                                    |
| Enable Pre-Dial             | Enable Pre-Dial                                                                                                    |
| Enable Call<br>Waiting      | Enable Call Waiting by selecting it. Then the phone reminds whether redial, when the caller is busy or rejects. if it's ok and the phone finds out that the caller is idle by sip message, it will reminds whether redial. |
| Enable Call<br>Waiting Tone | Turn off this feature, User will not hear issued a " beep" sound with more calls.                                                                                                    |
| Enable 3-way<br>Conference  | Enable 3-way conference by selecting it.                                                                                                    |
| Accept Any Call             | If select it, the phone will accept the call even if the called number is not belong to the phone.                                                                                                    |
| Enable Auto<br>Hand down    | The phone will hang up and return to the idle automatically at hands-free mode.                                                                                                    |
| Auto Hand<br>down Time      | Specify Auto Hand down Time, the phone will hang up and return to the idle<br>automatically after Auto Hand down Time at hands-free mode, and play dial<br>tone Auto Hand down Time at handset mode.                       |
| Ring From<br>Headset        | Enable Ring From Handset by selecting it, the phone plays ring tone from handset.                                                                                                    |
| Enable<br>Intercom          | Enable Intercom Mode by selecting it.                                                                                                    |
| Enable<br>Intercom Mute     | Enable mute mode during the intercom call.                                                                                                    |
| Enable<br>Intercom Tone     | If the incoming call is intercom call, the phone plays the intercom tone.                                                                                                    |
| Enable<br>Intercom Barge    | Enable Intercom Barge by selecting it, the phone auto answers the intercom call during a call. If the current call is intercom call, the phone will reject the second intercom call.                                       |
| Enable Silent               | Enable Silent Mode by selecting it, the phone light will red blink to remind                                                                                                    |
| Mode                        | that there is a missed call instead of playing ring tone.                                                                                                    |
| Turn Off Power<br>Light     | Enable Turn Off Power Light by selecting it.                                                                                                    |
| Emergency Call<br>Number    | Specify the Emergency Call Number. Despite the keyboard is locked, User can dial the emergency call number.                                                                                                    |
| Enable<br>Password Dial     | Enable Password Dial by selecting it, When number entered is beginning with the password prefix, the following N numbers                                                                                                   |

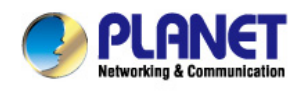

Note

|                                                                     | After the password prefix will be hidden as *, N stand for the value which<br>User enter in the Password Length field. For example: User set the<br>password prefix is 3, enter the Password Length is 2, then User enter the<br>number 34567, it will display 3**67 on the phone.                                                                                                    |  |
|---------------------------------------------------------------------|----------------------------------------------------------------------------------------------------|--|
| Password Dial<br>Prefix                                             | Specify the prefix of the password call number.                                                                                                    |  |
| Password<br>Length                                                  | Specify the Password length.                                                                                                    |  |
| DND Return<br>Code                                                  | Specify DND Return code.                                                                                                    |  |
| Busy Return<br>Code                                                 | Specify Busy Return Code.                                                                                                    |  |
| Reject Return<br>Code                                               | Specify Reject Return Code.                                                                                                    |  |
| Hide DTMF                                                           | Specify the hide DTMF mode.                                                                                                    |  |
| Push XML<br>Server                                                  | Specify the Push XML Server, when phone receives request, it will determine whether to display corresponding content on the phone which sent by the specified server or not.                                                                                                    |  |
| P2P IP Prefix                                                       | Set Prefix in peer to peer IP call. For example: what User want to dial is 192.168.1.119, If User define P2P IP Prefix as 192.168.1., User dial only #119 to reach 192.168.1.119. Default is ".". If there is no "." Set, it means to disable dialing IP.                                                                                                    |  |
| Active URI<br>Limit IP                                              | Specify the server IP that remote control phone for corresponding operation.                                                                                                    |  |
| Action URL Sett                                                     | ings                                                                                                    |  |
| Action URL<br>Settings                                              | Specify the Action URL that Record the operation of phone; send this corresponding information to server, url: http://InternalServer /FileName.xml? (Internal Server is server IP. Filename is name of xml that contains the action message).                                                                                                    |  |
| Block Out Settings                                                  |                                                                                                    |  |
| Block out                                                           | Set Add/Delete Limit List. Please input the prefix of those phone numbers<br>which User forbid the phone to dial out. For example, if User want to forbid<br>those phones of 001 as prefix to be dialed out, User need input 001 in the<br>blank of limit list, and then User cannot dial out any phone number whose<br>prefix is 001.<br>X and are wildcard x means matching any single digit. For example, 4xxx<br>expresses any number with prefix 4 which length is 4 will be forbidden to<br>dialed out means matching any arbitrary number digit. For example, 6<br>expresses any number with prefix 6 will be forbidden to dialed out. |  |
| Black List and Limit List can record at most 10 items respectively. |                                                                                                    |  |
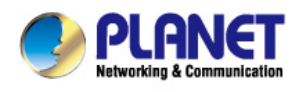

#### 8.3.4.3 DIAL PLAN

This system supports 4 dial modes:

- 1) End with "#": dial User desired number, and then press #.
- 2) Fixed Length: the phone will intersect the number according to User specified length.
- 3) Time Out: After User stop dialing and waiting time out, system will send the number collected.
- 4) User defined: User can customize digital map rules to make dialing more flexible. It is realized by defining the prefix of phone number and number length of dialing.

In order to keep some users' secondary dialing manner when dialing the external line with PBX, phone can be added a special rule to realize it. So user can dial a number as external line prefix and get the secondary dial tone to keep dial the external number. After finishing dialing, phone will send the prefix and external number totally to the server.

For example, there is a rule 9, xxxxxxx in the digital map table. After dialing 9, phone will send the secondary dial tone, user may keep going dialing. After finished, phone will call the number which starts with 9; actually the number sent out is 9-digit with 9.

| PLANET<br>Networkies & Communication |   |                 |                                               |                |             |                |          |       |
|--------------------------------------|---|-----------------|-----------------------------------------------|----------------|-------------|----------------|----------|-------|
| VIP-5060PT                           |   | AUDIO           | FEATURE                                       | DIAL PLAN      | CONTACT     | REMOTE CONTACT | WEB DIAL | MCAST |
|                                      |   |                 |                                               |                |             |                |          |       |
| > BASIC                              | , | asic Settings   |                                               |                |             |                |          |       |
| > NETWORK                            |   |                 | Press "#" to Send<br>Dial Fixed Length 11     |                | to Send     |                |          |       |
| > VOIP                               |   | 2               | Send after 5                                  | seco           | nd(s)(3~30) |                |          |       |
| > PHONE                              |   |                 | Blind Transfer on Onh<br>Attended Transfer on | ook<br>Opbook  |             |                |          |       |
| › FUNCTION KEY                       |   |                 | Press DSS Key to Do I                         | Blind Transfer | Apply       |                |          |       |
| > MAINTENANCE                        |   | Dial Plan Table |                                               |                |             |                |          |       |
| > SECURITY                           |   |                 |                                               | Add            | Plans:      | Delete         |          |       |
| › LOGOUT                             |   |                 |                                               |                |             |                |          |       |

| DIAL PLAN Configuration | on                                                |
|-------------------------|---------------------------------------------------|
| Field name              | Explanation                                       |
| Basic Setting           |                                                   |
| Press "#" to Send       | Set Enable/Disable the phone ended with "#" dial. |
| Dial Fixed Length       | Specify the Fixed Length of phone ending with.    |

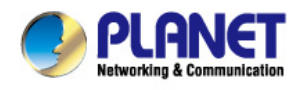

| Send after (3-30) seconds       | Set the timeout of the last dial digit. The call will be sent after timeout.                                                                                                    |
|---------------------------------|----------------------------------------------------------------------------------------------------|
| Press # to Do Blind<br>Transfer | Enable Blind Transfer On Hook, when executing Blind Transfer<br>End with #, press # after inputting the number that User want to<br>transfer, the phone will transfer the current call to the third party. |
| Blind Transfer on<br>OnHook     | Enable Blind Transfer on On Hook, when executing Blind<br>Transfer, hang up after inputting the number that User want to<br>transfer, the phone will transfer the current call to the third party.         |
| Attend Transfer on<br>OnHook    | Enable Attend Transfer on On Hook, when executing Attended<br>Transfer, hang up after the third party answers, the phone will<br>transfer the current call to the third party.                             |

Dial Plan Table

|     | Plans: |        |  |
|-----|--------|--------|--|
| Add | ~      | Delete |  |

Below is user-defined digital map rule:

[] Specifies a range that will match digit. May be a range, a list of ranges separated by commas, or a list of digits.

\* Match any single digit that is dialed.

. Match any arbitrary number of digits including none.

Tn Indicates an additional time out period before digits are sent of n seconds in length. n is mandatory and can have a value of 0 to 9 seconds. Tn must be the last 2 characters of a dial plan. If Tn is not specified it is assumed to be T0 by default on all dial plans.

| Plans:     |
|------------|
| "[1-8]xxx" |
| "9xxxxxxx" |
| "911"      |
| "99T4"     |
| "9911x.T4" |
|            |

Cause extensions 1000-8999 to be dialed immediately.

Cause 8 digit numbers started with 9 to be dialed immediately.

Cause 911 to be dialed immediately after it is entered.

Cause 99 to be dialed after 4 seconds.

Cause any number started with 9911 to be dialed 4 seconds after dialing ceases.

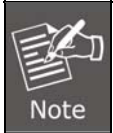

End with "#", Fixed Length, Time out and Digital Map Table can be used simultaneously. System will stop dialing and send number according to User set rules.

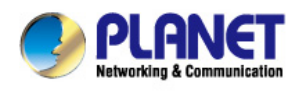

# 8.3.4.4 CONTACT

| User | can input the name, | phone number | and select | ring type for | each name here. |  |
|------|---------------------|--------------|------------|---------------|-----------------|--|
|      |                     |              |            |               |                 |  |

| VIP-5060PT                                                                                                    |                                                                                                    |
|----------------------------------------------------------------------------------------------------|----------------------------------------------------------------------------------------------------|
|                                                                                                    | AUDIO FEATURE DIAL PLAN CONTACT REMOTE CONTACT WEB DIAL N                                                                                                    |
|                                                                                                    | Phonebook Table                                                                                                    |
|                                                                                                    | Group All V Hangup                                                                                                    |
| BASIC                                                                                                    | Index Name Office Number Mobile Number Other Number Ring Type Group                                                                                                    |
|                                                                                                    | Page: 💌 Pre Next friend 💌 Add 👀 🛛 Add to Blacklist 🔹 Delete 🖉 Delete All                                                                                                    |
| NETWORK                                                                                                    | Add Contact                                                                                                    |
|                                                                                                    | Name Ring Type Default 💌                                                                                                    |
| VOIP                                                                                                    | Office Number                                                                                                    |
| BHONE                                                                                                    | Mobile Number Line Auto                                                                                                    |
| PHONE                                                                                                    | Other Number Line Auto 💌                                                                                                    |
| FUNCTION KEY                                                                                                    | Group Setting Unselected Selected                                                                                                    |
|                                                                                                    | friend A Market A Market A Mar |
| MAINTENANCE                                                                                                    | work<br>husiness                                                                                                    |
|                                                                                                    | classmate 💌                                                                                                    |
| SECURITY                                                                                                    | Add Modify Clear                                                                                                    |
|                                                                                                    | Import Contact List                                                                                                    |
|                                                                                                    | Select File: Browse (*.xml,*.vcf,*.csv) Update                                                                                                    |
|                                                                                                    |                                                                                                    |
|                                                                                                    |                                                                                                    |
|                                                                                                    | Export Contact List                                                                                                    |
| ort Contact List                                                                                                 | Export Contact List Export XML Export CSV Export VCF                                                                                                    |
| ort Contact List<br>up Option<br>Group<br>Name<br>Ring Type                                                      | Export Contact List Export XML Export CSV Export VCF Export XML Export CSV Export VCF friend friend Default  Add Modify Delete Delete All                                                                                                    |
| ort Contact List<br>up Option<br>Group<br>Name<br>Ring Type                                                      | Export Contact List Export XML Export CSV Export VCF Export XML Export CSV Export VCF  friend friend Default  Add Modify Delete Delete All                                                                                                    |
| ort Contact List<br>up Option<br>Group<br>Name<br>Ring Type                                                      | Export Contact List Export XML Export CSV Export VCF Export XML Export CSV Export VCF friend friend Default  Add Modify Delete Delete All                                                                                                    |
| ort Contact List<br>up Option<br>Group<br>Name<br>Ring Type<br>klist Settings<br>Blacklist Item                  | Export Contact List Export XML Export CSV Export VCF Export XML Export CSV Export VCF friend friend Default  Add Modify Delete Delete All Delete All Delete All                                                                                                    |
| ort Contact List<br>up Option<br>Group<br>Name<br>Ring Type<br>klist Settings<br>Blacklist Item                  | Export Contact List Export XML Export CSV Export VCF Export XML Export CSV Export VCF friend friend Default  Add Modify Delete Delete All Delete Coelete All Number                                                                                                    |
| ort Contact List<br>up Option<br>Group<br>Name<br>Ring Type<br>klist Settings<br>Blacklist Item<br>Type          | Export Contact List Export XML Export CSV Export VCF Export XML Export CSV Export VCF friend friend Default  Add Modify Delete Delete All Delete Delete All                                                                                                    |
| ort Contact List<br>up Option<br>Group<br>Name<br>Ring Type<br>klist Settings<br>Blacklist Item<br>Type<br>Value | Export Contact List Export XML Export CSV Export VCF Export XML Export CSV Export VCF friend friend Default Add Modify Delete Delete All Delete All Number Add                                                                                                    |

| Contact                  |                                                   |
|--------------------------|---------------------------------------------------|
| Field name               | Explanation                                       |
| Phonebook Table          |                                                   |
| Name                     | Shows the name corresponding to the phone number. |
| Index Name Office Number | Mobile Number Other Number Ring Type Group        |
| Page: Pre Next friend    | 💌 Add 🕄 🛛 Add to Blacklist 🔹 Delete 🖉 Delete All  |

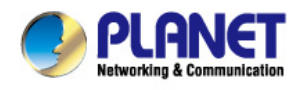

| Send after (3-30) seconds       | Set the timeout of the last dial digit. The call will be sent after timeout.                                                                                                    |
|---------------------------------|----------------------------------------------------------------------------------------------------|
| Press # to Do Blind<br>Transfer | Enable Blind Transfer On Hook, when executing Blind Transfer<br>End with #, press # after inputting the number that User want to<br>transfer, the phone will transfer the current call to the third party. |
| Blind Transfer on<br>OnHook     | Enable Blind Transfer on On Hook, when executing Blind<br>Transfer, hang up after inputting the number that User want to<br>transfer, the phone will transfer the current call to the third party.         |
| Attend Transfer on<br>OnHook    | Enable Attend Transfer on On Hook, when executing Attended<br>Transfer, hang up after the third party answers, the phone will<br>transfer the current call to the third party.                             |

Dial Plan Table

|     | Plans: |        |  |
|-----|--------|--------|--|
| Add | ~      | Delete |  |

Below is user-defined digital map rule:

[] Specifies a range that will match digit. May be a range, a list of ranges separated by commas, or a list of digits.

\* Match any single digit that is dialed.

. Match any arbitrary number of digits including none.

Tn Indicates an additional time out period before digits are sent of n seconds in length. n is mandatory and can have a value of 0 to 9 seconds. Tn must be the last 2 characters of a dial plan. If Tn is not specified it is assumed to be T0 by default on all dial plans.

| Plans:     |
|------------|
| "[1-8]xxx" |
| "9xxxxxxx" |
| "911"      |
| "99T4"     |
| "9911x.T4" |

Cause extensions 1000-8999 to be dialed immediately.

Cause 8 digit numbers started with 9 to be dialed immediately.

Cause 911 to be dialed immediately after it is entered.

Cause 99 to be dialed after 4 seconds.

Cause any number started with 9911 to be dialed 4 seconds after dialing ceases.

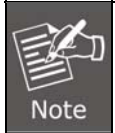

End with "#", Fixed Length, Time out and Digital Map Table can be used simultaneously. System will stop dialing and send number according to User set rules.

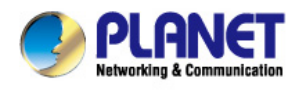

The add button for adding a new blacklist, the delete button for deleting one item, the delete all button for deleting all items.

If user does not want to answer some phone calls, add these phone numbers to the Black List, and these calls will be rejected x and are wildcard x means matching any single digit. For example, 4xxx expresses any number with prefix 4 which length is 4 will be forbidden to be responded.

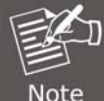

DOT (.) means matching any arbitrary number digit. For example, 6. Expresses any number with prefix 6 will be forbidden to be responded.

If user wants to allow a number or a series of number incoming, he may add the number(s) to the list as the white list rule. The configuration rule is -number, for example, -123456, or -1234xx.

Blacklist

Means any incoming number is forbidden except for 4119 Note: End with DOT (.) when set up the white list.

## 8.3.4.5 REMOTE CONTACT

|                                                                                   | AUDIO                                                                                            | FEATURE                                                     | DIAL PLAN                      | CONTACT  | REMOTE CONTACT                                                                | WEB DIAL                     | MCAST |
|-----------------------------------------------------------------------------------|--------------------------------------------------------------------------------------------------|-------------------------------------------------------------|--------------------------------|----------|-------------------------------------------------------------------------------|------------------------------|-------|
|                                                                                   | Remote Phon                                                                                      | ebook Settings                                              |                                |          |                                                                               |                              |       |
|                                                                                   | Index                                                                                            | Phonebook Name                                              | Server URL                     | SIP Line | User                                                                          | Passwor                      | d     |
| > BASIC                                                                           | 1                                                                                                |                                                             |                                | AUTO 💌   |                                                                               |                              |       |
| · Britania                                                                        | 2                                                                                                |                                                             |                                | AUTO 💌   |                                                                               |                              |       |
| > NETWORK                                                                         | з 🗌                                                                                              |                                                             |                                | AUTO 🚩   |                                                                               |                              |       |
|                                                                                   | 4                                                                                                |                                                             |                                | AUTO 💌   |                                                                               |                              |       |
| 1010                                                                              |                                                                                                  |                                                             |                                |          |                                                                               |                              |       |
| • VOIP                                                                            |                                                                                                  |                                                             |                                |          |                                                                               |                              |       |
|                                                                                   |                                                                                                  |                                                             |                                | Apply    |                                                                               |                              |       |
| > VOIP<br>> PHONE                                                                 | LDAR Sotting                                                                                     |                                                             |                                |          |                                                                               |                              |       |
|                                                                                   | LDAP Setting:                                                                                    | 5                                                           |                                | Apply    |                                                                               |                              |       |
| VOIP     PHONE     FUNCTION KEY                                                   | LDAP Setting:<br>LDAP                                                                            | s                                                           | v                              | Apply    |                                                                               |                              |       |
| VOIP     PHONE     FUNCTION KEY     MAINTENANCE                                   | LDAP Setting:<br>LDAP<br>Display T                                                               | s<br>LDAP 1                                                 | <b>v</b>                       | Apply ,  | <b>Version</b>                                                                | Version 3 💌                  |       |
| VOIP       PHONE       FUNCTION KEY       MAINTENANCE                             | <b>LDAP Setting:</b><br><b>LDAP</b><br>Display T<br>Server Ac                                    | s<br>LDAP 1<br>itle<br>ddress                               | <b>v</b>                       | Apply ,  | Version<br>Server Port                                                        | Version 3 💌<br>389           |       |
| VOIP     PHONE     FUNCTION KEY     MAINTENANCE     SECURITY                      | LDAP Setting:<br>LDAP<br>Display T<br>Server Ac<br>Authentic                                     | s<br>LDAP 1<br>itle<br>ddress<br>cation                     | V<br>None V                    | Apply ,  | Version<br>Server Port<br>Line                                                | Version 3 V<br>389<br>AUTO V |       |
|                                                                                   | LDAP Setting:<br>LDAP<br>Display T<br>Server Ar<br>Authentic<br>Usernam                          | s<br>LDAP 1<br>itle<br>ddress<br>cation<br>ie               | None V                         | Apply    | Version<br>Server Port<br>Line<br>Password                                    | Version 3 V<br>389<br>AUTO V |       |
| VOIP       PHONE       FUNCTION KEY       MAINTENANCE       SECURITY       LOGOUT | LDAP Settings<br>LDAP<br>Display T<br>Server Ac<br>Authentic<br>Usernam<br>Search B.             | s<br>LDAP 1<br>itile<br>ddress<br>cation<br>ie<br>ase       | V<br>None V                    | Apply    | Version<br>Server Port<br>Line<br>Password<br>Enable Calling Search           | Version 3 V<br>389<br>AUTO V |       |
|                                                                                   | LDAP Setting:<br>LDAP<br>Display T<br>Server Ac<br>Authentic<br>Usernam<br>Search B.<br>Telephon | s<br>LDAP 1<br>itile<br>ddress<br>cation<br>le<br>ase<br>ne | V<br>None V<br>telephoneNumber | Apply    | Version<br>Server Port<br>Line<br>Password<br>Enable Calling Search<br>Mobile | Version 3 💙<br>389<br>AUTO 🌱 |       |

User needs to match a XML Phonebook address and User can directly access to the corresponding remote phonebook on the phone.

For example: Set the Phonebook Name as Planet, Server URL is tftp://192.168.1.3/admin/phonebook/index.xml.

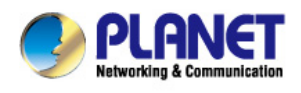

Or Set the Phonebook Name as Idap, Server URL is Idap://192.168.1.3/dc=winline,dc=com.

| Remote Phonebook Setting |                                                       |  |  |  |  |
|--------------------------|-------------------------------------------------------|--|--|--|--|
| Phonebook Name           | Custom the phonebook name displayed on the phone.     |  |  |  |  |
| Server URL               | Specify the server url of the remote phonebook.       |  |  |  |  |
| SIP Line                 | Specify the sip line for the remote phonebook.        |  |  |  |  |
| Authentication           | Specify the authentication mode for remote phonebook. |  |  |  |  |
| User/password            | Input the authentication username and password.       |  |  |  |  |

#### 8.3.4.6 WEB DIAL

| PLANET<br>Hetworking & Communication<br>VIP-5060PT | AUDIO             | FEATURE DIAL PLAN | CONTACT REMOTE C | ONTACT WEB DIAL |
|----------------------------------------------------|-------------------|-------------------|------------------|-----------------|
| > BASIC                                            | Web Dial Settings |                   |                  |                 |
| > NETWORK                                          | Dial Number       |                   | ~                | Dial Hangup     |
| › VOIP                                             |                   |                   |                  |                 |
| > PHONE                                            |                   |                   |                  |                 |
| › FUNCTION KEY                                     |                   |                   |                  |                 |
| > MAINTENANCE                                      |                   |                   |                  |                 |
| > SECURITY                                         |                   |                   |                  |                 |
| > LOGOUT                                           |                   |                   |                  |                 |

User can make a call through the WEB DIAL, enter the Dial Number then press Dial, if User wants to finish the talk, press Hang-up.

#### 8.3.4.7 MCAST Setting

Use the multicast function to send notice to every member of the multicast is simple and easy. By setting the multicast key on your phone, you can send multicast RTP flow to the pre-configured multicast address. By listening multicast address is configured on the phone, listen and play the multicast address to send the RTP stream.

#### Send multicast setting

On the phone web page, function key-function key, set a function key, as shown

| DSS Key 8 Mult | icast 👻 | 239.1.1.1:1366 |  | AUTO | - |  | G.711A | • |  |
|----------------|---------|----------------|--|------|---|--|--------|---|--|
|----------------|---------|----------------|--|------|---|--|--------|---|--|

Value format IP: Port, the IP address of multicast is range from 224.0.0.0 to 239.255.255.255,port is

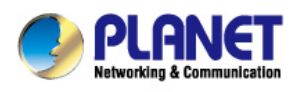

#### greater than 1024

If multicast codec is G722, the LCD screen will displays "HD", which means the phone is sending high-definition voice stream

#### Operate steps:

1. When the phone is idle, press multicast key

Multicast RTP stream is send to pre-configured multicast address (IP: Port). The phone which listens to multicast address in the local network can receive the RTP stream. Multicast function key LED lights yellow.

LCD screen displays the following:

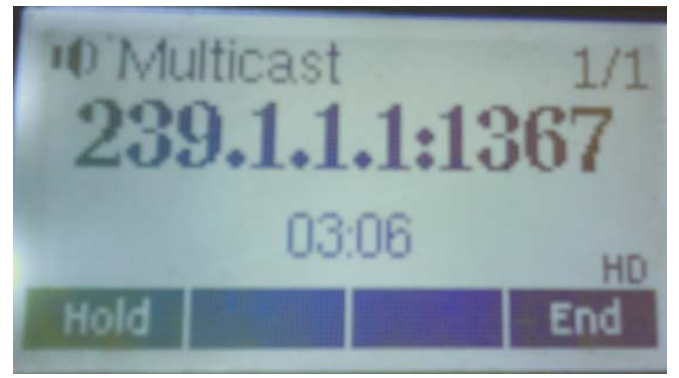

- 2. Press the hold softkey to hold the current multicast session
- 3. Press the end softkey again or multicast function key, multicast session can be stopped Notice: RTP stream is one side that is from a sender to a receiver. When the phone initiates a multicast RTP session in a call, the current call is on hold.

#### **Receive multicast setting**

You can set up the phone monitoring 10 different multicast addresses to receive these multicast RTP stream.

You have two methods to receive RTP stream of multicast that can be set up through the web page: Enable priorities of normal calls and Enable page Priority:

- Enable priorities of normal call by select it, if the incoming RTP stream priority of multicast lower than the priority of current for normal calls, the phone will ignore the RTP stream of multicast. If the incoming RTP stream priority of multicast higher than the priority of current for normal calls, the phone will receive the RTP stream of multicast, and hold the current call.
- Disabled priorities of normal call by select disable, the phone will ignore all local networks RTP stream of multicast.

#### Options as follows:

1-10: the priority defined for normal calls, 1 the highest level, 10 the lowest level Disabled: Ignore all RTP stream of multicast

#### Enable Page Priority

Page priority determines the phone how to handle the newly received multicast RTP stream when in a multicast session. Enabled page priority, the phone will automatically ignore the low priority multicast RTP stream and receive the high priority multicast RTP stream and hold the current multicast session; If not

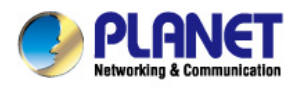

enabled, the phone will automatically ignore all incoming multicast RTP stream.

Web page is set as follows:

| MCA | ST Settings          |      |                |
|-----|----------------------|------|----------------|
|     | Priority             | 1    |                |
|     | Enable Page Priority |      |                |
|     | Index/Priority       | Name | Host:port      |
|     | 1                    | SS   | 239.1.1.1:1366 |
|     | 2                    | ee   | 239.1.1.1:1367 |

Now multicast "ss" has higher priority than multicast "ee", the highest priority is for normal calls Notice: When a multicast session begins, multicast sender and receiver will beep

#### 8.3.4.8 Tone

|                                                                                                    |                          |                                                                 | - HE HOLD |
|----------------------------------------------------------------------------------------------------|--------------------------|-----------------------------------------------------------------|-----------|
| * BASIC                                                                                                    | Tone Sattines            |                                                                 |           |
|                                                                                                    | Tone Standard            | United States                                                   |           |
| NETWORK                                                                                                    | Dial Tope                | 350 + 440/0                                                     |           |
| NOTE                                                                                                    | Ring Back Tone           | 440+480/2000.0/4000                                             |           |
|                                                                                                    | Busy Tone                | 480+620/500.0/500                                               |           |
| PHONE                                                                                                    | Congestion Tone          |                                                                 |           |
|                                                                                                    | Call waiting Tone        | 440/300.0/10000.440/300.0/10000.0/0                             |           |
| FUNCTION KEY                                                                                                    | Holding Tone             |                                                                 |           |
|                                                                                                    | Error Tone               |                                                                 |           |
| MAINTENANCE                                                                                                    | Stutter Tone             |                                                                 |           |
|                                                                                                    | Information Tone         |                                                                 |           |
| SECURITY                                                                                                    | Dial Recall Tone         | 350+440/100,0/100,350+440/100,0/100,350+440/100,0/100,350+440/0 |           |
| and the second second second second second second second second second second second second second second second | Measage Tone             |                                                                 |           |
| LOGOUT                                                                                                    | Howler Tone              |                                                                 |           |
|                                                                                                    | Number Unobtainable Tone | 400/500.0/6000                                                  |           |
|                                                                                                    | Warning Tone             | 1400/500,0/0                                                    |           |
|                                                                                                    | Record Tone              | 440/500.0/5000                                                  |           |

User can select the desired tone standard, also can customize the settings

#### 8.3.4.9 Action URL

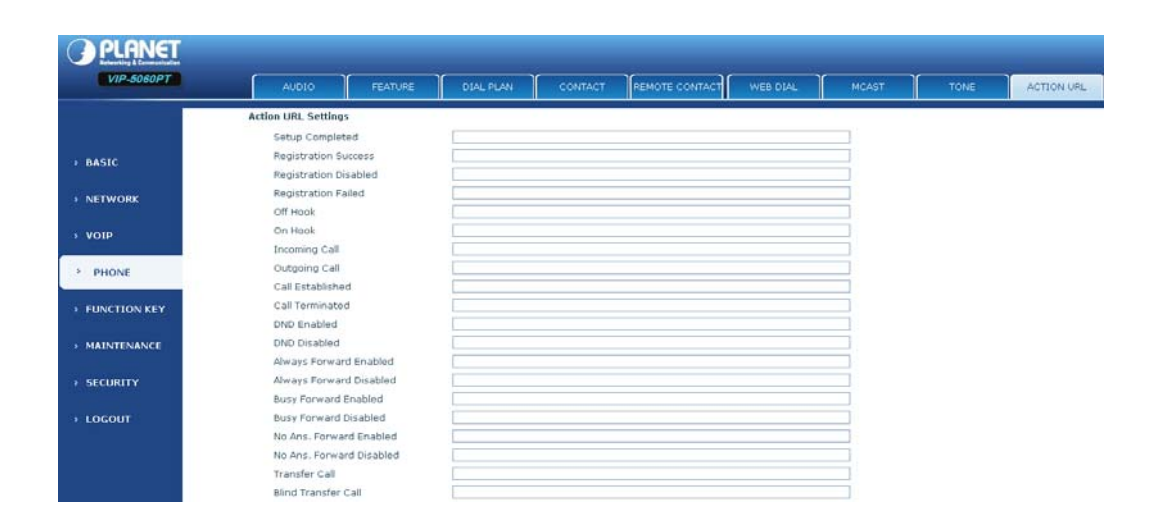

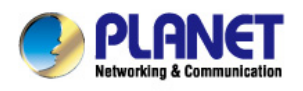

Specify the Action URL that Record the operation of phone, send these corresponding information to server, url:http://InternalServer /FileName.xml?(Internal Server is server ip, FileName is name of xml that contains the action message)

# 8.3.5 FUNCTION KEY

## 8.3.5.1 FUNCTION KEY

| PLANET       |                  |             |         |        |                  |              |
|--------------|------------------|-------------|---------|--------|------------------|--------------|
| VIP-5060PT   |                  | 1           |         |        |                  |              |
|              | FUNCTION KEY     | EXT KEY     | SOFTKEY |        |                  |              |
| 2            | Screen Configur  | ation       |         |        |                  |              |
|              | Contrast         |             | 5 (1~9) |        | Enable Backlight | V            |
| BASIC        | Backlight Tir    | ne          | 30      |        |                  |              |
| DASIC        |                  |             |         | Apply  |                  |              |
| NETWORK      |                  |             |         |        |                  |              |
|              | Line Key Setting | s<br>       |         |        | - 11             |              |
| VOIP         | Line Key         | Туре        | Value   | Line   | Subtype          | Pickup Numbe |
|              | 1<br>1           | .ine 💌      |         | SIP1   | None             |              |
| PHONE        |                  | .ine 💌      |         | SIP2 💌 | None             |              |
|              | Line Key L       | .ine 💌      |         | SIP3 💌 | None 💉           |              |
| FUNCTION KEY | Line Key         | .ine 💌      |         | SIP4 💌 | None             |              |
|              |                  |             |         |        |                  |              |
| MAINTENANCE  |                  |             |         | Apply  |                  |              |
| SECURITY     |                  |             |         |        |                  |              |
|              | Function Key Se  | ttings      |         |        |                  |              |
| LOGOUT       | Key              | Туре        | Value   | Line   | Subtype          | Pickup Numbe |
|              | DSS Key 1        | Key Event 💌 |         | AUTO M | Release 💌        |              |
|              | DSS Key 2        | Key Event 💌 |         | AUTO M | MWI              |              |
|              | DSS Key 3        | Key Event 💌 |         | AUTO 🜱 | Headset 💌        |              |
|              | DSS Key 4        | None 💌      |         | AUTO 🚩 | None             |              |
|              | DSS Key 5        | None 💌      |         | AUTO Y | None             |              |
|              | DSS Key 6        | None 💙      |         | AUTO V | None             |              |

| Function Key                                                                                 |                                                                 |  |  |  |
|----------------------------------------------------------------------------------------------|-----------------------------------------------------------------|--|--|--|
| Field name                                                                                   | Explanation                                                     |  |  |  |
| Contrast                                                                                     | Set contrast of screen.                                         |  |  |  |
| Enable Backlight                                                                             | Set enable/disable backlight.                                   |  |  |  |
| Line Key Settings                                                                            |                                                                 |  |  |  |
| Line: select Auto, SIP1 - SIP6 in function key type. After User set it, User pick up handset |                                                                 |  |  |  |
| or hands-free, press this f                                                                  | function key, and then User can use the corresponding SIP line. |  |  |  |

#### **Function Key Settings**

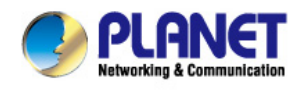

| key           | Show the function key's serial number.                       |  |  |  |
|---------------|--------------------------------------------------------------|--|--|--|
|               | Memory Key: settings can be stored in key storage for each   |  |  |  |
| Туре          | number, the standby or off-hook, select the function keys on |  |  |  |
|               | the keyboard can call this number.                           |  |  |  |
|               | Line, set the dial mode (Auto, SIP1 to SIP6).Key Event       |  |  |  |
|               | functions, monitor state.                                    |  |  |  |
|               | DTMF: In the call, send DTMF.                                |  |  |  |
|               | URL: User can input remote book url.                         |  |  |  |
| Value         | Set the type parameter values.                               |  |  |  |
| Line          | Choose which lines to use this feature.                      |  |  |  |
| Subtype       | Select the function parameters Key Event and Memory Event.   |  |  |  |
|               | Please input the pickup number When SubType is BLF or        |  |  |  |
| Pickup Number | presence.                                                    |  |  |  |

#### NOTICE :

• Memory keys can be configured through the following:

**Speed Dial function**, through the configuration of the key corresponding to the number of ways as shown below.

| Key       | Туре           | Value | Line   | Subtype      | Pickup Number |
|-----------|----------------|-------|--------|--------------|---------------|
| DSS Key 1 | Memory Key 🛛 💙 | 4111  | SIP1 💌 | Speed Dial 💌 |               |

User can press the F1 key to allocate this number by line1 line.

**Intercom function,** User can press this key in standby to automatically answer the call and make each other.

Function Key Settings

| Кеу       | Туре           | Value | Line   | Subtype    | Pickup Number |
|-----------|----------------|-------|--------|------------|---------------|
| DSS Key 1 | Memory Key 🛛 💙 | 4111  | SIP1 💌 | Intercom 💌 |               |

User can be configured in accordance with push to talk function the way: 4116 was the other number; Then press the standby button and make it automatically answer the call 4116.

• key can be configured through the following events:

For example:

| Key       | Туре        | Value | Line   | Subtype | Pickup Number |
|-----------|-------------|-------|--------|---------|---------------|
| DSS Key 1 | Key Event 💌 |       | SIP1 V | DND 💌   |               |

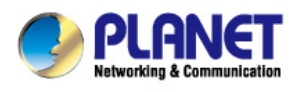

# 8.3.5.2 EXIT KEY

| PLANET<br>Retworking & Communication<br>VIP-5060PT | FUNCTIO     | N KEY EXT KEY    | SOFTKEY |        | _       | -             |
|----------------------------------------------------|-------------|------------------|---------|--------|---------|---------------|
|                                                    |             |                  |         |        |         |               |
| > BASIC                                            | Expansion N | 1odule Selection |         |        |         |               |
| > NETWORK                                          | Expan       | ision Module 1 💌 |         |        | Load    | Not Connected |
|                                                    | Кеу         | Туре             | Value   | Line   | Subtype | Pickup Number |
| > VOIP                                             | F 1         | None             |         | AUTO 💙 | None    |               |
|                                                    | F 2         | None 💌           |         | AUTO 👻 | None    |               |
| > PHONE                                            | FЗ          | None 💌           |         | AUTO 💙 | None    |               |
|                                                    | F 4         | None 💌           |         | AUTO 👱 | None    |               |
| FUNCTION KEY                                       | F 5         | None 💌           |         | AUTO 🜱 | None    |               |
|                                                    | F 6         | None 💌           |         | AUTO 💌 | None    |               |
| > MAINTENANCE                                      | F 7         | None 💌           |         | AUTO 🚩 | None    | 1             |
| . CECUPITY                                         | F 8         | None 💌           |         | AUTO 💌 | None    |               |
| > SECORITY                                         | F 9         | None 💌           |         | AUTO 💌 | None    |               |
|                                                    | F 10        | None 💌           |         | AUTO 💌 | None    |               |
|                                                    | F 11        | None             |         | AUTO 👻 | None    | S             |

**EXT KEY** has the same usage with the Function key. "In" port connects the phone, "Out" port connects the next one, if there is only, User don't need for power supply, if there are more than one, User need supply 5V power for the first one, and use RJ-45 direct connector.

#### 8.3.5.3 SOFTKEY

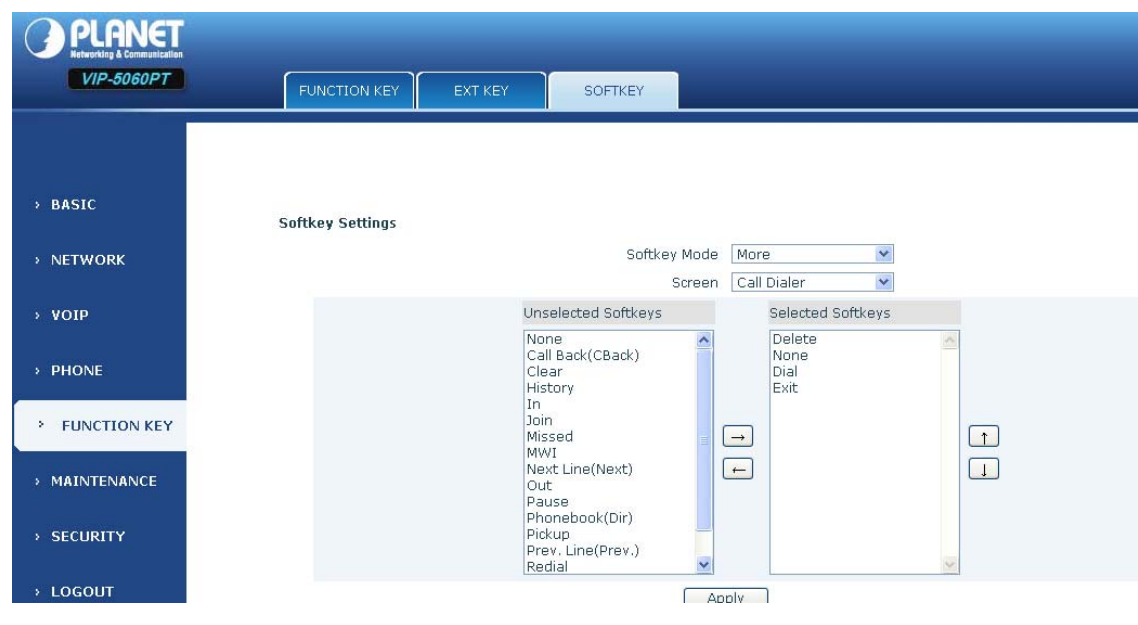

#### SOFTKEY

User can configure different functions in different screens for every softkey.

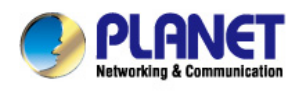

# 8.3.6 Maintenance

#### 8.3.6.1 Auto Provision

| VIP-5060PT     | AUTO PROVISION                           | SYSLOG                                 | CONFIG                  | UPDATE          | ACCESS | REBOOT |
|----------------|------------------------------------------|----------------------------------------|-------------------------|-----------------|--------|--------|
| › BASIC        | Auto Provision Sett                      | ings                                   |                         |                 |        |        |
| > NETWORK      | Current Config                           | Version                                | 2.0002                  |                 |        |        |
| » VOIP         | Common Config<br>CPE Serial Num<br>User  | g Version<br>iber                      | 2.0002<br>00100400XH020 | 010000000010e59 | 7052   |        |
| > PHONE        | Password<br>Config Encrypti              | on Kev                                 |                         |                 |        |        |
| › FUNCTION KEY | Common Confi<br>Save Auto Prov           | g Encryption Key<br>rision Information |                         |                 |        |        |
| MAINTENANCE    | DHCP Option Settin                       | igs >>                                 |                         |                 |        |        |
| › SECURITY     | Plug and Play (PnP                       | ) Settings >>                          |                         |                 |        |        |
| > LOGOUT       | Phone Flash Setting<br>TR069 Settings >> | J2 >>                                  |                         | Apply           |        |        |
| Plug           | g and Play (PnP) Setti                   | ings >>                                |                         |                 |        |        |
|                | Enable PnP                               |                                        | <b>V</b>                |                 |        |        |
|                | PnP Server                               |                                        | 224.0.1                 | .75             |        |        |
|                | PnP Port                                 |                                        | 5060                    |                 |        |        |
|                | PnP Transport                            |                                        |                         |                 |        |        |

| PnP Interval            | 1 hour(s) | ) |
|-------------------------|-----------|---|
| Phone Flash Settings >> |           |   |
| Server Address          | 0.0.0.0   |   |
| Config File Name        |           |   |
|                         |           |   |

| Protocol Type   | FTP 💌        |         |
|-----------------|--------------|---------|
| Update Interval | 1            | hour(s) |
| Update Mode     | Disabled 🛛 🗙 |         |
|                 |              |         |

Planet endpoint supports PnP and DHCP and Phone Flash to obtain the parameters. The PnP and DHCP and Phone Flash are all deployed, endpoint will go by the following process to try to obtain the server address and other parameters, when it boots up: DHCP option  $\rightarrow$  PnP server  $\rightarrow$  Phone Flash

| Auto Provision |  |  |
|----------------|--|--|
|                |  |  |

#### Professional HD PoE IP Phone VIP-5060PT

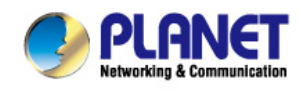

| Field name             | Explanation                                                       |
|------------------------|-------------------------------------------------------------------|
| Auto Provision Setting |                                                                   |
|                        | Show the current config file's version. If the version of the     |
|                        | configuration downloaded is higher than the version of the        |
|                        | running configurations, the auto provision would upgrade, or stop |
| Current Config Version | here. If the endpoints confirm the configuration by Digest        |
|                        | method, the endpoints wouldn't upgrade configuration unless the   |
|                        | configuration in the server is different with the running         |
|                        | configuration.                                                    |
|                        | Show the common config file's version. If the configuration       |
|                        | downloaded and the running configurations are the same, the       |
| Common Config          | auto provision would stop here. If the endpoints confirm the      |
| Version                | configuration by Digest method, the endpoints wouldn't upgrade    |
|                        | configuration unless the configuration in the server is different |
|                        | with the running configuration.                                   |
| CPE Serial Number      | Show CPE Serial Number.                                           |
| llsor                  | Specify FTP/HTTP/HTTPS server Username. System will use           |
|                        | anonymous if username keep blank.                                 |
| Password               | Specify FTP/HTTP/HTTPS server Password.                           |
| Config Encrypt Key     | Input the Encrypt Key, if the configuration file is encrypted.    |
| Common Config          | Input the Common Encrypt Key, if the Common Configuration file    |
| Encrypt Key            | is encrypted.                                                     |
| Save Autoprovision     | Save the username and password authentication message of          |
| Information            | http/https/ftp and input ID message in the phone until the url in |
|                        | the server changes.                                               |
| DHCP Option Setting    |                                                                   |
|                        | Specify DHCP Option. DHCP option supports DHCP custom             |
| DHCP Ontion Setting    | option and DHCP option 66 and DHCP option 43 to obtain the        |
| Drief Option County    | parameters. User could choose one method among them; the          |
|                        | default is DHCP option disable.                                   |
|                        | A valid Custom DHCP Option is from 128 to 254. The Custom         |
| Custom DHCP Option     | DHCP Option must be in accordance with the one defined in the     |
|                        | DHCP server.                                                      |
| Plug and Play          |                                                                   |
|                        | Enable PnP by selecting it, than the phone will send SIP          |
|                        | SUBSCRIBE messages to a multicast address when it boots up.       |
| Enable PnP             | Any SIP server understanding that message will reply with a SIP   |
|                        | NOTIFY message containing the Auto Provisioning Server URL        |
|                        | where the phones can request their configuration.                 |
| PnP Server             | Specify the PnP Server.                                           |
| PnP Port               | Specify the PnP Server.                                           |
| PnP Transport          | Specify the PnP Transfer protocol.                                |

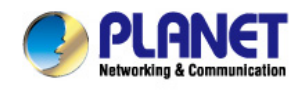

| PnP Interval            | Specify the Interval time, unit is hour.                        |  |  |  |
|-------------------------|-----------------------------------------------------------------|--|--|--|
| Phone Flash             |                                                                 |  |  |  |
| Sonvor Addross          | Set FTP/TFTP/HTTP server IP address for auto update. The        |  |  |  |
| Server Address          | address can be IP address or Domain name with subdirectory.     |  |  |  |
|                         | Set configuration file's name which need to update. System will |  |  |  |
| Config File Name        | use MAC as config file name if config file name keep blank. For |  |  |  |
|                         | example, 000102030405.                                          |  |  |  |
| Protocol Type           | Specify the Protocol type FTP, TFTP or HTTP.                    |  |  |  |
| Update Interval         | Specify update interval time, unit is hour.                     |  |  |  |
|                         | Different update modes:                                         |  |  |  |
|                         | 1. Disable: means no update.                                    |  |  |  |
| Update Mode             | 2. Update after reboot: means update after reboot.              |  |  |  |
|                         | 3. Update at time interval: means periodic update.              |  |  |  |
| TR069 Settings          |                                                                 |  |  |  |
| Enable TR069            | Enable TR069 by selecting it.                                   |  |  |  |
| ACS Server Type         | Specify the ACS Server Type.                                    |  |  |  |
| ACS Server URL          | Specify the ACS Server URL.                                     |  |  |  |
| ACS User                | Specify ACS User.                                               |  |  |  |
| ACS Password            | Specify ACS Password.                                           |  |  |  |
| TR069 Auto Login        | Enable TR069 Auto Login by selecting it.                        |  |  |  |
| "Inform" Sending Period | Specify the "inform" Sending Period, unit is second.            |  |  |  |

#### 8.3.6.2 SYSLOG

Syslog is a protocol which is used to record the log messages with client/server mechanism. Syslog server receives the messages from clients, and classifies them based on priority and type. Then these messages will be written into log by some rules which administrator can configure. This is a better way for log management.

8 levels in debug information:

Level 0---emergency: This is highest default debug info level. User system cannot work.

Level 1---alert: User system has deadly problem.

Level 2---critical: User system has serious problem.

Level 3---error: The error will affect User system working.

Level 4---warning: There are some potential dangers. But User system can work.

**Level 5---notice:** User system works well in special condition, but User need to check its working environment and parameter.

Level 6---info: the daily debugging info.

**Level 7---debug:** the lowest debug info Professional debugging info from R&D person.

At present, the lowest level of debug information is info; debug level only can be displayed on telnet.

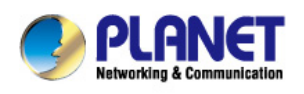

| PLANET<br>Networking & Communication |                                |       |         |        |        |        |
|--------------------------------------|--------------------------------|-------|---------|--------|--------|--------|
| VIP-5060PT                           | AUTO PROVISION S               | rslog | CONFIG  | UPDATE | ACCESS | REBOOT |
|                                      |                                |       |         |        |        |        |
| > BASIC                              | Syslog Settings                |       |         |        |        |        |
| > NETWORK                            | Server Address<br>Server Port  |       | 0.0.0.0 | 1      |        |        |
| > VOIP                               | MGR Log Level<br>SIP Log Level |       | None 💌  |        |        |        |
| > PHONE                              | Enable Syslog                  |       |         |        |        |        |
| > FUNCTION KEY                       | Watch Dog<br>Enable Watch Dog  |       | V       |        |        |        |
| * MAINTENANCE                        |                                |       |         | Apply  |        |        |
| > SECURITY                           | Web Capture                    |       | Stop    |        |        |        |
| > LOGOUT                             | Port Mirror Setting            |       |         |        |        |        |
|                                      | Port Mirror                    |       |         |        |        |        |

| Syslog Configuration |                                                                   |
|----------------------|-------------------------------------------------------------------|
| Field name           | Explanation                                                       |
| Syslog Setting       |                                                                   |
| Server Address       | Set Syslog server IP address.                                     |
| Server Port          | Set Syslog server port.                                           |
| MGR Log Level        | Set the level of MGR log.                                         |
| SIP Log Level        | Set the level of SIP log.                                         |
| Enable Syslog        | Select it or not to enable or disable syslog.                     |
| Web Capture          |                                                                   |
| Start                | Click the start button when User need capture the WAN packet      |
| Start                | stream of the phone, then open or save the file as the interface. |
| Stop                 | Click the end button to stop capturing the packet stream.         |

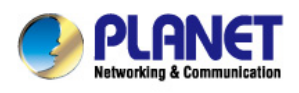

# 8.3.6.3 CONFIG

| PLANET               |                                                                                      |  |  |  |  |  |
|----------------------|--------------------------------------------------------------------------------------|--|--|--|--|--|
| VIP-5060PT           | AUTO PROVISION SYSLOG CONFIG UPDATE ACCESS REBOOT                                    |  |  |  |  |  |
|                      |                                                                                      |  |  |  |  |  |
|                      |                                                                                      |  |  |  |  |  |
| > BASIC<br>S         | ave Configuration                                                                    |  |  |  |  |  |
| > NETWORK            | Click "Save" button to save the configuration files!                                 |  |  |  |  |  |
| > VOIP               | 2478                                                                                 |  |  |  |  |  |
| В                    | ackup Configuration                                                                  |  |  |  |  |  |
| > PHONE              | Save all network and VOIP settings.<br>Right Click here to Save as Config File(.txt) |  |  |  |  |  |
| FUNCTION KEY         | Right Click here to Save as Config File(.xml)                                        |  |  |  |  |  |
| C                    | lear Configuration                                                                   |  |  |  |  |  |
| * MAINTENANCE        | Click the "Clear" button to clear the configuration files!                           |  |  |  |  |  |
| > SECURITY           | Clear                                                                                |  |  |  |  |  |
|                      |                                                                                      |  |  |  |  |  |
| > LOGOUT             |                                                                                      |  |  |  |  |  |
| Config Setting       |                                                                                      |  |  |  |  |  |
| Field name           | Explanation                                                                          |  |  |  |  |  |
|                      | User can save all changes of configurations. Click the Save                          |  |  |  |  |  |
| Save Configuration   | button, all changes of configuration will be saved, and be                           |  |  |  |  |  |
|                      | effective immediately.                                                               |  |  |  |  |  |
|                      | Right clicks on "Right click here" and select "Save Target As                        |  |  |  |  |  |
| Pookup Configuration | config File(.txt)" then User will save the config file in .txt format,               |  |  |  |  |  |
|                      | or select "Save Target As config File(.xml)" then User will save                     |  |  |  |  |  |
|                      | the config file in .xml format.                                                      |  |  |  |  |  |
|                      | User can restore factory default configuration and reboot the                        |  |  |  |  |  |
|                      | phone.                                                                               |  |  |  |  |  |
|                      | If User login as Admin, the phone will reset all configurations and                  |  |  |  |  |  |
| Clear Configuration  | restore factory default; if User login as Guest, the phone will                      |  |  |  |  |  |
|                      | reset all configurations except for VoIP accounts (SIP1-6) and                       |  |  |  |  |  |

version number.

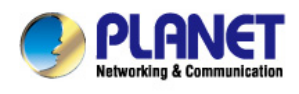

## 8.3.6.4 UPDATE

User can update User configuration with User config file in this web page.

| Networking & Communication |                    |                 | UPDATE         | ACCESS               | REBOOT     |
|----------------------------|--------------------|-----------------|----------------|----------------------|------------|
|                            |                    |                 | a - 16         |                      | ο.<br>     |
|                            |                    |                 |                |                      |            |
| BASIC                      | 1997 (Output 0) to |                 |                |                      |            |
|                            | Web Update         |                 |                |                      |            |
| NETWORK                    | Select File:       | B               | (*.z,*.txt,*.> | (ml,*.vcf,*.csv,*.wa | av) Update |
| OIP                        | TFTP/FTP Update    |                 |                |                      |            |
|                            | Server Address     |                 |                |                      |            |
| PHONE                      | User               |                 |                |                      |            |
|                            | Password           |                 |                |                      | Apply      |
| UNCTION KEY                | File Name          |                 |                |                      |            |
|                            | Туре               | Application Upd | ate 👻          |                      |            |
| MAINTENANCE                | Protocol           | FTP 💌           |                |                      |            |
| SECURITY                   | Update Logo File   |                 |                |                      |            |
| SECONT                     |                    | Select File:    |                | Browse               | pdate      |
| LOGOUT                     |                    |                 |                |                      |            |
|                            | Delete Logo File   |                 |                |                      |            |
|                            |                    | Soloct File:    | ~ (            | Delete               |            |

| Update                                         |                                                                      |  |
|------------------------------------------------|----------------------------------------------------------------------|--|
| Field name                                     | Explanation                                                          |  |
| Web Update                                     |                                                                      |  |
|                                                | Click the browse button, find out the config file saved before or    |  |
| Web Update                                     | provided by manufacturer, download it to the phone directly,         |  |
|                                                | press "Update" to save. User can also update downloaded              |  |
|                                                | update file, logo picture, ring, mmiset file by web.                 |  |
| TFTP/FTP Update                                |                                                                      |  |
| Sonvor Addross                                 | Set the FTP/TFTP server address for download/upload. The             |  |
| Server Address                                 | address can be IP address or Domain name with subdirectory.          |  |
| User                                           | Set the FTP server Username for download/upload.                     |  |
| Password                                       | Set the FTP server password for download/upload.                     |  |
| File name                                      | Set the name of update file or config file. The default name is the  |  |
|                                                | MAC of the phone, such as 000102030405.                              |  |
| User can mod                                   | ify the exported config file. And User can also download config file |  |
| which includes                                 | s several modules that need to be imported. For example, User can    |  |
| download a co                                  | onfig file just to keep with SIP module. After reboot, other modules |  |
| Note of system still                           | use the previous setting and are not lost                            |  |
| Type Action type that system wants to execute: |                                                                      |  |

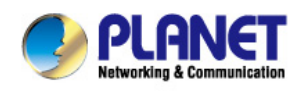

|                  | 1. Application update: download system to update file.            |
|------------------|-------------------------------------------------------------------|
|                  | 2. Config file export: Upload the config file to FTP/TFTP server, |
|                  | name and save it.                                                 |
|                  | 3. Config file import: Download the config file to phone from     |
|                  | FTP/TFTP server. The configuration will be effective after the    |
|                  | phone is reset.                                                   |
|                  | 4. Phone book export (.vcf): Upload the phonebook file to         |
|                  | FTP/TFTP server, name and save it.                                |
|                  | 5. PhoneBook import (.vcf): Download the phonebook file to        |
|                  | phone from FTP/TFTP server.                                       |
| Protocol         | Select FTP/TFTP server.                                           |
| Update Logo File |                                                                   |
| Select File      | Specify the URL of the logo file.                                 |
| Delete Logo File |                                                                   |
| Select File      | Select the logo that User wants to delete.                        |
| Logo File        |                                                                   |
| Logo File        | Show the logo file.                                               |

## 8.3.6.5 ACCESS

User can add or delete user account, and change the authority of each user account in this web page.

| PLANET        |                            |        |              |            |        |
|---------------|----------------------------|--------|--------------|------------|--------|
| VIP-5060PT    | AUTO PROVISION SYSLOG      | CONFIG | UPDATE       | ACCESS     | REBOOT |
|               |                            |        |              |            |        |
|               |                            |        |              |            |        |
| ) BASIC       | LCD Menu Password Settings |        |              |            |        |
| > NETWORK     | Menu Password              | •••    |              |            | Apply  |
| > VOIP        | Keyboard Lock Settings     |        |              |            |        |
|               | PIN to Lock                |        |              |            |        |
| > PHONE       | Keyboard Password          | •••    |              |            | Apply  |
| FUNCTION/VEV  | Enable Keyboard Lock       |        |              |            |        |
| FUNCTION KEY  | User Settings              |        |              |            |        |
| * MAINTENANCE | User                       |        |              | User Level |        |
|               | admin                      |        |              | Root       |        |
| > SECURITY    | Add User                   |        |              |            |        |
|               | User                       |        |              |            |        |
| > LOGOUI      | Password                   |        |              |            | Apply  |
|               | Confirm                    |        |              |            |        |
|               | User Level                 | Root 💌 |              |            |        |
|               | User Management            |        |              |            |        |
|               | admin 💌                    | D      | elete Modify | כ          |        |

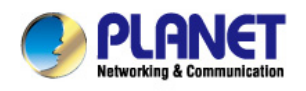

| Access Configuration      |                                                                      |  |  |  |
|---------------------------|----------------------------------------------------------------------|--|--|--|
| Field name                | Explanation                                                          |  |  |  |
| Kowboard Decoward         | Set the password for entering the setting menu of the phone by       |  |  |  |
| Reyboard Password         | the phone's key board. The password is digit.                        |  |  |  |
| User Settings             |                                                                      |  |  |  |
| User                      | User Level                                                           |  |  |  |
| admin                     | Root                                                                 |  |  |  |
| root                      | General                                                              |  |  |  |
| This table shows the cu   | urrent user existed.                                                 |  |  |  |
| User                      | Set account user name.                                               |  |  |  |
|                           | Set user level, Root user has the right to modify configuration,     |  |  |  |
| User Lever                | General can only read.                                               |  |  |  |
| Password                  | Set the password.                                                    |  |  |  |
| Confirm                   | Confirm the password.                                                |  |  |  |
| Select the account and c  | lick the <b>Modify</b> to modify the selected account, and click the |  |  |  |
| Delete to delete the sele | cted account.                                                        |  |  |  |
|                           |                                                                      |  |  |  |

General user only can add the user whose level is General.

## 8.3.6.6 REBOOT

| PLANET<br>Retworking & Communication<br>VIP-5060PT | AUTO PROVISION | SYSLOG CON |                              | ACCESS    | REBOOT |
|----------------------------------------------------|----------------|------------|------------------------------|-----------|--------|
|                                                    |                |            |                              |           |        |
| > BASIC                                            | Reboot Phone   |            |                              |           |        |
| > NETWORK                                          |                | Click      | "Reboot" button to restart f | he phone! |        |
| > VOIP                                             |                |            |                              |           |        |
| > PHONE                                            |                |            |                              |           |        |
| > FUNCTION KEY                                     |                |            |                              |           |        |
| > MAINTENANCE                                      |                |            |                              |           |        |
| > SECURITY                                         |                |            |                              |           |        |
| › LOGOUT                                           |                |            |                              |           |        |

If User modified some configurations which need the phone's reboot to be effective, User need click the Reboot, then the phone will reboot immediately.

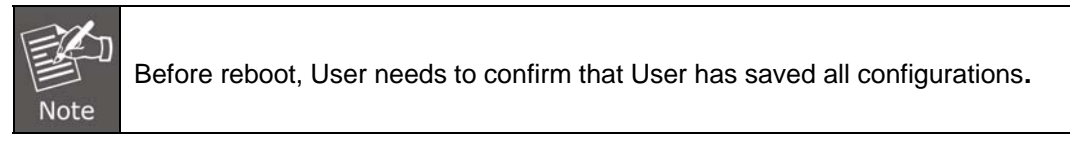

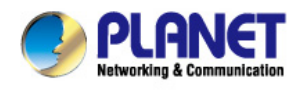

# 8.3.7 SECURITY

# 8.3.7.1 WEB FILTER

| PLANET<br>Retworking & Commission<br>VIP-5060PT | WEB FILTER FIREWALL       | VPN SECURITY   | _      |
|-------------------------------------------------|---------------------------|----------------|--------|
| › BASIC                                         |                           |                |        |
|                                                 | Web Filter Table          | End ID Address | Ontion |
| > NETWORK                                       | Wak Filter Table Settings |                | opton  |
| > VOIP                                          | Start IP Address          | End IP Address | Add    |
| > PHONE                                         | Web Filter Setting        |                |        |
| FUNCTION KEY                                    | Enable Web Filter 🔲       | Apply          |        |
| MAINTENANCE                                     |                           |                |        |
| > SECURITY                                      |                           |                |        |
| + LOGOUT                                        |                           |                |        |

## **WEB** Filter

User could make some device own IP, which is pre-specified, access to the MMI of the phone to config and manage the phone.

| Field name                                                                                  | Explanation                                                      |  |  |
|---------------------------------------------------------------------------------------------|------------------------------------------------------------------|--|--|
| Web Filter Table Settings:                                                                  |                                                                  |  |  |
| Add or delete the IP add                                                                    | ess segments that access to the phone.                           |  |  |
| Set initial IP address in the Start IP column, Set end IP address in the End IP column, and |                                                                  |  |  |
| click Add to add this IP segment. User can also click Delete to delete the selected IP      |                                                                  |  |  |
| segment.                                                                                    |                                                                  |  |  |
| Mah Filter cotting                                                                          | Select it or not to enable or disable Web Filter. Click Apply to |  |  |
| web Filler setting                                                                          | make it effective.                                               |  |  |
|                                                                                             | •                                                                |  |  |

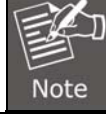

Do not set User visiting IP outside the Web filter range; otherwise, User cannot logon to the web.

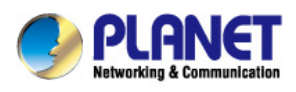

# 8.3.7.2 FIREWALL

| PLANET<br>Networking & Communication |                                                                                                    |
|--------------------------------------|----------------------------------------------------------------------------------------------------|
| VIP-5060PT                           | WEB FILTER FIREWALL VPN SECURITY                                                                                                    |
|                                      |                                                                                                    |
| > BASIC                              | Firewall Type                                                                                                    |
| > NETWORK                            | Enable Input Rules Apply                                                                                                    |
| → ¥OIP                               | Firewall Input Rule Table                                                                                                    |
| > PHONE                              | Index Deny/Permit Protocol Src Address Src Mask Src Port Range Dst Add Dst Mask Dst Port Range                                           |
| › FUNCTION KEY                       | Firewall Output Rule Table                                                                                                    |
| MAINTENANCE                          | Index Deny/Permit Protocol Src Addr Src Mask Src Port<br>Range Dst Addr Dst Mask Dst Port<br>Range                                       |
| > SECURITY                           | Firewall Settings                                                                                                    |
| › LOGOUT                             | Input/Output Input Src Addr Deny/Permit Deny Src Mask Dst Mask Addr Add<br>Protocol UDP Src Port Bange - Des Port Range - Des Port Range |
|                                      | Rule Delete Option Input/Output Input  Index To Be Deleted Delete                                                                        |

## Firewall Configuration

In this web interface, User can set up firewall to prevent unauthorized Internet users from accessing private networks connected to the Internet (input rule), or prevent unauthorized private network devices from accessing the Internet (output rule).

Firewall supports two types of rules: input access rule and output access rule. Each type supports at most 10 items.

Through this web page, User could set up and enable/disable firewall with input/output rules. System could prevent unauthorized access, or access other networks set in rules for security. Firewall, is also called access list, is a simple implementation of a Cisco-like access list (firewall). It supports two access lists: one for filtering input packets, and the other for filtering output packets. Each kind of list could be added 10 items. We will give User an instance for User reference.

| Field name          | Explanation                                                         |
|---------------------|---------------------------------------------------------------------|
| Enable Input Rules  | Select it to Enable Input Rules.                                    |
| Enable Output Rules | Select it to Enable Output Rules.                                   |
| Input / Output      | Specify current adding rule by selecting input rule or output rule. |
| Deny / Permit       | Specify current adding rule by selecting Deny rule or Permit rule.  |
| Protocol            | Filter protocol type. User can select TCP, UDP, ICMP, or IP.        |
| Port Range          | Set the filter Port range.                                          |
|                     | Set source address. It can be single IP address, network            |
| Src Address         | address, complete address 0.0.0.0, or network address similar to    |
|                     | *.*.*.0.                                                            |

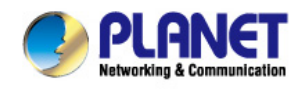

| Des Address | Set the destination address. It can be IP address, network address, complete address 0.0.0.0, or network address similar to *.*.*.*.                                   |
|-------------|----------------------------------------------------------------------------------------------------|
| Src Mask    | Set the source address' mask. For example, 255.255.255.255<br>means just point to one host; 255.255.255.0 means point to a<br>network which network ID is C type.      |
| Dest Mask   | Set the destination address' mask. For example,<br>255.255.255.255 means just point to one host; 255.255.255.0<br>means point to a network which network ID is C type. |

Click the Add button if User wants to add a new output rule.

Then enable out access, and click the Apply button.

So when devices execute to ping 192.168.1.118, system will deny the request to send icmp request to 192.168.1.118 for the out access rule. But if devices ping other devices which network ID is 192.168.1.0, it will be normal.

Click the Delete button to delete the selected rule.

#### 8.3.7.3 VPN

This web page provides us a safe connect mode by which we can make remote access to enterprise inner network from public network. That is to say, User can set it to connect public networks in different areas into inner network via a special tunnel.

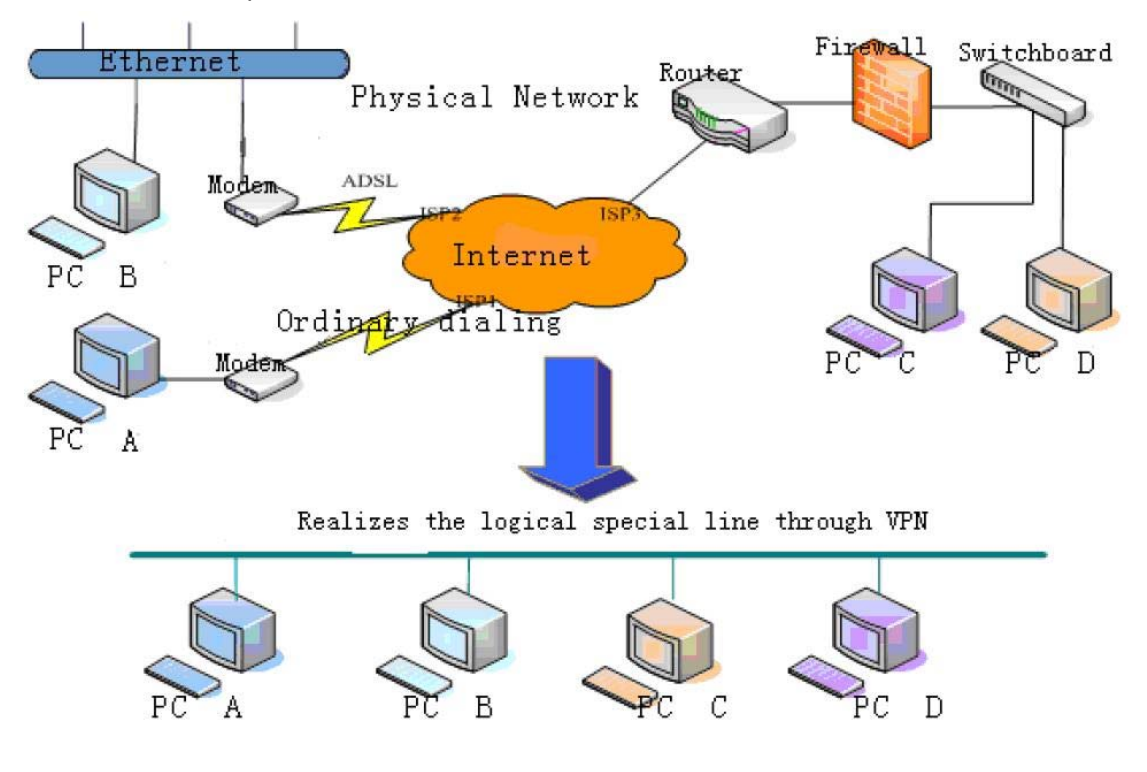

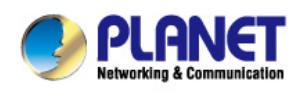

**VPN** Password

| PLANET<br>Retworking & Communication              |                                           |                                            |                |               |             |            |
|---------------------------------------------------|-------------------------------------------|--------------------------------------------|----------------|---------------|-------------|------------|
| VIP-5060PT                                        | WEB FILTER                                | FIREWALL                                   | VPN            | SECURITY      |             |            |
|                                                   | A.                                        |                                            | 5              |               | -           |            |
| > BASIC                                           | Virtual Private Netv                      | vork (VPN) Status                          |                |               |             |            |
| > NETWORK                                         |                                           |                                            |                | IP Address    | 0.0.0       |            |
| > VOIP                                            | VPN Mode<br>Enable VPN                    |                                            |                |               |             |            |
| > PHONE                                           | L2TP O                                    |                                            | OpenVPN 💿      | )             |             |            |
| › FUNCTION KEY                                    | Layer 2 Tunneling F                       | Protocol (L2TP)                            |                |               |             |            |
| MAINTENANCE                                       | VPN Server Add                            | iress                                      |                | VPN User      |             |            |
|                                                   |                                           |                                            | di.            | Apply         |             |            |
| > SECURITY                                        |                                           |                                            |                |               |             |            |
| > LOGOUT                                          |                                           |                                            |                |               |             |            |
| VPN Configuration                                 |                                           |                                            |                |               |             |            |
| Field name                                        | Explanati                                 | on                                         |                |               |             |            |
| VPN IP                                            | Shows th                                  | e current VF                               | N IP addres    | SS.           |             |            |
| Select L2TP. User c                               | an choose only                            | one for curre                              | ent state. Aft | ter User sele | ect it, Use | r's better |
| save configuration a                              | save configuration and reboot User phone. |                                            |                |               |             |            |
| Enable VPN                                        | Select it o                               | Select it or not to enable or disable VPN. |                |               |             |            |
| VPN Server Address                                | s Set VPN                                 | Set VPN L2TP Server IP address.            |                |               |             |            |
| VPN User Set User Name access to VPN L2TP Server. |                                           |                                            |                |               |             |            |

Set Password access to VPN L2TP Server.

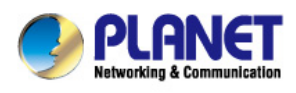

# 8.3.7.4 SECURITY

| PLANET<br>Networking & Communication<br>VIP-5060PT | WEB FILTER FIREWALL VPN SECURITY    |
|----------------------------------------------------|-------------------------------------|
|                                                    |                                     |
| > BASIC                                            | Update Security File                |
| > NETWORK                                          | Select Security File: Browse Update |
| > VOIP                                             | Delete Security File                |
| > PHONE                                            | Select Security File: Delete        |
|                                                    | SIP TLS Files                       |
| FUNCTION KEY                                       | HTTPS Files                         |
| > MAINTENANCE                                      |                                     |
| > SECURITY                                         |                                     |
| › LOGOUT                                           |                                     |

| Security             |                                                                 |
|----------------------|-----------------------------------------------------------------|
| Field name           | Explanation                                                     |
| Update Security File |                                                                 |
| Soloct Socurity Filo | Select the security file User want to update, then click Update |
|                      | button to update.                                               |
| Delete Security File |                                                                 |
| Salaat Sagurity Filo | Select the security file User want to delete, then click Delete |
| Select Security File | button to update.                                               |
| SIP TLS File         | Show SIP TLS authentication certification file.                 |
| HTTPS File           | Show HTTPS authentication certification file.                   |
| Open VPN Files       | Show Open VPN File authentication certification file.           |
|                      |                                                                 |

# 8.3.8 LOGOUT

Logout

Click "Logout" button to logout the system!

Logout

Click **Logout** , and User will exit web page. If User want to enter it next time, User need input user name and password again.

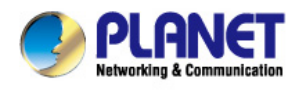

# 9 Appendix

# 9.1 Digit-character map table

| Keypad     | Character     | Keypad    | Character         |
|------------|---------------|-----------|-------------------|
|            | 1 @           | 7<br>PQRS | 7 P Q R S p q r s |
| (2)<br>ABC | 2 A B C a b c | 85        | 8 T U V t u v     |
| 3<br>Der   | 3 D E F d e f | 9<br>WXYZ | 9 W X Y Z w x y z |
| 4<br>GHI   | 4 G H I g h i | *         | */.               |
| 5.<br>JKL  | 5 J K L j k I | 0         | 0                 |
| 6<br>MNO   | 6 M N O m n o | #send     | #/SEND            |

# **9.2 Frequently Asked Questions List**

| Q1: No operation after power on?                                                                                                    |
|----------------------------------------------------------------------------------------------------|
| A1: Check if the power adapter is properly connected.<br>If applicable, check if the PoE (Power over Ethernet) switch behind the IP phone is set correctly. |
| Q2: No dial tone?                                                                                                    |
| A2: Check if the handset cord is properly connected.                                                                                                    |
| Q3: Cannot make a call?                                                                                                    |
| A3: Check the status of your SIP registration status or contact your administrator, supplier, or ITSP for more information or assistance.                   |
| Q4: Cannot receive any phone call?                                                                                                    |
| A4 : Check the status of your SIP registration status, or contact your administrator, supplier, or ITSP for more information or assistance                  |
| Q5: No voice during an active call?                                                                                                    |
| A5: Check if the servers support the current audio codec type, or contact your administrator, supplier, or                                                  |

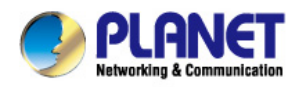

#### ITSP for more information or assistance.

#### Q6: Cannot connect to the configuration website?

**A6:** Check if the Ethernet cable is properly connected.

Check if the URL is right; the format of URL is: http:// the Internet port IP address.

Check if your firewall/NAT settings are correct.

Check if the version of IE is IE8, or use other browser such as Firefox or Mozilla, or contact your administrator, supplier, or ITSP for more information or assistance.

#### Q7: Forget the password?

A7: Default password of website and menu is null.

If user changes the password and then forget it, or you cannot access to the configuration website or the menu items need password.

Solution:

Factory default: press Menu button and choose 16Factory Default and then a notice will appear, choose OK by using the corresponding softkey button.

If you choose factory default, you will return the phone to the original factory settings and will erase ALL current settings, including the directory and call logs.

Q7: How to switch to different line to dial out?

A7: Before dialing out, press the correspondence line number you want to use. For example, if User wants to use Line 2 to dial out, please press Line 2.

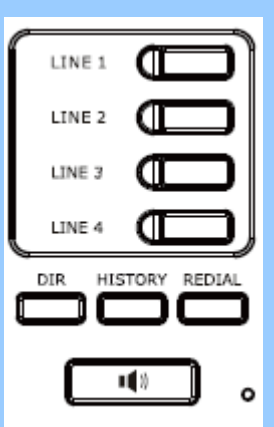

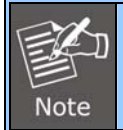

VIP-5060PT physical line is only 4 lines, the 5<sup>th</sup> and 6<sup>th</sup> line must use the Function Key Settings, to set it up.

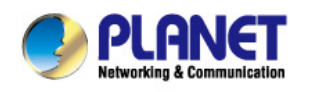

| F                                       | unction Key Settir  | ngs       |                                 |                    |                       |                      |            |                                                                                                    |   |
|-----------------------------------------|---------------------|-----------|---------------------------------|--------------------|-----------------------|----------------------|------------|----------------------------------------------------------------------------------------------------|---|
|                                         | Key                 | Туре      |                                 | Value              | Line                  | Subtype              |            | Pickup Number                                                                                                  | r |
|                                         | DSS Key 1 K         | ey Event  | <b>v</b>                        |                    | AUTO 💌                | Release              | ~          |                                                                                                    |   |
|                                         | DSS Key 2 K         | ey Event  | <b>*</b>                        |                    | AUTO 💌                | MWI                  | ~          |                                                                                                    |   |
|                                         | DSS Key 3 K         | ey Event  | ~                               |                    | AUTO 💌                | Headset              | *          |                                                                                                    |   |
|                                         | DSS Key 4 Li        | ine       | <b>*</b>                        |                    | SIP5 💌                | None                 | ~          |                                                                                                    |   |
|                                         | DSS Key 5 Li        | ine       | *                               |                    | SIP6 💌                | None                 | ~          |                                                                                                    |   |
|                                         | DSS Key 6 N         | one       | ~                               |                    | AUTO 💌                | None                 | ~          |                                                                                                    |   |
|                                         | DSS Key 7 N         | one       | ~                               |                    | AUTO 💌                | None                 | ~          |                                                                                                    |   |
| 28: Hov                                 | w to set up th      | he BLF    | function ir                     | the VIP-5          | 060PT?                |                      |            |                                                                                                    |   |
| A8: Befo                                | ore we start. c     | blease b  | e reminded                      | l vour IPPE        | 3X must also          | support BLF          | function   | ).                                                                                                    |   |
| n Funct                                 | tion key / EXT      | Kev.      |                                 | <b>,</b>           |                       |                      |            |                                                                                                    |   |
| vpe: pl                                 | lease chose M       | /lemory   | Kev                             |                    |                       |                      |            |                                                                                                    |   |
| /alue: v                                | our BLE exte        | nsion     | i toʻy                          |                    |                       |                      |            |                                                                                                    |   |
| ine: ch                                 | oose which li       |           | vant to use                     | BLE functi         | ion                   |                      |            |                                                                                                    |   |
| Subtype                                 |                     | ne you v  |                                 |                    |                       |                      |            |                                                                                                    |   |
| Subtype<br>State or                     | , DLF               |           |                                 |                    | de la Esteral         |                      |            |                                                                                                    |   |
| VICK UP                                 | Number: cno         | ose you   |                                 | ріск ир со         | de + Extensi          | on number            |            |                                                                                                    |   |
| Expa                                    | nsion Module 1 💌    |           |                                 |                    |                       | Load                 | Not C      | Connected                                                                                                    |   |
| 14-11                                   | Turk                |           | Mala a                          |                    | •                     |                      | Distance i | No. of the second second second second second second second second second second second second second second s |   |
| F 1                                     | Memory Key          | ▼ 801     | Value                           | SIP1               | .ine                  | Subtype              | PICKUP     | Number                                                                                                    |   |
| F 2                                     | Memory Key          | 804       |                                 | SIP1               | BLF                   | × 1                  | *7804      |                                                                                                    |   |
| F 3                                     | None                | ~         |                                 | AUTO               | ✓ None                | ~                    |            |                                                                                                    |   |
| F 4                                     | None                | ~         |                                 | AUTO               | V                     | ~                    |            |                                                                                                    |   |
| <b>}9: Ηο</b> ∖                         | w to register       | VIP-506   | 60PT to IP                      | K-2100?            |                       |                      |            |                                                                                                    |   |
| .9:                                     |                     |           |                                 |                    |                       |                      |            |                                                                                                    |   |
| In IPX-                                 | 2100]               |           |                                 |                    |                       |                      |            |                                                                                                    |   |
| or exte                                 | ensions, pleas      | se create | e a new acc                     | count and r        | emember the           | eir user name        | e and pa   | ssword.                                                                                                    |   |
|                                         |                     | Extens    |                                 |                    | Edit                  |                      |            | v l                                                                                                    |   |
| <ul> <li>Home</li> <li>Opera</li> </ul> | tor                 |           | General                         |                    | Euit                  |                      |            |                                                                                                    |   |
| Basic                                   |                     |           | SIP:                            | ×                  | IAX2:                 |                      |            |                                                                                                    |   |
| <ul> <li>Exte</li> </ul>                | insions             | Exter     | Name:<br>Password:              | 800<br>123456      | Extension<br>Outbound | : <u>800</u><br>CID: |            | _                                                                                                    |   |
| Trun     Outh                           | iks<br>cound Poutos | New       | DialPlan:                       | DialPlan1          | 💌 Analog Ph           | one: Non             | е 🚩        |                                                                                                    |   |
| Inbour                                  | nd Control          | Exten     | Voicemail<br>Voicemail:         | <b>v</b>           | VM Passw              | ord: 1234            | ł          |                                                                                                    |   |
| Advan                                   | ced                 |           | Delete VMail:                   |                    | Email(Fax/            | Voicemail):          |            | ns                                                                                                    |   |
| Netwo                                   | rk Settings         |           | Other Option<br>Web Manage      | ns<br>r: 🔽 Aai     | ent:                  | Call Waitin          | na: 🔲      | it it                                                                                                    |   |
| Securi                                  | ty                  |           | Allow Being S<br>Mobility Exter | pied: 🔲 Pic        | kup Group: 1 🔽        | Number:              |            | it                                                                                                    |   |
| Report                                  | <u>.</u>            | - 6       | VoIP Setting                    | s                  |                       |                      |            | it                                                                                                    |   |
| Systen                                  | n                   |           | NAT: 🗹                          | Trai               | nsport: UDP 💌         | SRT                  | P:         | it                                                                                                    |   |
|                                         |                     |           | DTMF Mode:                      | RFC2833 💌          | Permit IP:            |                      |            | it<br>it                                                                                                    |   |
|                                         |                     | 1         | Video Call:                     |                    |                       |                      |            | it                                                                                                    |   |
|                                         |                     |           | H.261 H.2                       | 263 🗆 H.263+       | H.264                 |                      |            |                                                                                                    |   |
|                                         |                     |           | Audio Codec:                    | s<br>w 🔲 G.722 🗹 G | .729 🔲 G.726 🗖 🤅      | GSM Speex            |            |                                                                                                    |   |
|                                         |                     |           |                                 |                    | Save Cance            |                      |            |                                                                                                    |   |
|                                         |                     |           |                                 |                    |                       |                      |            |                                                                                                    |   |
|                                         |                     |           |                                 |                    |                       | ·                    |            |                                                                                                    |   |
|                                         |                     |           |                                 |                    |                       |                      |            |                                                                                                    |   |
| n VIP-                                  | 5060PT1             |           |                                 |                    |                       |                      |            |                                                                                                    |   |

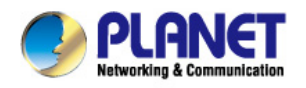

On VoIP / SIP page, please follow the messages below:

SIP line: choose the line you want to register

Server address: the IPX-2100 IP address

Server port: Server register port default is 5060

Authentication user: 800 (the extension you create in IPX-2100)

SIP user: (the extension you create in IPX-2100)

Display name: the name you want to display on phone screen when pressing the line button.

After saving the modification, the "successfully registered" status will be displayed.

| IP-2020P1                                                                                                    | SIP IAX2                | STUN          | DIAL PEER                     |
|----------------------------------------------------------------------------------------------------|-------------------------|---------------|-------------------------------|
|                                                                                                    |                         |               |                               |
|                                                                                                    |                         |               |                               |
|                                                                                                    |                         |               |                               |
|                                                                                                    |                         |               |                               |
|                                                                                                    | SIP Line SIP 2          | *             |                               |
| ORK                                                                                                    | Basic Settings >>       |               |                               |
|                                                                                                    | Status                  | Pagistarod    | Domain Poalm                  |
|                                                                                                    | Server Address          | 192 168 1 198 | Provy Server Address          |
|                                                                                                    | Server Port             | 5060          | Provy Server Port             |
|                                                                                                    | Authentication User     | 800           |                               |
|                                                                                                    | Authentication Password |               | Provy Password                |
| ION KEY                                                                                                    | STD Licer               | 900           | Backup Brown Server Address   |
|                                                                                                    | Display Name            | 000           | Backup Provy Server Part 5060 |
| ENANCE                                                                                                    | Enable Registration     |               | Sorver Name                   |
|                                                                                                    | chable Registration     |               | Server Name                   |
| the second second second second second second second second second second second second second second second se |                         |               |                               |